取扱説明書

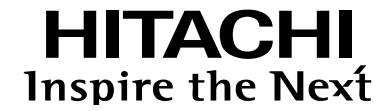

### Serial-IP Gateway

# NX - 24IP(U)/21IP(U)/35IP(U)

管理No. 8063200248 8063200249 8063200250

C/W Ver 04-03以降に適用

このたびは、本製品をお買い上げ いただきまして、まことにありが とうございます。

- ●ご使用の前に、この「取扱説明書」をよく お読みの上、正しくお使いください。
- ●お読みになったあとも、いつでも見られる 場所においてお使いください。

#### ご使用の前に(絵表示について)

製品を安全に正しくお使いいただき、お客様や他の方々の危害や財産への損害を未然に防止するために いろいろな絵表示をしています。その表示と意味は次のようになっていります。内容をよくご理解して から本文をお読みください。

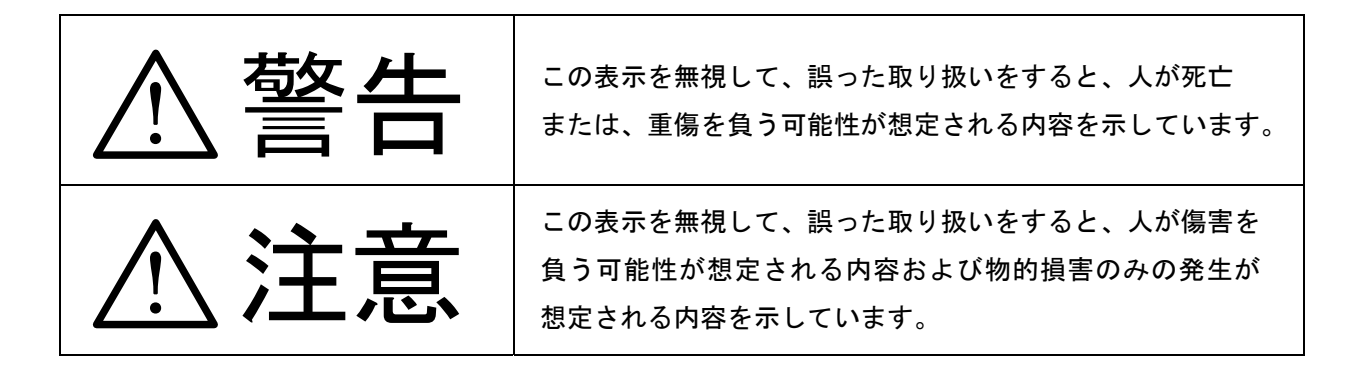

### 絵表示の例

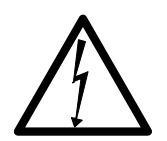

△の記号は注意(警告を含む)を促す内容があることを告げるものです。

図の中に具体的な注意内容が描かれています。

(左図の例は「感電注意」です。)

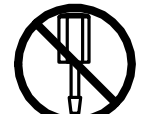

◎の記号は禁止の行為であることを告げるものです。図の中や近傍に具体的な禁止 内容が描かれています。

(左図の例は「分解禁止」です。)

●の記号は行為を強制したり指示する内容を告げるものです。図の中には具体的な 指示内容が描かれています。

(左図の例は、「電源プラグをコンセントから抜け」です。)

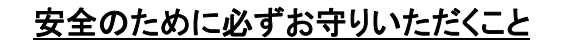

■異常時の処置について

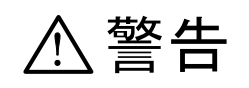

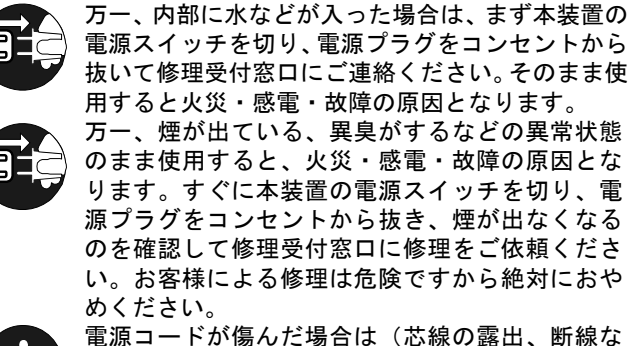

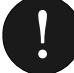

電源コードが傷んに場合は(心線の露面、高線など)修理受付窓口に交換をご依頼ください。その まま使用すると火災・感電の原因となります。

■取り扱いについて

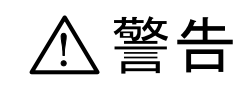

> 濡れた手で本装置を操作しないでください。 火災・感電・故障の原因となります。

万一、内部に異物が入った場合は、まず本装置の

電源スイッチを切り、電源プラグをコンセントか

ら抜いて修理受付窓口にご連絡ください。そのま

ま使用すると火災・感電・故障の原因となります。

万一、本装置を落としたり、ケースを破損した場合

は、まず本装置の電源スイッチを切り、電源プラグ をコンセントから抜いて、修理受付窓口にご連絡く

ださい。そのまま使用すると火災・感電・故障の原

因となります。

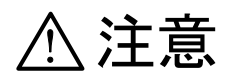

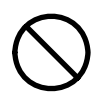

本装置の通風孔をふさがないでください。通風孔を ふさぐと内部に熱がこもり火災の原因となること があります。また、装置の寿命を縮める原因となり ます。

本装置のケースを外さないでください。電源部や内

部に触れると火傷・感電の原因となります。

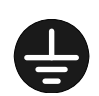

アース端子は必ずアースへ接続してください。感電 の原因となることがあります。

移動させる場合は、まず本装置の電源スイッチを切り、電源プラグをコンセントから引き抜き、回線コードなど外部の接続線をはずしたことを確認の上行ってください。コードが傷つき、火災・感電の原因となることがあります。

本装置の各接続コネクタに規定以上の電圧がかか らないようにしてください。火災・感電・故障の原 因となります。 ■設置場所について

# ⚠注意

湿気やほこりの多い場所に置かないでくだ 直射日光のあたるところや温度の高いとこ ろに置かないでください。内部の温度が上が さい。火災・感電・故障の原因となること り、火災の原因となることがあります。 があります。 調理台や加湿器のそばなど油煙や湯気があ ぐらついた台の上や傾いたところなど不安 定な場所に置かないでください。落ちたり、 たるような場所に置かないでください。火 災・感電・故障の原因となることがあります。 倒れたりして、けがの原因となることがあ ります。 振動・衝撃の多い場所に置かないでくださ い。落ちたり、倒れたりして、けがの原因と なることがあります。

・テレビ、ラジオ、アンプ、スピーカボックスなど磁気を帯びているところや電磁波が発生している

ところに置かないでください。正常に動作しないことがあります。

・製氷倉庫の中など特に温度の下がるところに置かないでください。正常に動作しないことがあります。

### ■電源について

警告

AC100V以外の電源電圧では使用しないで ください。火災・感電・故障の原因となります。 濡れた手で電源プラグを抜き差ししないでくだ さい。感電の原因となります。

> 電源コードを傷つけたり、破損したり、加工した り、無理に曲げたり、ねじったりしないでくださ い。重いものを載せたり、加熱したり、引っ張っ たりすると電源コードが破損し、火災・感電の原 因となります。

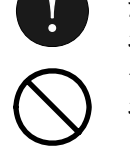

電源プラグはコンセントに確実に差し込んでく ださい。電源プラグの刃に金属などが触れると 火災・感電の原因となります。

タコ足配線はしないでください。 火災・過熱の原因となります。

近くに雷が発生したときは、電源プラグや接続 ケーブルなどを抜いてご使用をお控えくださ い。雷によっては、火災・感電・故障の原因と なります。

# ⚠注意

電源プラグを抜くときは、必ず電源プラグ本体を 持って抜いてください。電源コードを引っ張ると コードが傷ついて火災・感電の原因となることが あります。 本装置にはリチウム電池を使用しております。本 装置を廃棄する場合は、電池を他のゴミと区別

装直を廃乗する場合は、電池を他のコミと区別 し、適正な廃棄処分を行ってください。また、使 用済の電池は火中に投げ入れないでください。爆発 して火災・火傷の原因となることがあります。。 電源コードを熱器具に近づけないでください。 コードの被覆が溶けて、火災・感電の原因とな ることがあります。

### ■お手入れについて

# ⚠注意

お手入れの際は安全のために電源プラグをコンセ ントから抜いて行ってください。

- ・汚れがひどいときは、うすい中性洗剤をつけた布をかたくしぼって拭き、その後かわいた布でもう一度、
   からぶきしてください。洗剤や水をスプレーなどで直接かけるようなことはしないでください。
- ・アルコール、ベンジン、シンナーなど、揮発性のものは使わないでください。変色、変形、変質や故障の
   原因になります。
- ・静電気集塵型化学ぞうきんは絶対に使わないでください。故障の原因となります。
- ・年に一度は電源プラグを抜き、プラグおよびコンセントに付着しているゴミ、ほこり等を取り除いて ください。

ご使用にあたってのお願い

- ◆ 本装置は日本国内のみで使用可能です。海外では電源電圧などが異なるためご使用になれません。
- ◆本装置の故障、誤動作、不具合、あるいは停電等の外部要因によって生じた損害等の純粋経済損害 につきましては、当社は一切その責任は負いかねますので、あらかじめご了承ください。
- ◆本装置の設置には工事担任者資格が必要です。無資格者の工事は違法となり、また事故のもととなりますので絶対におやめください。
- ◆本装置は、情報処理装置等電波障害自主規制協議会(VCCI)の基準に基づくクラスA情報技術 装置です。本装置は、家庭環境で使用すると電波妨害を引き起こすことがあります。この場合には 使用者が適切な対策を講ずるように要求されることがあります。
- ◆本装置は、本装置対本装置による接続構成でのみ使用可能です。他の装置との組み合わせでご使用 された場合は、動作の保証はできません。
- ◆ 本装置は、IPフラグメント機能は未サポートです。
- ◆ 本書をお読みになったあとも、いつでも見られる場所に置いてお使いください。
  - ・品名 : 取扱説明書(CD-ROM)

Serial-IP Gateway NX-24IP(U)/21IP(U)/35IP(U)

- 管理番号 : MA00015
- ◆ 本書の内容についは、改良のため予告なく変更することがあります。
- ◆ Windows は米国およびその他の国における米国Microsoft Corp. の登録商標です。
- ◆ Ethernet は米国 Xerox Corp. の登録商標です。
- ◆ VT100 は米国 Digital Equipment Corp. の登録商標です。
- ◆ Adobe Reader は米国 Adobe Systems Inc. の登録商標です。
- ◆ 耐用年数を越えての利用は機器の信頼性が著しく低下いたしますのでリプレースを実施してください。

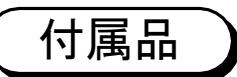

次の付属品が揃っているか確認してください。もし不足のものがありましたら、 お買い上げの販売店にお問い合わせください。

- ・取扱説明書(CD-ROM)・・・・・・・1枚
- ・はじめにお読みください(保証書を含む)・・・1式

(特長)

- ・V.24、X.21、V.35インタフェースのレガシー 端末をUDP/IPへ変換し、IPネットワークに接続する ことができます。
- ・端末との通信速度は、1.2k~128kbit/sを サポートしています。
- ・電源投入にて自動で実行する初期診断及びセルフテスト 機能をサポートしており、装置の正常性確認に有効です。
- エラー情報などの収録機能をサポートしているため、通信
   品質などを知ることができます。
- TRAPによる障害通知機能を持っています。
- ・フラグメント機能により、DTE-DTE間のフレーム到達 遅延時間を低減することができます。
- ・分岐機能により最大1対5構成にてデータ通信をすることができます。

# 目次

|   | ご使用の前に(絵表示について)                 | 2  |
|---|---------------------------------|----|
|   | 安全のために必ずお守りいただくこと               | З  |
|   | ご使用にあたってのお願い                    | 5  |
| 1 | ご使用の前に                          | 11 |
|   | 各部の名称とはたらき                      |    |
| 2 | 。設置                             |    |
|   | 接続構成について                        | 16 |
|   | シリアルー   P変換を利用する(シリアルー   P変換機能) | 16 |
|   | 機器を接続する                         | 17 |
|   | 可給者の                            |    |
|   | 電源を入れる                          |    |
| 3 | 通信の準備                           | 21 |
|   | 構成情報について                        |    |
|   | シリアルーIP                         |    |
|   | 1 System Mode                   |    |
|   | 2 D T E                         |    |
|   | 3 L A N                         |    |
|   | 4 SNMP                          |    |
|   | 構成情報の設定方法                       |    |
|   | 構成情報の登録、参照方法                    |    |
|   | コンソールからの設定                      |    |
|   | 設定操作を行う前に                       |    |
|   | コンソールの起動                        |    |
|   | 登録操作                            |    |
|   | システムモードの登録                      |    |
|   | DTE関連通信条件の登録                    |    |
|   | DTE関連通信条件の登録操作                  |    |
|   | X. 25モードの登録                     |    |
|   | LAN関連通信条件の登録                    |    |
|   | SNMP関連条件の登録                     |    |
|   | デフォルト設定                         | 45 |

| 構成情報のセーブ                   |    |
|----------------------------|----|
| 登録通信条件を確認する                |    |
| 登録操作時にエラーコードが表示されたら        |    |
| 構成情報セーブ時のエラーコード            |    |
| T e l n e t による設定          |    |
| 4 各機能                      |    |
| 装置状態の表示                    |    |
| 装置状態表示について                 |    |
| シリアルー丨P変換モードの表示(1:1接続時)    |    |
| シリアルー丨P変換モードの表示(1:n接続時)    |    |
| データ通信                      |    |
| シリアルーIP                    |    |
| フラグメント機能                   |    |
| DTEモードの各設定における動作シーケンス      |    |
| メンテナンス                     |    |
| ロギング機能                     | 61 |
| 統計情報収集機能                   |    |
| リセット機能                     |    |
| メモリダンプ機能                   |    |
| パスワードの変更                   |    |
| 日付、時刻情報の登録                 |    |
| Telnet機能                   |    |
| セルフテスト機能                   |    |
| 構成情報のアップロード機能              |    |
| 構成情報のダウンロード機能              |    |
| FTPにてエラーが発生したら             |    |
| 構成情報を編集する                  |    |
| 構成情報アップロード、ダウンロード時のエラーコード  |    |
| P i n g テスト機能              |    |
| 5 DTEインタフェース               |    |
| V. 24インタフェース               |    |
|                            |    |
| ■DIEC本装置间の相互接続回路の名称とヒノ番号   |    |
| ■回路ST2、RT、ST1と回路SD、RDの関係   |    |
| ■ 調理的条件                    |    |
| ■物理的条件                     |    |
| ■DTEと本装置間の相互接続回路の名称とピン番号   |    |
| ■电×101米1+<br>■回路Sと回路T、Rの関係 |    |
| V. 35インタフェース               |    |
|                            |    |
| ■UIEC平茨直间の相互接続凹路の名称とヒン番号   |    |

| ■電気的条<br>■論理的条                         | ·件                 |                                        |
|----------------------------------------|--------------------|----------------------------------------|
| 6 LANイン                                | <i>ν</i> タフェース     |                                        |
| LANイ<br>■物理的条<br>■電気的条                 | ンタフェース             |                                        |
| 7 コンソール                                | ィインタフェース           |                                        |
| コンソー<br>■物理的条<br>■コンソー<br>■接続<br>■電気的条 | ル(RS-232C)インタフェース件 | 106<br>106<br>106<br>106<br>106<br>106 |
| 8 設定例                                  |                    |                                        |
| シリア                                    | 'ルー丨P変換機能 ①        |                                        |
| シリア                                    | 'ルー丨P変換機能 ②        |                                        |
| シリア                                    | 'ルー丨P変換機能 ③        |                                        |
| 9 故障かなと                                | こ思ったら              |                                        |
| シリアル                                   | ·   P              |                                        |
| エラーコー                                  | ド(ロギング)の見かた        |                                        |
| 主要諸                                    | 元                  |                                        |

# MEMO

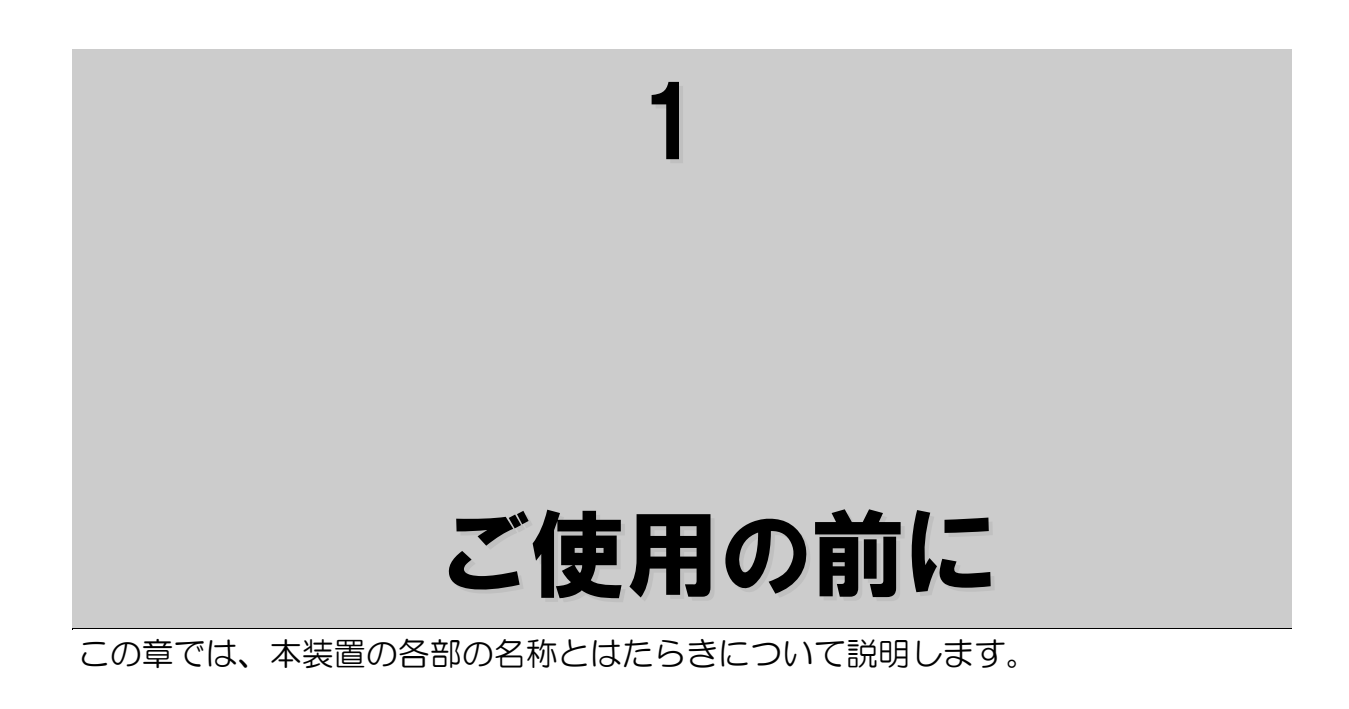

正面

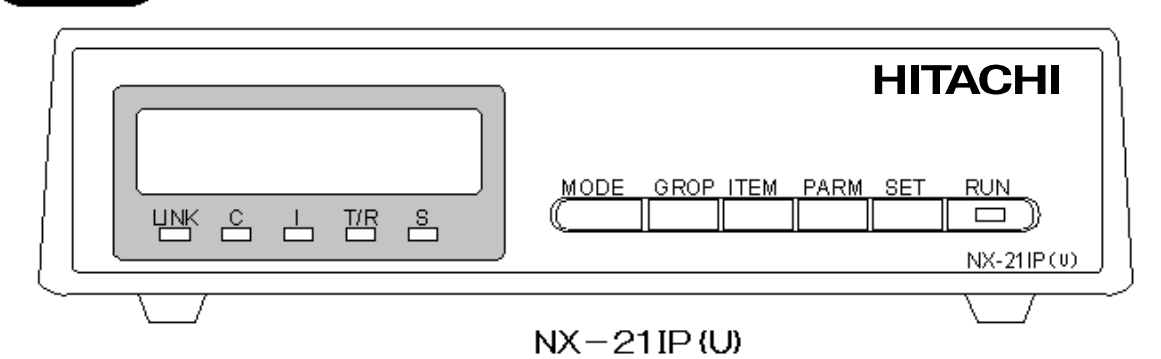

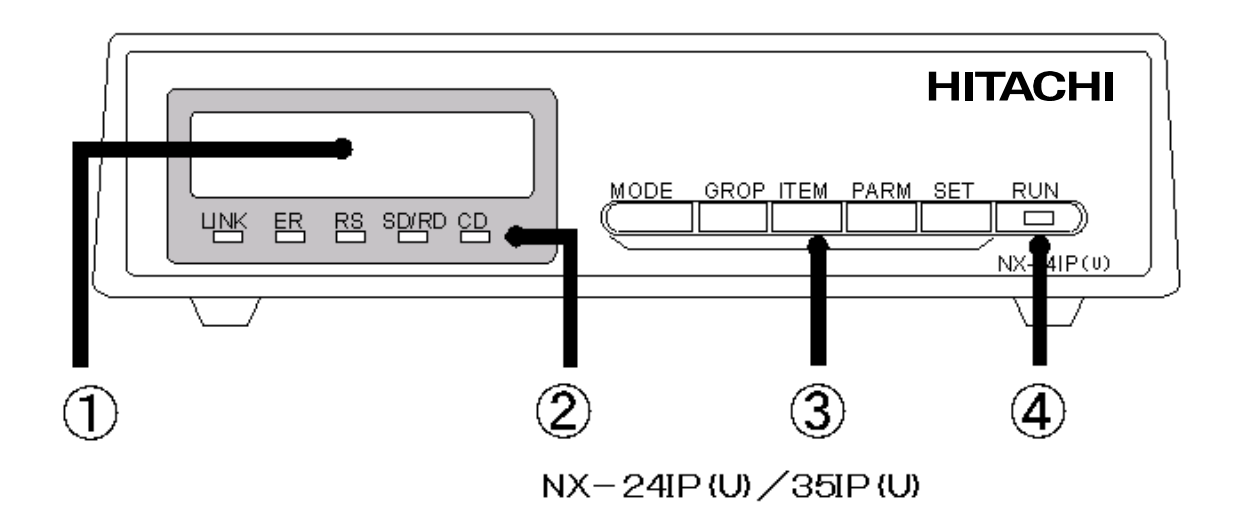

|   | 名称             | はたらき                                                                                                    |  |
|---|----------------|----------------------------------------------------------------------------------------------------|--|
| 1 | 表示器            | 通信の情報が表示されます。                                                                                                    |  |
| 2 | 状態表示<br>インジケータ | <ul> <li>LANのリンク、DTEインタフェース信号線の状態を表示<br/>します。</li> <li><nx-24ip(u) 35ip(u)の場合=""></nx-24ip(u)></li> <li>LINK:LANのリンク確立状態で緑点灯します。</li> <li>ER:DTEのER信号ON検出時、緑点灯します。</li> <li>RS:DTEのRS信号ON検出時、緑点灯します。</li> <li>SD/RD:データ信号がマーク時、緑点灯します。</li> <li>CD:CD信号ON状態時、緑点灯します。</li> <li>CINK:LANのリンク確立状態で緑点灯します。</li> <li>LINK:LANのリンク確立状態で緑点灯します。</li> <li>LINK:LANのリンク確立状態で緑点灯します。</li> <li>T/R:データ信号がマーク時、緑点灯します。</li> <li>T/R:データ信号がマーク時、緑点灯します。</li> <li>S:S信号ON状態で緑点灯します。</li> </ul> |  |
| 3 | MODEボタン        |                                                                                                    |  |
|   | GROPボタン        |                                                                                                    |  |
|   | ITEMボタン        | 保守用、将来拡張用のボタンです。                                                                                                    |  |
|   | PARMボタン        |                                                                                                    |  |
|   | SETボタン         |                                                                                                    |  |
| 4 | RUN<br>インジケータ  | 装置状態を表示します。<br>緑点灯:初期診断実行状態、または正常動作状態<br>赤点灯:障害検出状態<br>橙点灯:ローカルコンソール、または、Telnetで<br>リモート保守端末がログイン状態                                                                                                    |  |

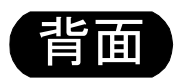

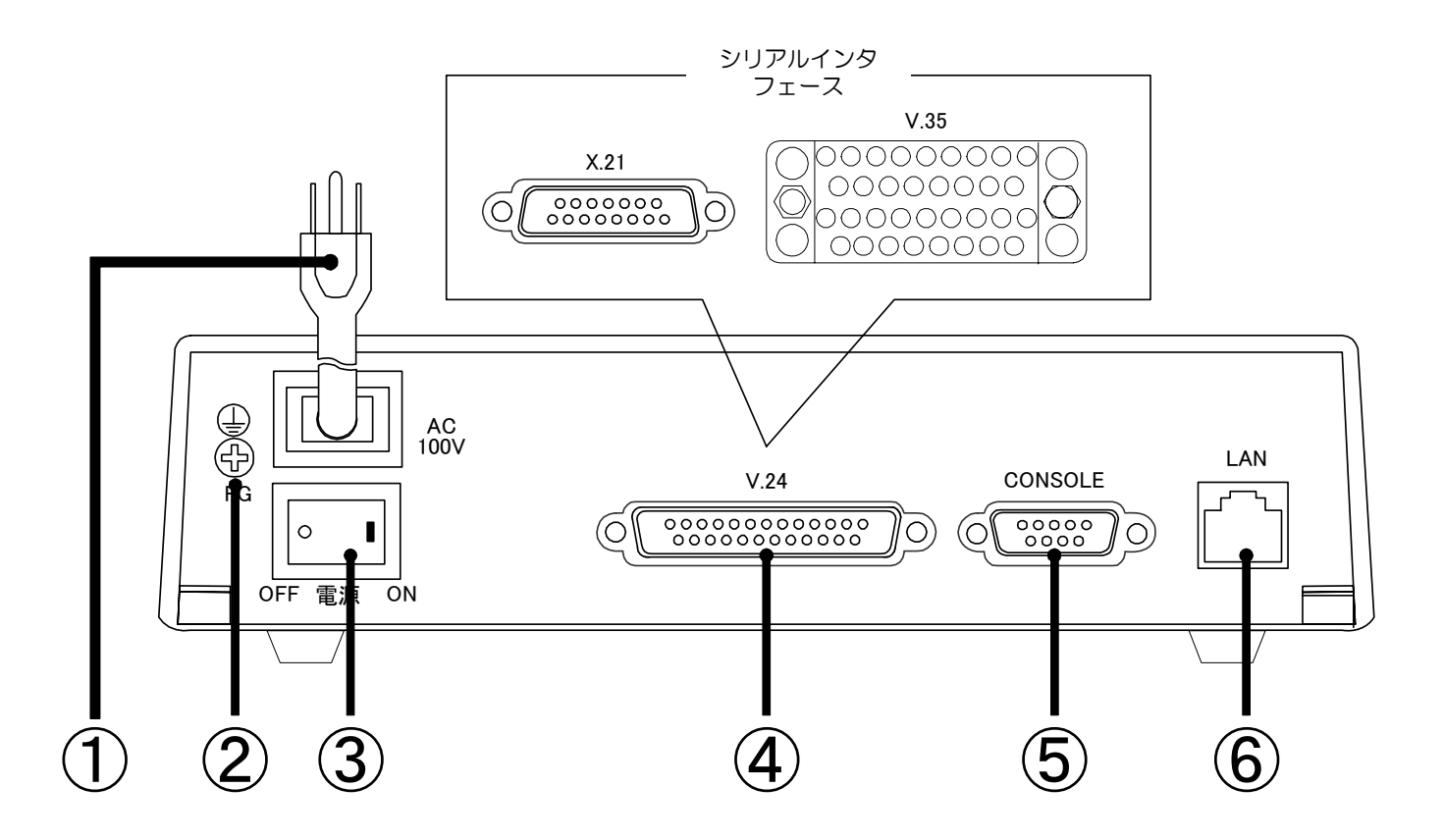

|   | 名称                  | はたらき                                              |
|---|---------------------|---------------------------------------------------|
| 1 | 電源プラグ               | 商用電源(AC100V)に接続します。                               |
| 2 | FG端子<br>(アース端子)     | 接地用アース端子です。                                       |
| 3 | 電源スイッチ              | 電源を入/切します。                                        |
| 4 | シリアルインタフェ<br>ースコネクタ | DTEを接続します。シリアルインタフェースV.24/<br>V.35/X.21の三種類があります。 |
| 5 | コンソールコネクタ           | ローカルコンソール端末を接続します。                                |
| 6 | LANコネクタ             | 10Base-T/100Base-TX 仕様のLANに接続します。                 |

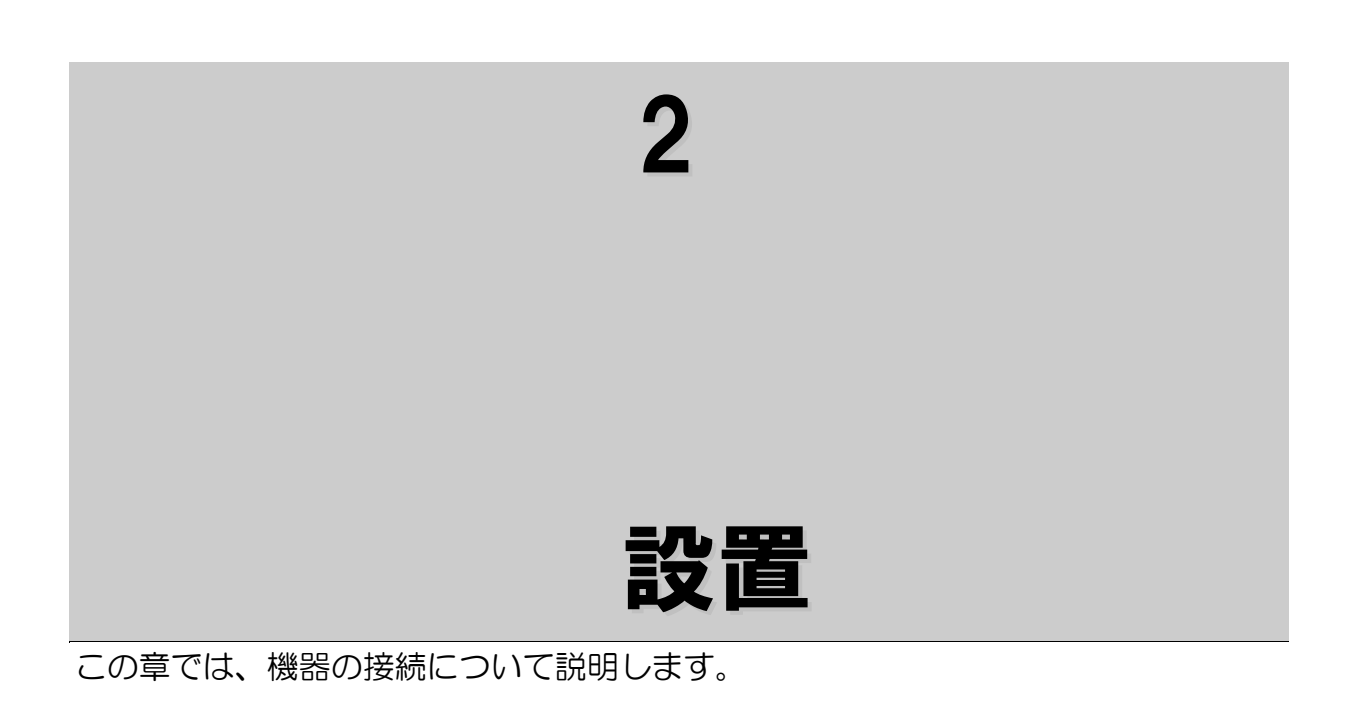

## 接続構成について

### シリアルーIP変換を利用する(シリアルーIP変換機能)

レガシー系のシリアルインタフェースホスト及び端末を I Pネットワークに 接続します。 接続は、1対1接続または、1対n(最大:5)接続です。

1 対1 接続構成

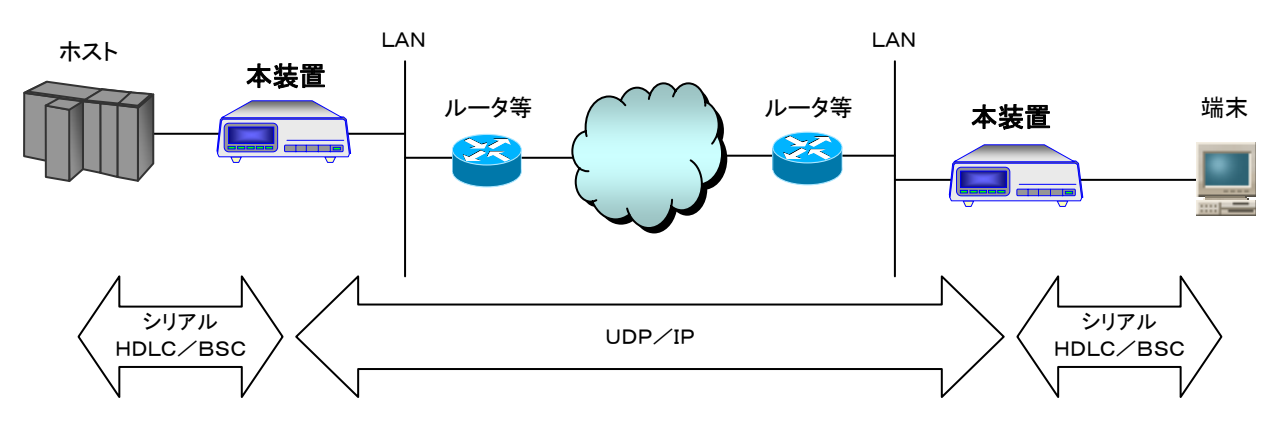

1 対 n 接続構成

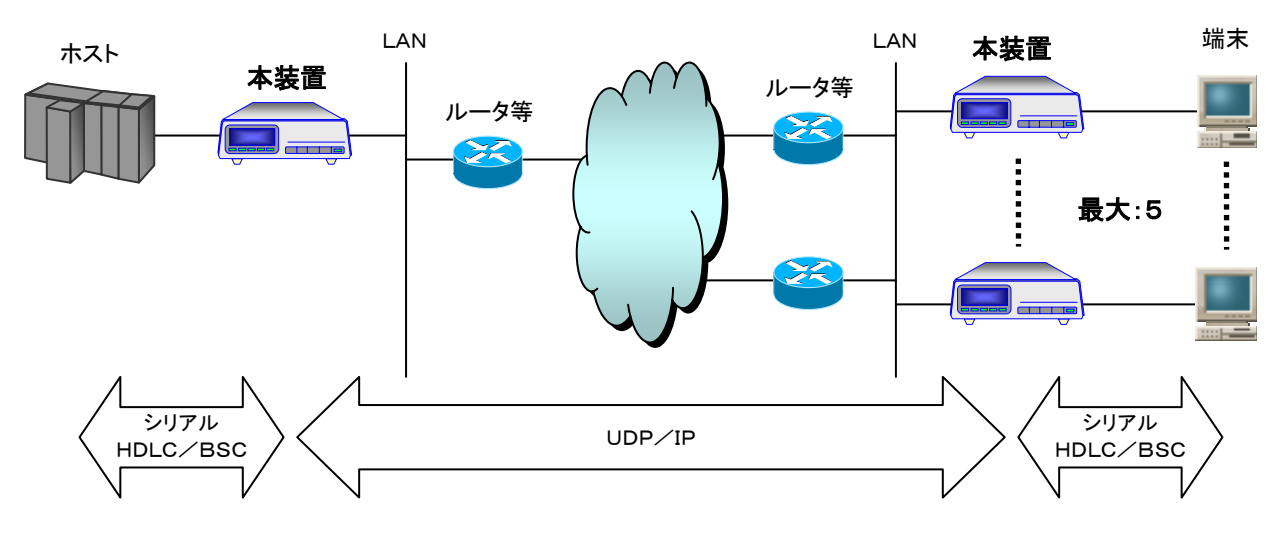

- 注1: n対n接続構成での動作の保証はできません。
- 注2:1 対n接続構成では、端末からホスト方向へのデータ送信が同時に発生 しない等、ホストー端末間の通信条件により使用が制限される場合があります。
- 注3:1対n接続構成では、ホストから端末へのデータ転送は、アドレス等による 送信先の振り分けは行わず全て同じデータを転送します。

### 機器を接続する

以下に従い各ケーブルを接続します。各ケーブルとも確実に差し込まれていることを確認してください。各ケーブルには接続できる長さに、制限があります。 <u>"配線構成"の</u>項を参照して使用できるケーブル長を確認してください。

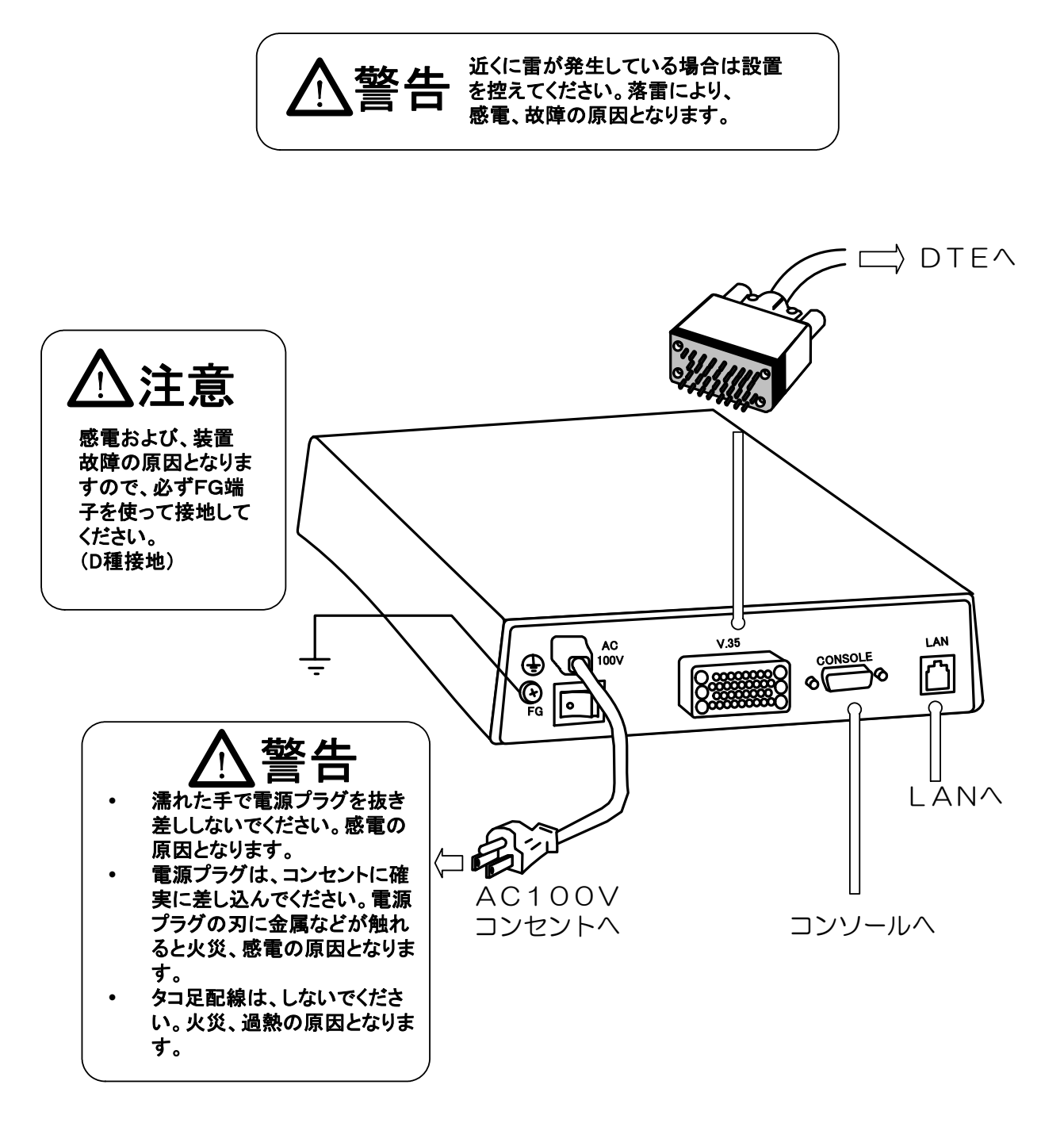

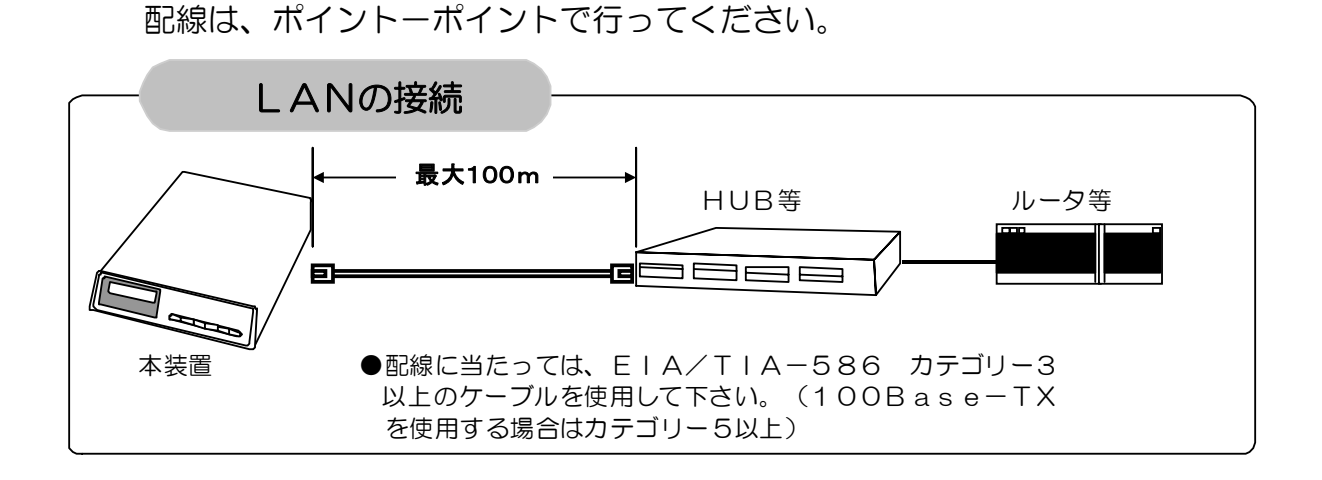

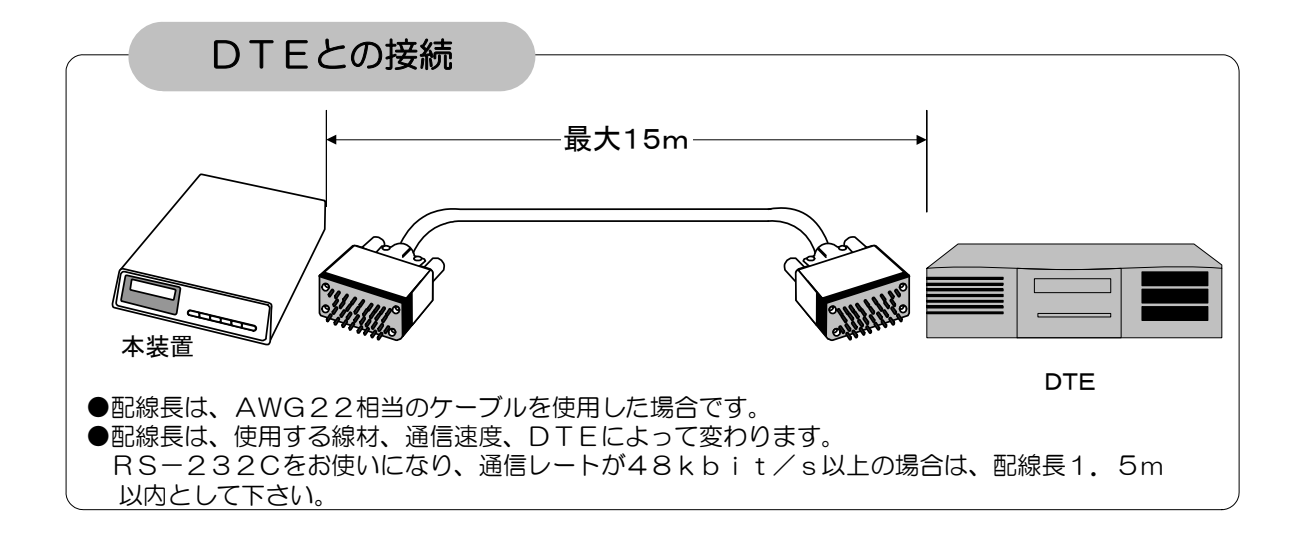

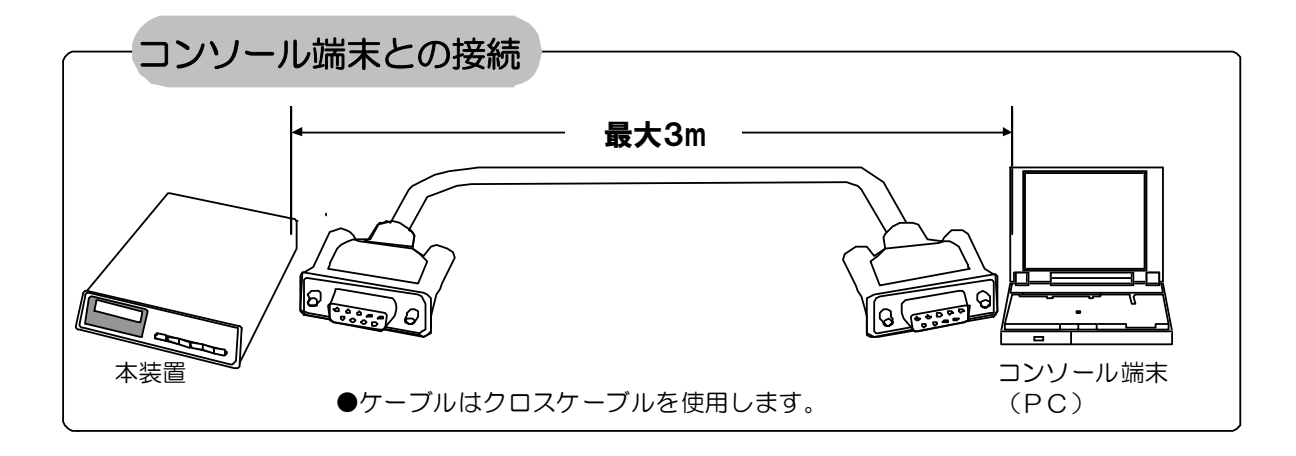

機器の接続が終わったら電源スイッチを入れてください。本装置内部を確認する 初期診断テスト(約15秒ほどです。)が起動されます。(初期診断テストは、電源 スイッチを入れることにより、自動的に実行されます。)

#### 初期診断テストでの表示器の状態

以下のようにテスト進行状況を表示します。

上2桁はテストの区分を示し、下2桁はテストで障害が発生した場合に障害区分が 表示されます。

正常時(例)

| 90 <u>00</u> | 下2桁が00なら正常 |
|--------------|------------|
|              |            |

異常時 (例)

| 1            | 6000         |
|--------------|--------------|
| 下2桁が00以外なら異常 | 60 <u>02</u> |
|              |              |

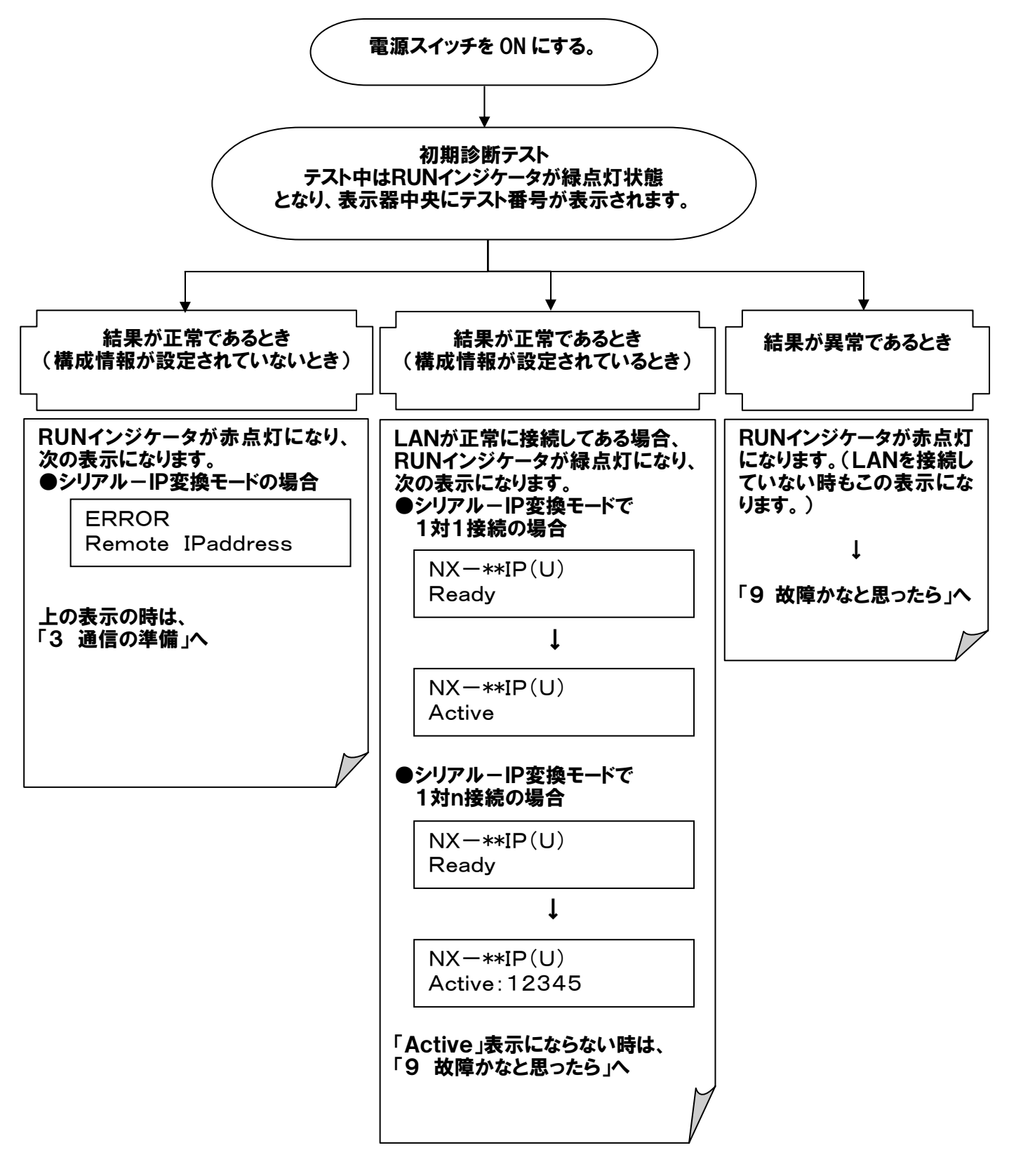

注1:シリアルインタフェースによって表示が異なります。

X.21 : NX-21 IP(U) / V.24 : NX-24 IP(U) / V.35 : NX-35 IP(U)

注2:1:n接続の場合は通信が可能となった対向側の登録番号が表示されます。 通信可:対向側の番号を表示/通信不可:対向側の番号を非表示(空白)/ 未登録:一が表示されます。

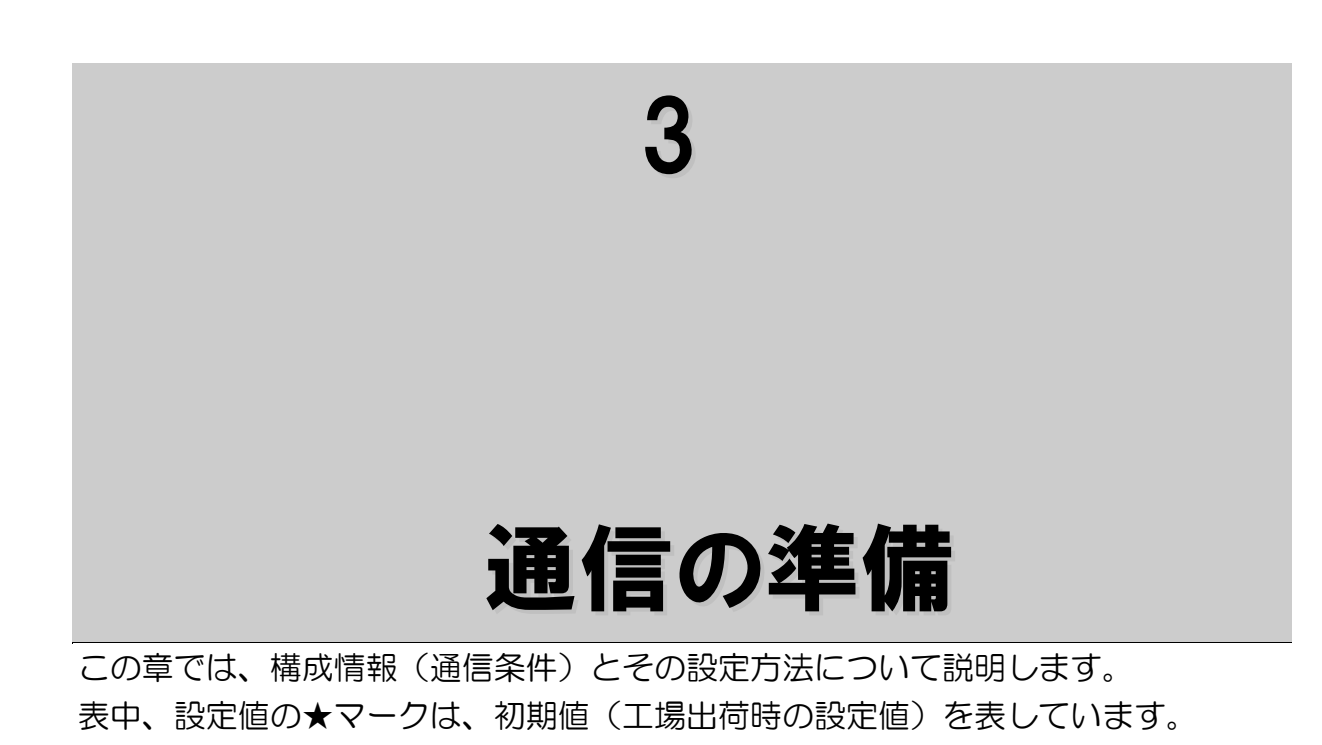

# 構成情報について

本装置は次の構成情報(通信条件)をサポートしています。

| 項目          | 内容                                                           |  |  |
|-------------|--------------------------------------------------------------|--|--|
| System Mode | 装置の動作モードを登録します。(Un-Support)                                  |  |  |
| DTE         | DTE手順などのDTEに関する条件を登録します。                                     |  |  |
| X. 25       | LAPBシステムパラメータ、X. 25テーブルなどの<br>X. 25に関する条件を登録します。(Un-Support) |  |  |
| LAN         | 自装置のIPアドレス、サブネットマスクなどのLANに関する<br>条件を登録します。                   |  |  |
| SNMP        | SNMPに関する条件を登録します。                                            |  |  |
| Default Set | 構成情報の登録状態をデフォルト状態とします。                                       |  |  |

### 1System Mode

この設定項目は、全てのインタフェースの機器で共通の設定項目です。

| 大項目  | 設定項目    | 設定値        | 設定値の内容                                       |
|------|---------|------------|----------------------------------------------|
| Syst | em Mode | Un-Support | 本装置の変換モードを設定します。<br>但し、将来拡張機能であり、現在は設定できません。 |

## 2DTE

| 大項目 | 設定項目                          | 設定値              | 設定値の内容                    | V.<br>24         | <b>&gt;.</b> യ൛  | X<br>21          |
|-----|-------------------------------|------------------|---------------------------|------------------|------------------|------------------|
| DTE | TE DTE V. 25bis DTEの手順を設定します。 |                  | $\bigtriangleup$          | $\bigtriangleup$ | $\times$         |                  |
|     | 注2、注3                         | Leased Line<br>★ | かを選択します。                  | 0                | 0                | 0                |
|     | DTE Frame<br>Format<br>注1、注2  | HDLC★<br>BSC     | DTEのフレームフォーマットを<br>設定します。 | 0                | 0                | 0                |
|     | DTE Rate                      | 1. 2             | DTEのレートを設定します。            | 0                | 0                | 0                |
|     | 注2                            | 2. 4             | (kbit∕s)                  | 0                | 0                | 0                |
|     |                               | 4. 8             |                           | 0                | 0                | 0                |
|     |                               | 9. 6★            | ※フラグメント機能は                | 0                | 0                | 0                |
|     |                               | 14.4             | 19.2kbit/s以下の場合に有効と       | 0                | 0                | 0                |
|     |                               | 19.2             | なります。                     | 0                | 0                | 0                |
|     |                               | 48               |                           | 0                | 0                | 0                |
|     |                               | 64               |                           | 0                | 0                | 0                |
|     |                               | 128              |                           | 0                | 0                | 0                |
|     |                               | 192              |                           | $\times$         | $\bigtriangleup$ | $\bigtriangleup$ |
|     |                               | 384              |                           | $\times$         | $\bigtriangleup$ | $\bigtriangleup$ |
|     |                               | 768              |                           | ×                | $\triangle$      | $\triangle$      |
|     |                               | 1024             |                           | ×                | $\triangle$      | $\triangle$      |
|     |                               | 1536             |                           | ×                | $\triangle$      | $\triangle$      |

○:対象のインタフェースに対して有効な設定値です。

×:対象のインタフェースに対して無効な設定値です。

△:将来拡張機能です。

- 注1:HDLC設定時、ユーザデータの最大フレーム長は、4096byteです。 BSC設定時、ユーザデータの最大フレーム長は、10240byteです。
- 注2:登録にあたっては、本装置と対向する本装置で同じ値を設定してください。
- 注3:V.25bisは、将来拡張機能であり、現在は選択できません。

| 大項目 | 設定項目                   | 設定値                                               | 設定値の内容                                       |                  | V. 010           | X<br>2<br>1 |
|-----|------------------------|---------------------------------------------------|----------------------------------------------|------------------|------------------|-------------|
| DTE | DTE Mode<br>注1         | de Carrier 注4 キャリア搬送モード<br>Non Carrier 非キャリア搬送モード |                                              | 0                | 0                | ×           |
|     |                        | Network <b>*</b>                                  | ネットワークモード                                    | 0                | 0                | ~           |
|     | Dial Send              | Enable★                                           | ダイヤル送出を有効とします。                               |                  |                  |             |
|     | 注2                     | Disable                                           | ダイヤル送出を無効とします。                               | $\bigtriangleup$ | $\triangle$      | ×           |
|     | ER/C ON                | DTE★                                              | DTEからのER/Cによります。                             | (                |                  |             |
|     |                        | Always                                            | ER/Cを常時オンとして扱います。                            | 0                | 0                | 0           |
|     | DR/I ON                | Network★                                          | ER/Cがオン状態でLAN側ネットワークが正常のときDR/Iがオンになります。      |                  | 0                | 0           |
|     |                        | ER/C ON                                           | DR/IオンはER/Cオン、DR/<br>IオフはER/Cオフによります。        |                  |                  |             |
|     | RS ON                  | DTE★                                              | DTEからのRS状態によります。                             |                  | $\cap$           | ×           |
|     |                        | Always                                            | RSを常時オンとして扱います。                              | 0                |                  | ^           |
|     | CI OFF<br>注2           | ER ON★<br>ER OFF                                  | CIオフはERオンによります。<br>CIオフはERオフによります。           | $\bigtriangleup$ | $\bigtriangleup$ | ×           |
|     | CD ON                  | ER ON★                                            | CDオンはERオンによります。                              |                  |                  |             |
|     | 注2                     | Indication                                        | CDオンはインディケーション時で<br>す。                       | $\bigtriangleup$ | $\bigtriangleup$ | ×           |
|     | ER/C OFF               | 80ms★                                             | ER/Cオフ検出時間80ms                               | $\circ$          | $\cap$           | $\cap$      |
|     | Timer                  | 1100ms                                            | ER/Cオフ検出時間1100ms                             | 0                | 0                | $\cup$      |
|     | VAL Send               | Disable★                                          | VAL送出を無効とします。                                | $\wedge$         | $\wedge$         | ×           |
|     | 注2                     | Enable                                            | VAL送出を有効とします。                                | 1                |                  | $\sim$      |
|     | RSCS ON<br>Timer<br>注3 | (48bit★)<br>0-2047bit                             | RSオンから、CSオンまでのCS遅<br>延タイマをデータビット数で指定し<br>ます。 | 0                | 0                | ×           |

- 注1:アイドルキャラクタは、「Non Carrier」モードではマーク、「Carrier」 モードおよび、「Network」モードではフラグとなります。 通信状態をCD信号で確認するDTEは、「Network」を選択してください。 (動作については、"<u>DTEモードの各設定における動作シーケンス</u>"を参照してください。)
- 注2:DTE Connectionを「V.25bis」選択時のみ有効になります。 但しV.25bisは、将来拡張機能であり、設定値は無効となります。
- 注3: 遅延タイマ値はDTE Rateの登録によりおおよそ次のような時間になります。 但し、キャリア搬送モードの場合、RS-CS ON/OFF Timerは無効となります。

| RS-CS ON/OFF タイマ推奨値とレート |        |          |  |  |  |
|-------------------------|--------|----------|--|--|--|
| レート                     | タイマ設定値 | 設定値は、本表の |  |  |  |
| 1.2                     | 22     | 値以上としてくだ |  |  |  |
| 2.4                     | 44     | さい。      |  |  |  |
| 4.8                     | 87     |          |  |  |  |
| 9.6                     | 173    |          |  |  |  |
| 14.4                    | 260    |          |  |  |  |
| 19.2                    | 346    |          |  |  |  |

タイマ値の算出

| タイマ値は以下の式により求めます。 |                  |  |
|-------------------|------------------|--|
| 涙が タイマ 値一・        | TIMER (bit)      |  |
| 建建ライマ直一           | DTE Rate(kbit/s) |  |
| =                 | 48 (bit)         |  |
| _                 | 9.6(kbit/s)      |  |
| =                 | 5 (ms)           |  |
|                   |                  |  |

注4:「Carrier」モードは、1対1接続構成の場合にのみ有効となります。

| 大項目 | 設定項目      | 設定値       | 設定値の内容              | V.<br>24         | V. 035      | X<br>2<br>1     |
|-----|-----------|-----------|---------------------|------------------|-------------|-----------------|
| DTE | RS-CS OFF | (48bit★)  | RSオフから、CSオフまでのCS遅   |                  | 0           |                 |
|     | Timer     | 0-2047bit | 延タイマをデータビット数で指定し    | 0                | 0           | $\times$        |
|     | 注1        |           | ます。                 |                  |             |                 |
|     | Encode    | NRZ★      | DTE符号をNRZとします。      | $\cap$           | $\cap$      | $\cap$          |
|     | 注2        | NRZI      | DTE符号をNRZIとします。     | 0                | 0           | 0               |
|     | DTE Clock | ST1       | データ送信タイミングをST1とし    |                  |             |                 |
|     | Mode      |           | ます。                 | $\cap$           | $\circ$     | $\mathbf{\vee}$ |
|     |           | ST2★      | データ送信タイミングをST2とし    | $\cup$           | $\cup$      | ~               |
|     |           |           | ます。                 |                  |             |                 |
|     | Fragment  | 0★        | フラグメント機能を無効とします。    |                  |             |                 |
|     | 注3        | 2-64      | フラグメント機能を有効とします。    | $\cap$           | $\cap$      | $\cap$          |
|     |           |           | 登録した値の4倍 (byte) でフラ | $\cup$           | $\cup$      | $\cup$          |
|     |           |           | グメントされます。           |                  |             |                 |
|     | V. 25bis  | None      | V. 25bis時、パリティなし    |                  |             |                 |
|     | Parity    | Even      | V. 25b i s時、偶数パリティ  | $\bigtriangleup$ | $\triangle$ | $\times$        |
|     | 注6        | Odd★      | V. 25b i s時、奇数パリティ  |                  |             |                 |
|     | Data      | None★     | データ通信時、パリテイなし       |                  |             |                 |
|     | Parity    | Even      | データ通信時、偶数パリティ       | 0                | 0           | 0               |
|     |           | Odd       | データ通信時、奇数パリティ       |                  |             |                 |
|     | Data Code | EBCDIC★   | データ通信時の文字コードを       |                  |             |                 |
|     | 注4        |           | EBCDICとします。         | $\cap$           | $\cap$      | $\cap$          |
|     |           | JIS       | データ通信時の文字コードを       | U                | U           | $\cup$          |
|     |           |           | JISとします。            |                  |             |                 |
|     | Flag/End  | 1byte★    | HDLC:フレーム間最小フラグ数    |                  |             |                 |
|     | Mark Len  |           | 1byte               |                  |             |                 |
|     | 注5        |           | BSC:トレーリングパッド長      |                  |             |                 |
|     |           |           | 1byte               | $\cap$           | $\cap$      | $\cap$          |
|     |           | 2byte     | HDLC:フレーム間最小フラグ数    |                  |             | $\cup$          |
|     |           |           | 2byte               |                  |             |                 |
|     |           |           | BSC:トレーリングパッド長      |                  |             |                 |
|     |           |           | 2byte               |                  |             |                 |

注1: タイマ値の算出については、RS-CS ON Timerの注意事項を参照願います。

- 注2:DTE Frame Formatを「HDLC」選択時のみ有効です。
- 注3:DTE Rateが19.2kbit/s以下の場合に有効です。

登録にあたっては、本装置と対向する本装置で同じ値を設定してください。

- 注4:DTE Frame Formatを「BSC」選択時のみ有効です。 (但し、V.25bisのコマンド/インディケーションは、本登録にかかわらずJISとして 扱います。)
- 注5:BSC選択時、本登録が1byteの場合は、トレーリングパッド1byte受信にて フレームの終了を認識します。本登録が2byteの場合は、トレーリングパッド2byte 受信にてフレームの終了を認識します。BSC選択時は2byteの登録を推奨します。
- 注6:V.25bis Parityは、将来拡張機能であり、設定値は無効となります。

## 3LAN

| 大項目 | 設定項目                        | 設定値                                                                                                    | 設定値の内容                                                                    |
|-----|-----------------------------|----------------------------------------------------------------------------------------------------|---------------------------------------------------------------------------|
| LAN | IP Adr<br>注1                | (192.168.0.1★)                                                                                                    | 本装置のIPアドレスを登録します。<br>ネットワークドット記法を使用します。IPア<br>ドレスは、クラスA、B、Cを使用してくださ<br>い。 |
|     | Subnet<br>Mask              | (255.255.255.0★)                                                                                                    | 本装置の I P アドレスに対するサブネットマ<br>スクです。                                          |
|     | Default<br>Gateway<br>注1、注2 | (O.O.O. <b>O★</b> )                                                                                                    | デフォルトゲートウェイのアドレスを設定し<br>ます。IPアドレスは、クラスA、B、Cを使<br>用してください。                 |
|     | Send Delay<br>注3            | (20★)<br>2-1000 (ms)                                                                                                    | 受信データをDTEへ送信するときの<br>送信遅延時間を登録します。<br>偶数の値を設定してください。                      |
|     | Packet<br>Priority          | Network<br>Control<br>(111)<br>Internet-<br>work Cont-<br>rol (110)<br>CRITIC/ECP<br>(101)<br>Flash<br>Override<br>(100)<br>Flash (011)<br>Immediate<br>(010)<br>Priority<br>(001)★<br>Routine<br>(000) | I PパケットTOSフィールドの<br>Precedence ビットの値を登録<br>します。                           |

- 注1:登録にあたっては、IPアドレスの重複や、マルチキャストアドレスなどの特殊用途アドレスに 注意してください。ホスト部はオール"O"、オール"1"以外の値を登録してください。 (255.255.255.255 は登録不可)
- 注2:本装置のIPアドレスと対向する本装置および、TRAP通知宛先アドレスが同一ネットの場合 は無視されます。
- 注3:フラグメント機能を有効にしたときのみ、送信遅延時間が有効となります。 動作については、<u>"データ通信"の</u><u>"フラグメント機能"</u>を参照してください。

| 大項目 | 設定項目             | 設定値             | 設定値の内容                                      |
|-----|------------------|-----------------|---------------------------------------------|
|     | Ether Mode<br>注1 | Auto            | AUTO<br>(100M全二重、100M半二重、<br>10M全二重、10M半二重) |
|     |                  | Auto−H <b>★</b> | AUTO半二重<br>(100M半二重、10M半二重)                 |
|     |                  | 100BASE-F       | 100M全二重                                     |
|     |                  | 100BASE-H       | 100M半二重                                     |
|     |                  | 10BASE-F        | 10M全二重                                      |
|     |                  | 10BASE-H        | 10M半二重                                      |
|     | Maximum          | (1440★)         | LAN上へ送信する最大フレーム長を                           |
|     | Segment          | 1200-1440       | 登録します。                                      |
|     | Size (MSS)       | (byte)          | 4の倍数の値を設定してください。                            |
|     | Lifecheck        | (20★)           | ライフチェックパケットの送信間隔を                           |
|     | lnterval         | 10-30(秒)        | 登録します。                                      |
|     | 注2               |                 |                                             |
|     | Port No          | (3000★)         | ポート番号です。本装置は、登録されたポート                       |
|     | 注3               | 1024-19999      | 番号とさらに登録ポート番号+1の2つポー                        |
|     |                  |                 | ト番号を使用します。                                  |
|     | Remote IP        | (0.0.0.)★)      | 対向する本装置のIPアドレスを登録します。                       |
|     | Adr 注4           |                 | I P アドレスは、クラスA、B、Cを使用して                     |
|     |                  |                 | ください。                                       |

注1: Ether Modeの登録は、Auto以外の固定登録での使用を推奨します。

- 注2:登録された送信時間+10秒間内に、対向する本装置からライフチェックパケットもしくは、 ユーザデータが届かない場合に、対向する本装置が異常と判断します。 異常と判断した場合は、正面部の表示器に「LifeCheck Error」と表示します。 登録にあたっては、本装置と対向する本装置で、同じ値を登録してください。
- 注3:登録にあたっては、他で使用していないポート番号で、本装置と対向する本装置で同じ値を 登録してください。 登録されたポート番号をユーザデータの送受信に、登録されたポート番号+1をライフチェック パケット等の制御用データの送受信に使用します。
- 注4:登録に当たっては、IPアドレスの重複や、マルチキャストアドレスなどの特殊用途アドレスに 注意してください。ホスト部はオール"O"、オール"1"以外の値を登録してください。 (255.255.255.255 は登録不可)

## 4SNMP

| 大項目  | 設定項目      | 設定値                         | 設定値の内容                   |
|------|-----------|-----------------------------|--------------------------|
| SNMP | TRAP Adr1 | (0.0.0★)                    | TRAP通知宛先アドレスを登録します。      |
|      | TRAP Adr2 | (0.0.0★)                    | all TRAPIL SNMP Switch 5 |
|      | TRAP Adr3 | (0.0.0★)                    | 「Enable」にしたときに有効となります。   |
|      | Access    | READ★                       | MIBオブジェクトへの読み取りを許可します。   |
|      | Mode      | READ/WRITE                  | MIBオブジェクトへの書き込み、読み取りを許可  |
|      |           |                             | します。未サポート(将来広長機能)        |
|      | Community | XXXX···                     | SNMPコミュニティネームです。この値により、  |
|      | Name      |                             | MIBオブジェクトへのアクセスを認証します。   |
|      | 注1        |                             |                          |
|      | Sys       | XXXX···                     | 管理者の連絡先を設定します。           |
|      | Contact   |                             |                          |
|      | 注1        |                             |                          |
|      | Sys Name  | $x x x x \cdot \cdot \cdot$ | 管理者名を設定します。              |
|      | 注1        |                             |                          |
|      | Sys       | XXXX···                     | 本装置の場所や用途を設定します。         |
|      | Location  |                             |                          |
|      | 注1        |                             |                          |
|      | SNMP      | Disable★                    | SNMP機能を無効とします。           |
|      | Switch    | Enable                      | SNMP機能を有効とします。           |

注1:半角英数字31文字以内。

設定をクリアする場合は、スペースを1文字入力してください。

### 本装置で通知するTrap情報を下記に示します。

| Trap<br>Code | Trapの種類                   | 意味                                                | サポート | 発行契機                                                                                                    | コード<br>(HEX)      | 備考              |  |
|--------------|---------------------------|---------------------------------------------------|------|----------------------------------------------------------------------------------------------------|-------------------|-----------------|--|
| 0            | coldStart                 | エージェントが初期化中<br>で、設定が変更される可能<br>性があることを示す。         | 0    | <ul> <li>(a) 再起動時(構成情報設定後、</li> <li>ダウン</li> <li>ロード後、リセットコマンド投入後、</li> <li>W. D. T. 満了リセット)</li> <li>(b) 電源投入時</li> <li>(c) テスト終了時(PINGを除く)</li> </ul> | 0 x 0 0           | 再起動時の<br>検出も同様。 |  |
| 1            | warmStart                 | エージェントが初期化中<br>であるが、設定が変更され<br>ないことを示す。           | ×    | _                                                                                                    | _                 |                 |  |
| 2            | linkDown                  | リンクがアップ状態から<br>ダウン状態に変わること<br>を示す。                | 0    | (a) DTE 側信号線<br>(ER/C)-OFF 検出                                                                                                    | 0 x 0 0           | 再起動時の           |  |
| 3            | linkUp                    | リンクがダウン状態から<br>アップ状態に変わること<br>を示す。                | 0    | <ul> <li>(a) DTE 側信号線</li> <li>(ER/C) -ON 検出</li> <li>(b) LANリンク確立検出</li> </ul>                                                                         | 0 x 0 0           | 検出も同様。          |  |
| 4            | Authentication<br>failure | SNMP要求が正しく認<br>証されなかったことを示<br>す。                  | ×    | _                                                                                                    | _                 |                 |  |
| 5            | EgpNeibor<br>Loss         | 送信元管理エージェント<br>がEGP隣接装置の1つ<br>のダウンを検出したこと<br>を示す。 | ×    | _                                                                                                    | _                 |                 |  |
| 6            | Enterprise<br>Specsfic    | 企業の拡張 Trap                                        | 0    | (a)対向装置との疎通不可検出<br>(ライフチェックNG)                                                                                                    | 0x01<br>~0x05     | 対向側の登録<br>数による  |  |
|              |                           |                                                   | 0    | (a)対向装置との疎通確認完了<br>(ライフチェックOK)                                                                                                    | 0 x 0B<br>~0 x 0F | 対向側の登録<br>数による  |  |
|              |                           |                                                   | 0    | (a) DT E側へのデータ送信で<br>エラー検出<br>(アンダーランエラー)                                                                                                    | 0x3D              |                 |  |

O:サポート,×:未サポート

## 構成情報の設定方法

構成情報の設定は、本装置のコンソール(「CONSOLE」)ポートにローカルコンソール端末(PC)を接続して設定を行う方法と、LANに接続したリモート保守端末からtelnetによるリモートログインを行って設定する方法の2つがあります。

本装置の設置時や、LANからのリモート接続が行えない場合は、ローカルコンソ ールポートから設定を行ってください。

### 操作の概要

全体的な操作の流れは、次のようになります。

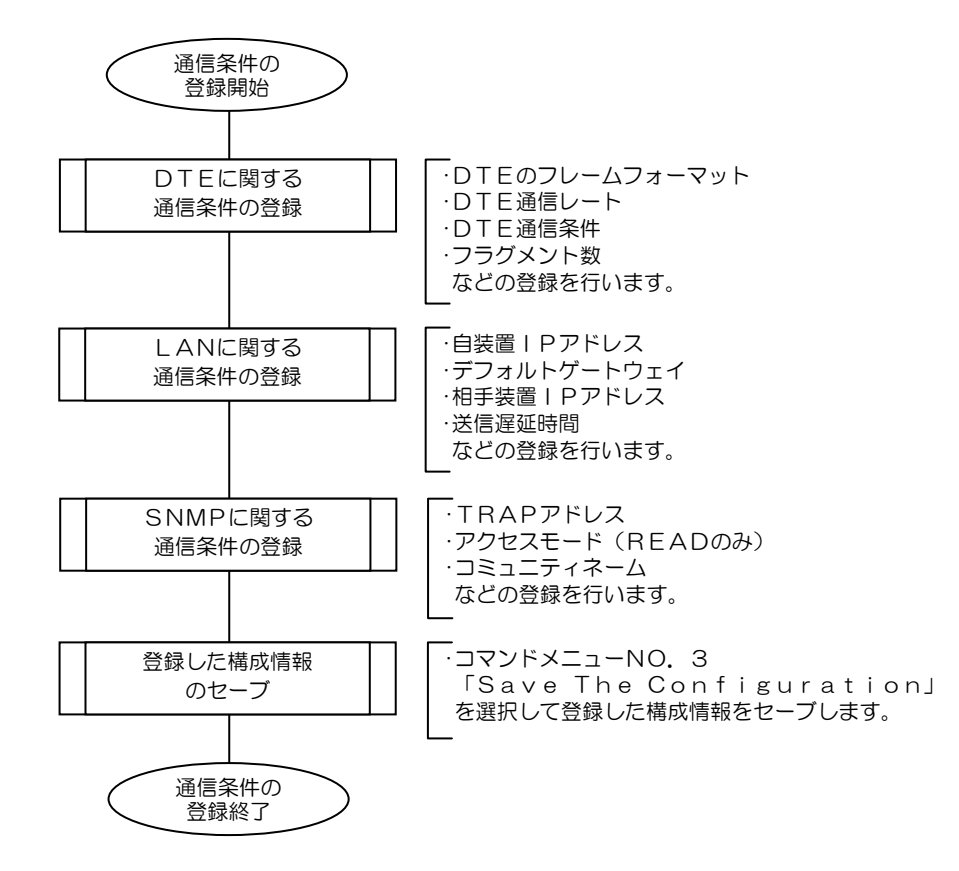

## 構成情報の登録、参照方法

ここでは、コンソールポートからのシリアル通信による方法と、Telnetを利用 したLANからの方法による構成情報の登録、参照方法について説明します。

### ご注意 構成情報の登録、変更操作は、通信が完了していることを確認の上行って ください。通信中に登録操作を行うと通信を切断します。

### コンソールからの設定

### 設定操作を行う前に

● ローカルコンソール端末(PC) ローカルコンソールには、Microsoft® Windows®operating system に付属している 「ハイパーターミナル」<sup>注</sup>の使用を推奨します。

ハイパーターミナルの設定

| 設定項目    | 設定値       |
|---------|-----------|
| レート     | 9600bit/s |
| データ長    | 8bit      |
| パリティ    | なし        |
| ストップビット | 1bit      |
| フロー制御   | なし        |

ローカルコンソール端末との接続ケーブル
 ローカルコンソール端末と本装置を接続するケーブルは、DSUB9ピン
 RS-232Cのクロスケーブルをご用意ください。

注: Windows95、Windows98、WindowsNT、Windows2000、WindowsXP に付属の ハイパーターミナルの使用を推奨します。 CONSOLEポートとローカルコンソール端末を接続したら、以下に従って操作 してください。

### コンソールの起動

ハイパーターミナルの起動後、装置の電源を投入すると以下のように起動画面が 表示されます。

Copyright (c) 2003-2007 Hitachi Communication Technologies,Ltd.

===== Serial-IP Gateway NX-\*\*IP(U) =====

Password:

### パスワードの入力

最初にパスワードを入力してください。工場出荷時のパスワード初期値は、 "00000000"です。

Copyright (c) 2003-2007 Hitachi Communication Technologies,Ltd.

===== Serial-IP Gateway NX-\*\*IP(U) =====

Password:\*\*\*\*\*\*\*

パスワード入力を誤ると以下のように表示されます。 正しいパスワードを再度入 カしてください。

Input Password Error! Password:

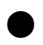

#### 初期画面(コマンドメニュー)

パスワードが正しく入力されると初期画面(コマンドメニュー)が表示されます。 メニュー番号

| ***** Command Menu *****     | ⇒表示メニュー                |
|------------------------------|------------------------|
| 1 Set The Configuration      | ⇒通信条件の登録、変更のときに選択します。  |
| 2 List The All Configuration | ⇒通信条件参照時に選択します。        |
| 3 Save The Configuration     | ⇒通信条件をセーブするときに選択します。   |
| i 4 Logging                  | ⇒ロギング情報の参照、クリア時に選択します。 |
| 5!Statistics                 | ⇒統計情報の参照、クリア時に選択します。   |
| 6:Maintenance                | ⇒メンテナンス時に選択します。        |
| ! 7 MAC Address              | ⇒本装置のMACアドレス参照時に選択します。 |
| Logout                       | ⇒操作終了時に選択します。          |
| Input>                       | ⇒メニュー番号を入力します。         |
|                              |                        |

#### ご注意

装置が初期診断を終了して運用状態のときは、起動画面は表示されません。 パスワード入力から初めてください。

```
******
```

パスワード入力後、以下のように初期画面(コマンドメニュー)が表示 されます。

\*\*\*\*\* NX-\*\*IP(U) Version \*\*\*\*\*
C/W :\*\*-\*\*-\*\*
H/W :\*\*-\*\*-\*\*
QL :\*\*-\*\*-\*\*
\*\*\*\*\* Command Menu \*\*\*\*\*
1:Set The Configuration
2:List The All Configuration
3:Save The Configuration
4:Logging
5:Statistics
6:Maintenance
7:MAC Address
8:Logout
Input>

Telnetで既にログインされていると以下のようなメッセージが表示 されます。Telnetのログイン終了後に操作してください。正面部の RUNインジケータが橙点灯している間は、Telnetのログイン中で す。

```
******
```

----- Other user already login! ----- Retry Please -----Password:

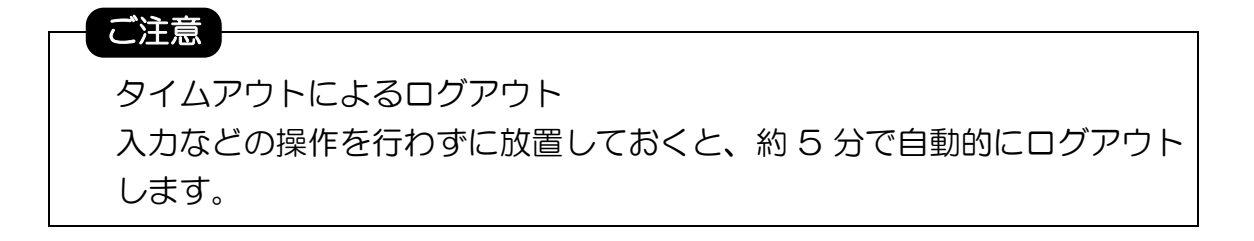

### 登録操作

登録操作は、コマンドメニューから、メニュー番号1(Set The Configuration) を選択します。メニュー番号1を選択してリターンキー押下により登録メニュー 「Set The Configuration」が表示されます。

各登録メニューが表示されたら登録するメニュー番号を選択します。

| **** Command Menu ****         |                     |
|--------------------------------|---------------------|
| 1:Set The Configuration        |                     |
| 2:List The All Configuration   |                     |
| 3:Save The Configuration       |                     |
| 4:Logging                      |                     |
| 5:Statistics                   |                     |
| 6:Maintenance                  |                     |
| 7:MAC Address                  |                     |
| 8:Logout                       |                     |
| ***** Set The Configuration ** | ***                 |
| 1:System Mode(Un-Support)      | ⇒システムモードの登録メニュー     |
| 2:DTE                          | ⇒DTE関連通信条件の登録メニュー   |
| 3:X.25(Un-Support)             | ⇒X. 25関連通信条件の登録メニュー |
| 4:LAN                          | ⇒LAN関連通信条件の登録メニュー   |
| 5:SNMP                         | ⇒SNMP関連条件の登録メニュー    |
| 6:Default Set                  | ⇒通信条件初期化(デフォルト)メニュー |
|                                |                     |
| t:Top Page                     |                     |
| Input>                         |                     |
|                                |                     |
|                                |                     |

コマンドメニューに戻る場合は、t(半角小文字)を入力します。

#### ご注意

構成情報の登録、変更操作は、コマンドメニューNo. 3「Save The Configuration」を選択してセーブ操作を行わないと有効になりません。

### システムモードの登録

システムモードは、現在シリアルーIP変換機能のみサポートのため、 Un-Support となっています。

選択した場合には Un-Support!と表示されます。

Input>1 Un-Support!

Input>

#### DTE関連通信条件の登録

DTE関連の通信条件を登録する場合は、登録メニュー(Set The Configuration)からメニュー番号2を入力します。 DTE登録情報は、現在登録されている値を表示します。下段には、登録できるメニューが表示されます。他のメニューと同様に、メニュー番号により登録するメニューを選択します。

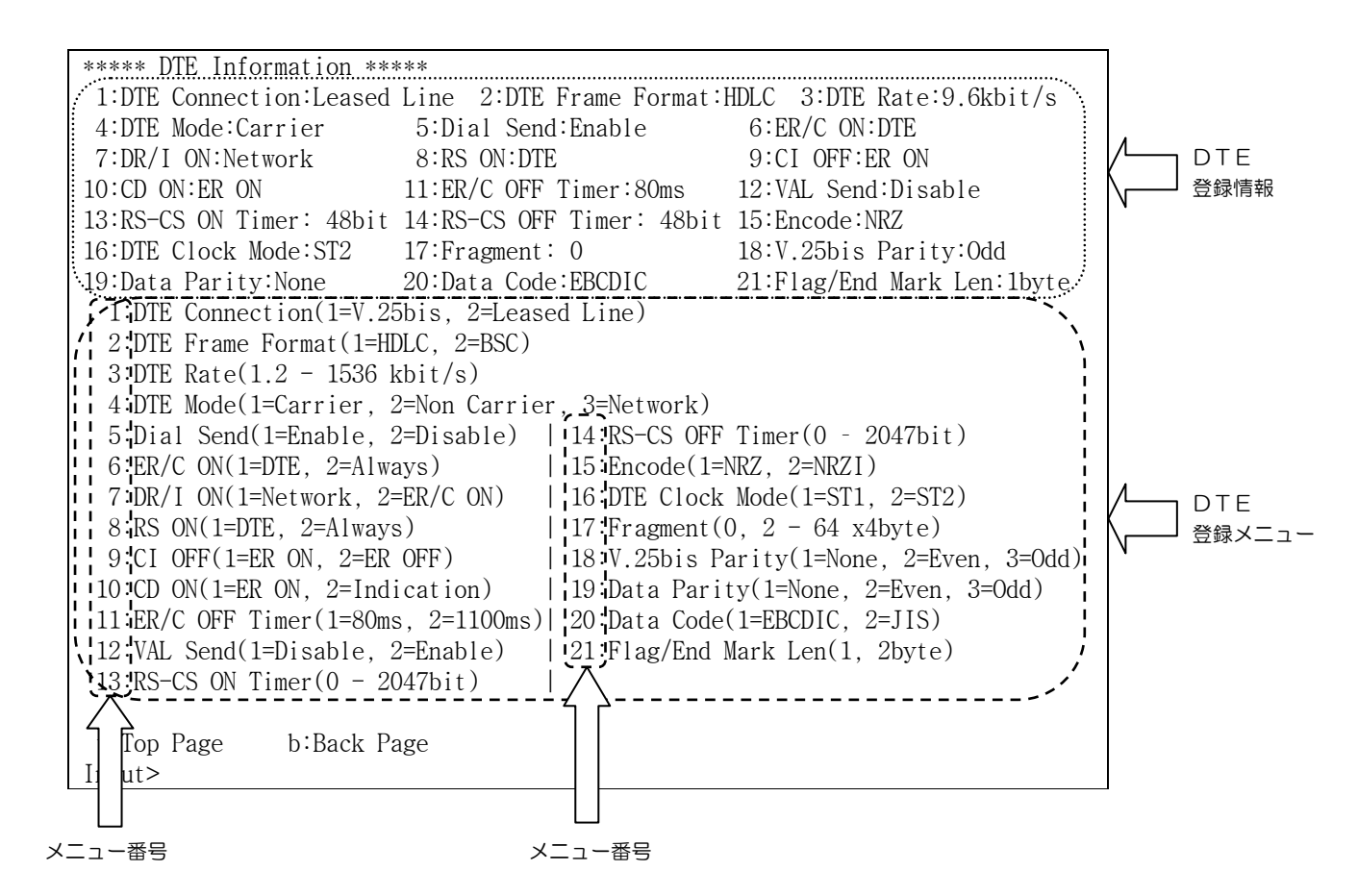

36
#### DTE関連通信条件の登録操作

DTE関連の通信条件の登録操作には、二つの入力形態があります。一つは、コマンドメニューのようにメニュー番号を入力して選択する形態と、もう一つは、数値を直接入力する形態です。以下に二つの形態の操作方法について説明します。

(1)項目選択の操作

項目選択の操作は、メニュー番号と同様に設定項目番号を入力することに より、条件を登録します。

設定項目番号

| Input>2<br>***** DTE Frame<br>1:HDLC<br>2:BSC | Format **** |
|-----------------------------------------------|-------------|
| t:Top Page<br>Input>                          | b:Back Page |

以下の例は、DTEフレームフォーマットに関する設定項目です。BSC 形式を選択しました。

Input>2 \*\*\*\*\* DTE Frame Format \*\*\*\*\* 1:HDLC 2:BSC t:Top Page b:Back Page Input>2

> リターンキーを押下すると以下のようにDTE通信条件登録メニューに 同ります

戻ります。

| ***** DIE Information *****                                              |
|--------------------------------------------------------------------------|
| 1:DTE Connection:Leased Line 2:DTE Frame Format:BSC 3:DTE Rate:9.6kbit/s |
| 4:DTE Mode:Network 5:Dial Send:Enable 6:ER/C ON:DTE                      |
| 7:DR/I ON:Network 8:RS ON:DTE 9:CI OFF:ER ON                             |
| 10:CD ON:ER ON 11:ER/C OFF Timer:80ms 12:VAL Send:Disable                |
| 13:RS-CS ON Timer: 48bit 14:RS-CS OFF Timer: 48bit 15:Encode:NRZ         |
| 16:DTE Clock Mode:ST2 17:Fragment: 0 18:V.25bis Parity:Odd               |
| 19:Data Parity:None 20:Data Code:EBCDIC 21:Flag/End Mark Len:1byte       |
| 1:DTE Connection(1=V.25bis, 2=Leased Line)                               |
| 2:DTE Frame Format(1=HDLC, 2=BSC)                                        |
| 3:DTE Rate(1.2 - 1536 kbit/s)                                            |
| 4:DTE Mode(1=Carrier, 2=Non Carrier, 3=Network)                          |
| 5:Dial Send(1=Enable, 2=Disable)   14:RS-CS OFF Timer(0 – 2047bit)       |
| 6:ER/C ON(1=DTE, 2=Always)   15:Encode(1=NRZ, 2=NRZI)                    |
| 7:DR/I ON(1=Network, 2=ER/C ON)   16:DTE Clock Mode(1=ST1, 2=ST2)        |
| 8:RS ON(1=DTE, 2=A1ways)   17:Fragment(0, 2 - 64 x4byte)                 |
| 9:CI OFF(1=ER ON, 2=ER OFF)   18:V.25bis Parity(1=None, 2=Even, 3=Odd)   |
| 10:CD ON(1=ER ON, 2=Indication)   19:Data Parity(1=None, 2=Even, 3=Odd)  |
| 11:ER/C OFF Timer(1=80ms, 2=1100ms)  20:Data Code(1=EBCDIC, 2=JIS)       |
| 12:VAL Send(1=Disable, 2=Enable)   21:Flag/End Mark Len(1, 2byte)        |
| 13:RS-CS ON Timer(0 - 2047bit)                                           |
|                                                                          |
| t:Top Page b:Back Page                                                   |
| Input>                                                                   |

# (2)数値を直接入力する項目の操作

## フラグメント(17:Fragment)の項目は、数値を直接入力します。 フラグメントの設定項目番号を入力します。

| 8:RS ON(1=DTE, 2=Always)                                                                      | 17:Fragment(0, 2 - 64 x4byte)                                                                          |
|-----------------------------------------------------------------------------------------------|----------------------------------------------------------------------------------------------------|
| 9:CI OFF(1=ER ON, 2=ER OFF)                                                                   | 18:V.25bis Parity(1=None, 2=Even, 3=Odd)                                                               |
| 10:CD ON(1=ER ON, 2=Indication)                                                               | 19:Data Parity(1=None, 2=Even, 3=Odd)                                                                  |
| 11:ER/C OFF Timer(1=80ms, 2=1100ms)                                                           | 20:Data Code(1=EBCDIC, 2=JIS)                                                                          |
| 12:VAL Send(1=Disable, 2=Enable)                                                              | 21:Flag/End Mark Len(1, 2byte)                                                                         |
| 13:RS-CS ON Timer(0 - 2047bit)                                                                |                                                                                                    |
|                                                                                               |                                                                                                    |
| t:Top Page b:Back Page                                                                        |                                                                                                    |
| Input>17                                                                                      |                                                                                                    |
| 設定項目番号を入力後、以下の                                                                                |                                                                                                    |
| サイズを入力します。                                                                                    |                                                                                                    |
| 変更しない場合は、なにも入                                                                                 | 力せずにリターンキーを押下します。                                                                                      |
| $8 \cdot \text{RS} \text{ ON}(1=\text{DTF} 2=\text{Always})$                                  | 17·Fragment (0 2 - 64 v/hvte)                                                                          |
| 0.01  OFE(1-FD ON  2-FD OFE)                                                                  | 18:W 25big Derity(1-None 2-Evon 2-Odd)                                                                 |
| 10:CD_ON(1=ED_ON_2=Indication)                                                                | 10: Data Darity(1-None, 2-Even, 3-Odd)                                                                 |
| $10 \cdot CD ON(1-ER ON, 2-Indication)$                                                       | 19.Data Parity(1-NORe, 2-EVen, 5-Odd)                                                                  |
| 11:ER/C OFF 11mer(1=80ms, 2=1100ms)                                                           | 20. Data Code(I=EBCDIC, 2=JIS)                                                                         |
| 12:VAL Send(1=Disable, 2=Enable)                                                              | 21:Flag/End Mark Len(1, 2byte)                                                                         |
| 13:RS-CS ON Timer(0 - 2047bit)                                                                |                                                                                                    |
|                                                                                               |                                                                                                    |
| t:Top Page b:Back Page                                                                        |                                                                                                    |
| Format=(0=Disable, 2 - 64 x4byte)                                                             |                                                                                                    |
| Fragment Size>16                                                                              |                                                                                                    |
| 入力して、リターンキー押下                                                                                 | こより、DTE関連通信条件登録メニューに                                                                                   |
| 戻ります。                                                                                         |                                                                                                    |
| ***** DTE Information                                                                         |                                                                                                    |
| 1.DTF Connection Leased Line 2.DTF                                                            | Frame Format BSC 3.DTF Rate 9 6kbit/s                                                                  |
| 4:DTE Mode:Network 5:Dial Son                                                                 | d'Enable 6'ER/C ON'DTE                                                                                 |
| 7:DD/L_ON:Notwork 9:DS_ON:DT                                                                  | $\mathbf{C} = \mathbf{C} \mathbf{C} \mathbf{C} \mathbf{C} \mathbf{C} \mathbf{C} \mathbf{C} \mathbf{C}$ |
| $10 \cdot CD = ON \cdot ED = ON = 11 \cdot ED / C = OE$                                       | E 9.01 OFF.EK ON                                                                                       |
| 10.CD UN.EK UN II.EK/C UFF                                                                    | IImer.80ms 12.VAL Send.DIsable                                                                         |
| 13.KS-US UN TIMER. 48DIT 14.KS-US UF                                                          | F limer · 48bit 15.Encode.NKZ                                                                          |
| 16:DIE Clock Mode:S12 17:Fragment                                                             | : 16 18:V.25bis Parity:Odd                                                                             |
| 19:Data Parity:None 20:Data Cod                                                               | e:EBCDIC 21:Flag/End Mark Len:1byte                                                                    |
| 1:DTE Connection(1=V.25bis, 2=Lease                                                           | d Line)                                                                                                |
| 2:DTE Frame Format(1=HDLC, 2=BSC)                                                             |                                                                                                    |
| 3:DTE Rate(1.2 - 1536 kbit/s)                                                                 |                                                                                                    |
| 4:DTE Mode(1=Carrier, 2=Non Carrier                                                           | , 3=Network)                                                                                           |
| 5:Dial Send(1=Enable, 2=Disable)                                                              | 14:RS-CS OFF Timer(0 - 2047bit)                                                                        |
| 6:ER/C ON(1=DTE, 2=Always)                                                                    | 15:Encode(1=NRZ, 2=NRZI)                                                                               |
| 7:DR/L ON(1=Network, 2=ER/C ON)                                                               | 16:DTE Clock Mode(1=ST1, 2=ST2)                                                                        |
| 8:RS ON(1=DTE, 2=Always)                                                                      | 17:Fragment(0, 2 - 64 x4bvte)                                                                          |
| 9:CL OFF(1=FR ON $2$ =FR OFF)                                                                 | 18:V 25bis Parity(1=None 2=Even 3=Odd)                                                                 |
| 10:CD ON(1=FR ON 2=Indication)                                                                | 19:Data Parity(1=None 2=Even 3=Odd)                                                                    |
| $\frac{10.00}{11} \text{ or } (1-20 \text{ or } (1-20 \text{ or } -2-1100 \text{ or } ))$     | $20 \cdot \text{Data rarry}(1-\text{NORC}, 2-\text{EVen}, 3-\text{Odd})$                               |
| $\frac{11 \cdot EV}{1000} = 1100000000000000000000000000000000000$                            | 20. Data Coue (1-EDCDIC, 2-JIS)<br>21. Elag/End Mark Lon(1, 2butc)                                     |
| $12 \cdot \text{VAL}$ Seliu(1-DISABLE, 2-Ellable)  <br>12 · DS CS ON Timor(0, $20475 \pm 1$ ) | 21. riag/Ellu Mark Lell(1, 2Dyte)                                                                      |
| 13.KS = 0.5  UN  11mer(0 - 2047D1T)                                                           |                                                                                                    |
| t'Top Page b'Rook Page                                                                        |                                                                                                    |
| L. TOP Fage D. Back Fage                                                                      |                                                                                                    |
| 111pul /                                                                                      |                                                                                                    |

## X. 25モードの登録

X.25モードは、現在シリアルーIP変換機能のみサポートのため、 Un-Support となっています。

選択した場合には Un-Support!と表示されます。

Input>3 Un-Support!

Input>

#### LAN関連通信条件の登録

LAN関連の登録操作には、三つの入力形態があります。一つ目は、コマンド メニューのようにメニュー番号を入力する形態。二つ目は、数値を直接入力する形 態。三つ目は、Setなどのコマンドを選択し、数値を直接入力する形態です。 メニュー番号を入力する形態、数値を直接入力する形態の登録操作手順は <u>"DTE関連通信条件の登録操作"</u>と同じです。

以下に、リモートIPアドレス及びポート番号の登録操作方法について 説明します。

\*\*\*\*\* LAN Information \*\*\*\*\*は、現在LAN関連登録メニューに登録されている 通信条件の一覧です。

| ***** LAN Information *****  |                         |                   |
|------------------------------|-------------------------|-------------------|
| 1:IP Adr :192.168.0          | 000.001                 |                   |
| 2:Subnet Mask :255.255.2     | 255.000                 |                   |
| 3:Default Gateway:000.000.0  | 000.000                 |                   |
| 4:Send Delay : 20ms          |                         |                   |
| 5:Packet Priority:Priority   | (001)                   |                   |
| 6:Ether Mode : Auto-H        | []                      |                   |
| 7:Maximum Segment Size(MSS)  | ):1440Byte              |                   |
| 8:Lifecheck Interval:20Sec   |                         |                   |
| 9:Port No : 3000             |                         |                   |
| 10:Remote IP Adr Set / 11:Re | emote IP Adr Delete     |                   |
| No. Remote IP Adr & Comm     | nunication Status       |                   |
| 1 000.000.000.000            | []                      |                   |
| 2 000.000.000.000            | []                      |                   |
| 3 000.000.000.000            | []                      |                   |
| 4 000.000.000.000            | []                      |                   |
| 5 000.000.000.000            | []                      |                   |
|                              |                         |                   |
| 1:IP Adr                     | 2:Subnet Mask           | 3:Default Gateway |
| 4:Send Delay                 | 5:Packet Priority       | 6:Ether Mode      |
| 7:Maximum Segment Size       | 8:Lifecheck Interval    | 9:Port No         |
| 10:Remote IP Adr Set         | 11:Remote IP Adr Delete |                   |
| t:Top Page b:Back Page       |                         |                   |
| Input>                       |                         |                   |
|                              |                         |                   |

※Ether Modeの [ ]には、実際の接続モードが表示されます。

- 例) 6:Ether Mode : Auto-H [100BASE-H] と表示された場合は、 100M Half にて接続されていることを示します。
- 注)本装置の設定が100BASE-Fで、接続するHUBやスイッチ等が Autoや半二重の場合には、半二重での接続となりますが、表示は 100BASE-F [100BASE-F]となりますので、ご注意ください。

(1) リモート | Pアドレスの登録操作 メニュー番号(10:Remote IP Adr Set)を入力します。 \*\*\*\*\* LAN Information \*\*\*\*\* 1:IP Adr :192.168.000.001 2:Subnet Mask :255.255.255.000 3:Default Gateway:000.000.000.000 : 20ms 4:Send Delay 5:Packet Priority:Priority(001) : Auto-H [-----] 6:Ether Mode 7:Maximum Segment Size(MSS):1440Byte 8:Lifecheck Interval:20Sec 9:Port No : 3000 10:Remote IP Adr Set / 11:Remote IP Adr Delete No. Remote IP Adr & Communication Status 1 000.000.000.000 [-----] 2 000.000.000.000 [-----] 3 000.000.000.000 4 000.000.000.000 5 000.000.000.000 1:IP Adr 2:Subnet Mask 3:Default Gateway 4:Send Delay 5:Packet Priority 6:Ether Mode 7:Maximum Segment Size 8:Lifecheck Interval 9:Port No 11:Remote IP Adr Delete 10:Remote IP Adr Set t:Top Page b:Back Page Input>10 メニュー番号入力後、以下のように表示されます。 対向する本装置の対置 No.に続いて、I P アドレスを入力します。 No. Remote IP Adr 1 000.000.000.000 2 000.000.000.000 3 000.000.000.000 4 000.000.000.000 5 000.000.000.000 t:Top Page b:Back Page Format=(No,Remote IP Adr) Set>1,192.168.1.10

設定値を入力後リターンキー押下により以下のように表示されます。 続けて設定値を入力するか、終了を選択できます。 No. Remote IP Adr 1 192.168.001.010 2 000.000.000.000 3 000.000.000.000 4 000.000.000.000 5 000.000.000.000 t:Top Page b:Back Page Format=(No,Remote IP Adr) Set>b 終了する場合は、b(半角小文字)を入力するとLAN関連通信条件登録 メニューに戻ります。 \*\*\*\*\* LAN Information \*\*\*\*\* 1:IP Adr :192.168.000.001 2:Subnet Mask :255.255.255.000 3:Default Gateway:000.000.000.000 4:Send Delay : 20ms 5:Packet Priority:Priority(001) : Auto-H [-----] 6:Ether Mode 7:Maximum Segment Size(MSS):1440Byte

: 3000 9:Port No 10:Remote IP Adr Set / 11:Remote IP Adr Delete

8:Lifecheck Interval:20Sec

7:Maximum Segment Size

t:Top Page b:Back Page

Input>

No. Remote IP Adr & Communication Status 1 192.168.001.010 [-----] 2 000.000.000.000 3 000.000.000.000 4 000.000.000.000 5 000.000.000.000 [-----] 1:IP Adr 2:Subnet Mask 3:Default Gateway 5:Packet Priority 4:Send Delay

6:Ether Mode 9:Port No 10:Remote IP Adr Set 11:Remote IP Adr Delete

※Remote | Pアドレスは、構成情報のセーブ後、| Pアドレスの小さい 順番にソートして表示されます。

8:Lifecheck Interval

- ※Remote | Pアドレスの「 ] には、対向する本装置との接続状態が 表示されます。
  - 「Active ] と表示された場合は、本装置 例)1 192.168.001.010 (IP Adr:192.168.000.001)と対向する本装置(IP Adr:192.168.001.010)の疎通確認が完了した状態にあることを 示します。

1 192.168.001.010 [In Active] と表示された場合は、本装置 (IP Adr: 192.168.000.001)と対向する本装置(IP Adr: 192.168.001.010)の疎通確認ができていない状態にあることを 示します。

(2) リモート | Pアドレスの登録削除操作 メニュー番号(11:Remote IP Adr Delete)を入力します。 \*\*\*\*\* LAN Information \*\*\*\*\* 1:IP Adr :192.168.000.001 2:Subnet Mask :255.255.255.000 3:Default Gateway:000.000.000.000 : 20ms 4:Send Delay 5:Packet Priority:Priority(001) : Auto-H [-----] 6:Ether Mode 7:Maximum Segment Size(MSS):1440Byte 8:Lifecheck Interval:20Sec 9:Port No : 3000 10:Remote IP Adr Set / 11:Remote IP Adr Delete No. Remote IP Adr & Communication Status 1 192.168.001.010 [-----] 2 000.000.000.000 [-----] 3 000.000.000.000 4 000.000.000.000 5 000.000.000.000 1:IP Adr 3:Default Gateway 2:Subnet Mask 4:Send Delay 5:Packet Priority 6:Ether Mode 7:Maximum Segment Size 8:Lifecheck Interval 9:Port No 10:Remote IP Adr Set 11:Remote IP Adr Delete t:Top Page b:Back Page Input>11 メニュー番号入力後以下のように表示されます。 登録を削除する対置 No.を入力します。 複数行を同時に削除する場合は、行番号をカンマ区切りで入力します。 全部の行を同時に削除する場合は、ALL(半角大文字)と入力します。 No. Remote IP Adr 1 192.168.001.010 2 192.168.001.020 3 000.000.000.000 4 000.000.000.000 5 000.000.000.000 t:Top Page b:Back Page Format=(No,...,No(MAX 5) or ALL) Delete>2 削除する対置 No.を入力後リターンキー押下により以下のように表示 されます。 No. Remote IP Adr 1 192.168.001.010 2 000.000.000.000 3 000.000.000.000 4 000.000.000.000 5 000.000.000.000 t:Top Page b:Back Page Format=(No, ..., No(MAX 5) or ALL) Delete> 終了する場合は、b(半角小文字)を入力するとLAN関連通信条件登録 メニューに戻ります。

#### SNMP関連条件の登録

SNMP関連の通信条件を登録する場合は、登録メニュー(Set The Configuration)からメニュー番号5を入力します。以下のSNMP関連登録メニューが表示されます。

\*\*\*\*\* SNMP Information \*\*\*\*\*は、現在SNMP関連登録メニューに登録 されている登録条件の一覧です。

\*\*\*\*\* SNMP Information \*\*\*\*\* 1:TRAP Adr 1:000.000.000.000 2:TRAP Adr 2:000.000.000.000 3:TRAP Adr 3:000.000.000.000 4:Access Mode:READ 5:SNMP Community Name: 6:SNMP Sys Contact : 7:SNMP Sys Name : 8:SNMP Sys Location : 9:SNMP Switch:Disable 1:TRAP Adr 1 2:TRAP Adr 2 3:TRAP Adr 3 4:Access Mode (1=Read , 2=READ/WRITE) 5:Community Name ("XXXX..."(Max31Character)) ("XXXX..."(Max31Character)) 6:Sys Contact ("XXXX..."(Max31Character)) 7:Sys Name 8:Sys Location ("XXXX..."(Max31Character)) 9:SNMP Switch (1=Disable, 2=Enable) t:Top Page b:Back Page Input>

SNMP関連の登録操作には、二つの入力形態があります。一つは、数値や半角 英数字を直接入力する形態と、もう一つは、コマンドメニューのようにメニュー 番号を入力する形態です。

それぞれの登録操作手順は "DTE関連通信条件の登録操作"と同じです。

## デフォルト設定

動作条件のデフォルト設定を行うには、登録メニュー(Set The Configuration)

からメニュー番号6を入力します。

\*\*\*\*\* Set The Configuration \*\*\*\*\*
1:System Mode(Un-Support)
2:DTE
3:X.25(Un-Support)
4:LAN
5:SNMP
6:Default Set

t:Top Page Input>6

#### 1を入力すると構成情報がデフォルトに設定されます。

\*\*\*\*\* Default \*\*\*\*\* Default Configuration Set OK?

1:YES 2:NO Input>1 Set Complete! 1:Go To Set The Configuration

t:Top Page Input>

- 登録メニューに戻る場合は、1 (半角小文字)を入力します。また、コマンド メニューに戻る場合は、t (半角小文字)を入力します。

(デフォルトの構成情報をセーブする場合は、tを入力し46ページに示す 構成情報のセーブを行ってください。)

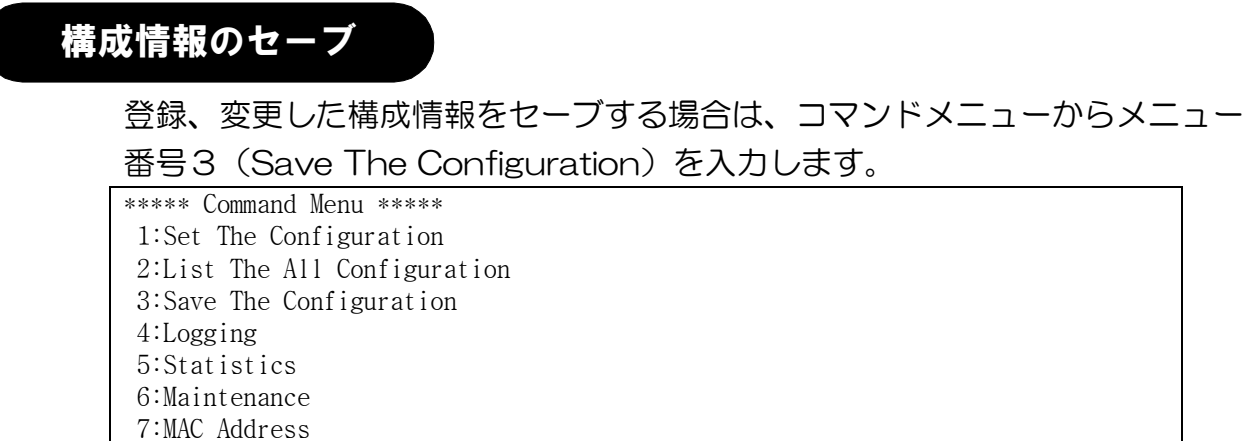

# 1を入力すると構成情報をセーブします。

\*\*\*\*\* Save The Configuration \*\*\*\*\* Save The Configuration OK?

1:YES 2:NO Input>1

8:Logout Input>3

Configuration Write in!

## セーブが完了すると、装置を再起動し設定を有効にします。

Copyright (c) 2003-2007 Hitachi Communication Technologies,Ltd.

===== Serial-IP Gateway NX-\*\*IP(U) =====

Password:

# 登録した通信条件を確認する

登録した通信条件は、コマンドメニューから、メニュー番号2(List The Configuration)を入力することで参照することができます。表示は、以下のように各項目毎に表示されます。それぞれの項目毎に確認を行ってください。 ◆最初に構成情報のバージョン情報とDTEに関する項目が表示されます。次の項目を参照する場合は、"n"、戻る場合は、"t"を入力してください。入力は、半角英数小文字で入力します。

| ***** Command Menu           | ****             |                  |          |  |  |
|------------------------------|------------------|------------------|----------|--|--|
| 1:Set The Configuration      |                  |                  |          |  |  |
| 2:List The All Configuration |                  |                  |          |  |  |
| 3:Save The Config            | uration          |                  |          |  |  |
| 4:Logging                    |                  |                  |          |  |  |
| 5:Statistics                 |                  |                  |          |  |  |
| 6:Maintenance                |                  |                  |          |  |  |
| 7:MAC Address                |                  |                  |          |  |  |
| 8:Logout                     |                  |                  |          |  |  |
| Input>2                      |                  |                  |          |  |  |
| The Configuration            | Version : 04-01- | ·00              |          |  |  |
|                              |                  |                  |          |  |  |
| **** DTE ****                |                  |                  |          |  |  |
| DTE Connection               | :Leased Line     | DTE Frame Format | t:HDLC   |  |  |
| DTE Rate                     | : 9.6kbit/s      | DTE Mode         | :Network |  |  |
| Dial Send                    | Enable           | ER/C ON          | :Always  |  |  |
| DR/I ON                      | :Network         | RS ON            | :DTE     |  |  |
| CI OFF                       | :ER ON           | CD ON            | ER ON    |  |  |
| ER/C OFF Timer               | :80ms            | VAL Send         | :Disable |  |  |
| RS-CS ON Timer               | : 48bit          | RS-CS OFF Timer  | : 48bit  |  |  |
| Encode                       | :NRZI            | DTE Clock Mode   | :ST2     |  |  |
| Fragment                     | : 0              | V.25bis Parity   | :Odd     |  |  |
| Data Parity                  | :None            | Data Code        | :EBCDIC  |  |  |
| Flag/End Mark Len            | :1byte           |                  |          |  |  |
|                              |                  |                  |          |  |  |
| t∶Top Page n∶                | Next Page        |                  |          |  |  |
| Input>                       |                  |                  |          |  |  |

# 登録操作時にエラーコードが 表示されたら

登録操作時にエラーコードが表示されたら、以下の表に従って対処してください。

## 構成情報セーブ時のエラーコード

| エラー | 内容                                            | 対処        |
|-----|-----------------------------------------------|-----------|
| 210 | 白装置!Pアドレスと対向する本装置の!Pアドレスが重複                   |           |
| 210 | 日夜世ートノーレスと対応する本夜世の十十ノーレスが重し                   | 登録してください。 |
| 212 | 0 CVICS / 0<br>  白装置   PアドレスとTRAP1   Pアドレスが重複 |           |
| 212 | しています。                                        |           |
| 213 | らくいいう。<br>  自装置  PアドレスとTRAP2  Pアドレスが重複        |           |
|     | しています。                                        |           |
| 214 | 自装置IPアドレスとTRAP3IPアドレスが重複                      |           |
|     | しています。                                        |           |
| 216 | デフォルトゲートウェイのIPアドレスに誤りがあります。                   |           |
| 217 | DTEの通信レートに誤りがあります。                            |           |
| 218 | ポート番号の設定値に誤りがあります。                            |           |
| 220 | デフォルトゲートウェイアドレスが自装置IPアドレスと                    |           |
|     | 別のネットに設定されています。                               |           |
| 221 | デフォルトゲートウェイアドレスと自装置のIPアドレスが                   |           |
|     | 重複しています。                                      |           |
| 222 | デフォルトゲートウェイアドレスと対向する本装置のIP                    |           |
|     | アドレスが重複しています。                                 |           |
| 224 | 対向する本装置のIPアドレスとTRAP1IPアドレスが                   |           |
|     | 重複しています。                                      |           |
| 225 | 対向する本装置のIPアドレスとTRAP2IPアドレスが                   |           |
|     | 重複しています。                                      |           |
| 226 | 対向する本装置のIPアドレスとTRAP3IPアドレスが                   |           |
|     | 重複しています。                                      |           |
| 231 | Send Delayの設定値が偶数以外に設定されています。                 |           |
| 232 | DTEモードがキャリア搬送モードで、対向する本装置の                    |           |
|     | IPアドレスに複数登録されています。                            |           |
| 233 | Maximum Segment Sizeの設定値が4の倍数以外に設定            |           |
|     | されています。                                       |           |

## Telnetによる設定

LANに接続されているリモート保守端末(PC)から、Telnetを利用して構成情報の設定、参照動作が可能です。ローカルコンソール端末からの操作と同様に、 パスワードを入力してログインしてください。初期画面が表示された後は、ローカル コンソール端末からの操作と同様です。

```
Copyright (c) 2003-2007 Hitachi Communication Technologies,Ltd.
===== Serial-IP Gateway NX-**IP(U) =====
Telnet IP Address:192.168.0.1
Password:
```

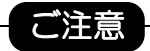

シリアルインタフェースから先にログインされていると以下のようなメッ セージが表示されます。シリアルインタフェースのログアウト後に操作し てください。

```
******
```

```
----- Other user already login! ----- Retry Please ------
Password:
```

# 4 各機能

この章では、本装置の各機能とその操作方法について説明します。

| 機能        | 参照する項目  |
|-----------|---------|
| 装置状態を知る   | 装置状態の表示 |
| データ通信を行う  | データ通信   |
| メンテナンスをする | メンテナンス  |

# 装置状態の表示

本装置は、装置の状態を正面部の表示器及びRUNインジケータにより、確認できます。(表示器、RUNインジケータの位置については、<u>"各部の名称とはたらき"</u>を参照してください。)

## 表示器について

表示器は、16桁2行の表示でRUNインジケータとともに装置の状態を表します。 表示器下段に、接続状態やエラー表示を行います。

表示器の表示例

対向装置との疎通確認完了状態

本表示は、シリアルーIP変換モード、1:1 接続で対向する本装置との疎通 確認完了状態にあることを示しています。

# NX-\*\*IP(U) Active

本表示は、シリアルー | P変換モード、1:n接続で、対向する本装置との 疎通確認完了状態にあることを示しています。

# NX-\*\*IP(U) Active:12345

また、一定時間毎に自装置のIPアドレスを表示します。

本表示は、自装置の | Pアドレスが192.168.0.20の場合を示しています。

My IPaddress 192. 168. 0. 20

# RUNインジケータについて

RUNインジケータは、表示器とともに装置の状態を表します。

| RUNインジケータ<br>の表示状態 | 意味                                                                                  |
|--------------------|-------------------------------------------------------------------------------------|
| 緑                  | ・装置正常動作状態                                                                           |
| 赤                  | ・障害検出状態                                                                             |
| 橙                  | <ul> <li>・ローカルコンソール、または、Telnet</li> <li>でリモート保守端末がログインしている保守</li> <li>状態</li> </ul> |

# 装置状態表示について

| <br>正面部の表示器に本装置の状態が表示されます。                                  |                                                          |  |  |  |
|-------------------------------------------------------------|----------------------------------------------------------|--|--|--|
| シリアルー丨P変換モードの表示(1:1接続時)                                     |                                                          |  |  |  |
| ローディング状態<br>制御プログラムのローディング状態<br>です。                         | Loading                                                  |  |  |  |
| 疎通確認動作中状態<br>対向装置と疎通確認動作を行って<br>います。                        | NX-**IP (U)<br>Ready                                     |  |  |  |
| アクティブ状態<br>対向装置との疎通確認が完了した<br>状態です。                         | NX-**IP (U)<br>Active<br>My IPaddress<br>192. 168. 0. 20 |  |  |  |
| 障害状態<br>障害状態では、RUNインジケータ<br>が赤表示となり、下段に障害要因<br>などの情報を表示します。 | NX-**IP(U)<br>LifeCheck Error<br>NX-**IP(U)<br>Link Down |  |  |  |

注: Ether ModeがAuto、Auto-H設定の場合、接続する HUB/スイッチによっては、LANケーブルが差し込まれた状態で あっても一時的にRUNインジケータが赤表示、表示器に「Link Down」と表示される場合がありますが、オートネゴシエーション が完了すると、疎通確認動作中または、アクティブ状態へ遷移します。

| シリアルー丨P変換モードの表示(1 : n 接続時)                                                                                        |                                                            |  |  |
|----------------------------------------------------------------------------------------------------|------------------------------------------------------------|--|--|
| ーーーーーー<br>ローディング状態<br>制御プログラムのローディング状態<br>です。                                                                     | Loading                                                    |  |  |
| 疎通確認動作中状態<br>対向装置と疎通確認動作を行って<br>います。                                                                              | NX-**IP (U)<br>Ready                                       |  |  |
| アクティブ状態<br>対向装置との疎通確認が完了した<br>状態です。<br>疎通確認が完了していない対向装置<br>は番号が表示されず、空白表示と<br>なります。<br>対向装置が未登録の場合は、一表示<br>となります。 | NX-**IP(U)<br>Active:1 34-<br>My IPaddress<br>192.168.0.20 |  |  |
| 障害状態では、RUNインジケータ<br>が赤表示となり、下段に障害要因<br>などの情報を表示します。                                                               | NX-**IP (U)<br>LifeCheck Error<br>NX-**IP (U)<br>Link Down |  |  |

注: Ether ModeがAuto、Auto-H設定の場合、接続する HUB/スイッチによっては、LANケーブルが差し込まれた状態で あっても一時的にRUNインジケータが赤表示、表示器に「Link Down」と表示される場合がありますが、オートネゴシエーション が完了すると、疎通確認動作中または、アクティブ状態へ遷移します。

# データ通信

本装置の電源 ON 後、LinkDown から復旧し LinkUp となった後などに行う、 本装置と対向する本装置間での疎通確認が完了するとデータ通信が可能となります。 本項では、本装置のデータ通信時に動作する特長的な機能について説明しています。

シリアルーIP

# フラグメント機能

フラグメント機能は、DTE-DTE間のフレーム到達遅延時間を低減するために、DTEからのHDLC/BSCフレームを構成情報に登録されたサイズに 分割して送受信する機能です。この機能は、DTEの設定項目からFragme ntを選択して登録します。

「フラグメントなし」の設定では、DTEから本装置に送出されたフレームを 先頭から、終了部まで取り込んだ後、または、MSS設定値にてUDP/IP カプセリングを行い相手装置へ送ります。

一方「フラグメントあり」の設定では、登録されたサイズのフレームデータを 受け取ると、UDP/IPのカプセリング解除を行って相手装置へ送ります。 フレームの終了を待たずに相手装置へ転送されて、DTEに送られるため、 データの転送遅延が小さくなります。

フラグメントサイズの登録は、分割されるひとつのフレームデータの伝送速度が10ms以上となる設定としてください。

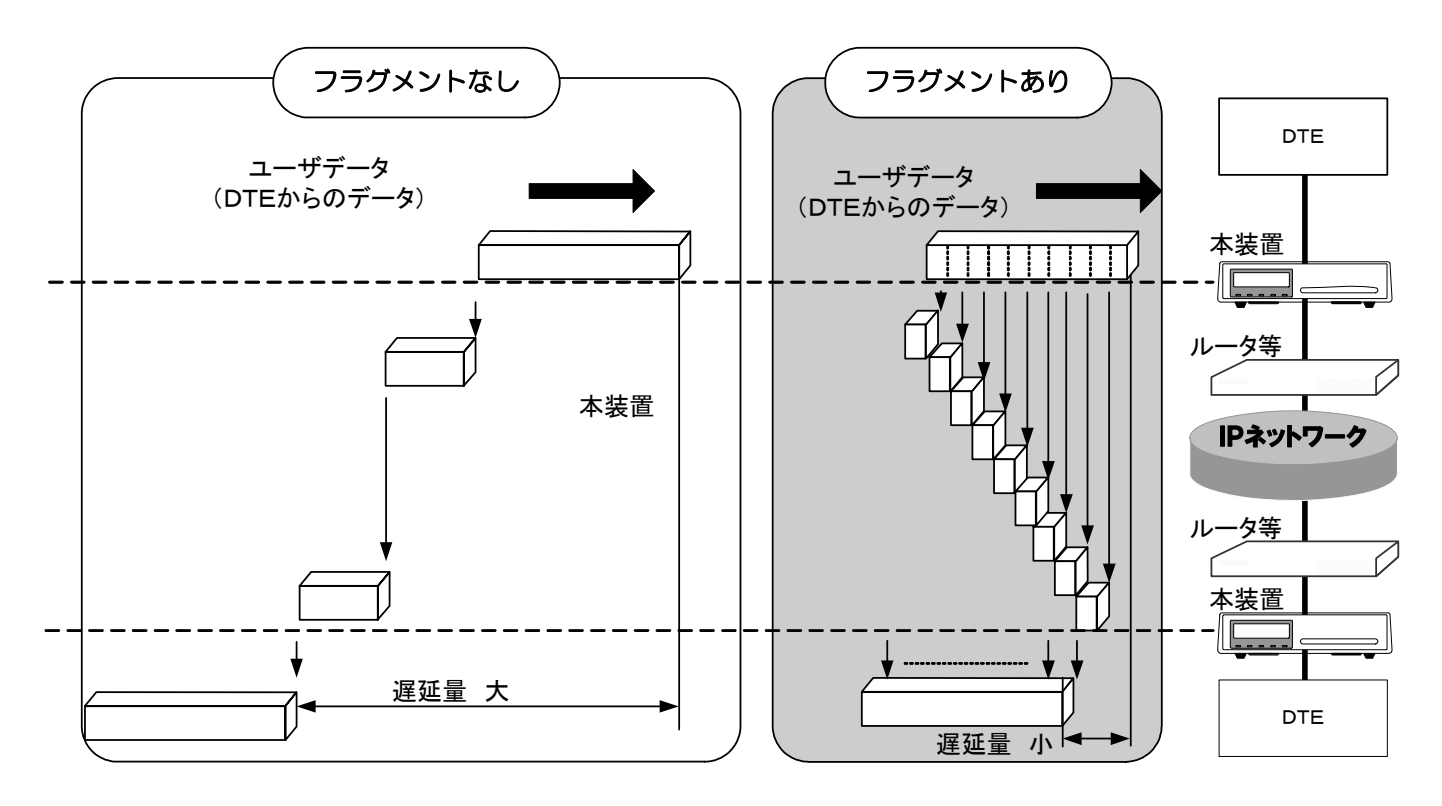

☑送信遅延時間

IPネットワーク上にあるルータのルーティングやキューイング動作により、 一時的にネットワーク遅延が増加(遅延変動)することがあります。この場合は、 送信遅延時間を利用して対処してください。

送信遅延時間の登録は、構成情報のLANに関する設定項目からSend Delayを選択して送信遅延時間を登録します。登録することにより、DTE へ出力されるまでのネットワーク遅延変動時間を許容することができます。

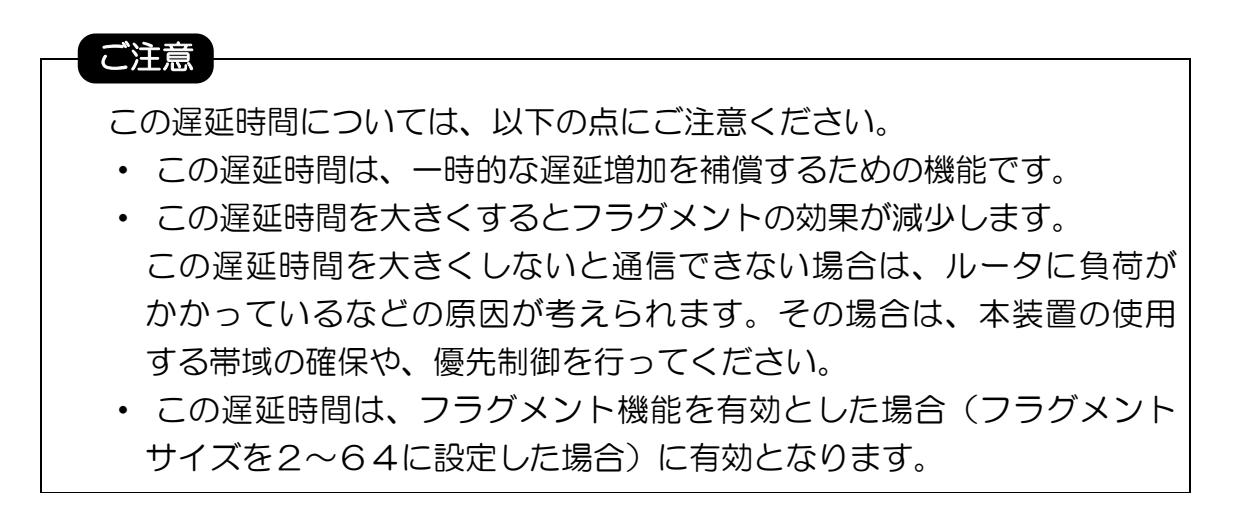

## DTEモードの各設定における動作シーケンス

ここでは、DTEモード(DTE Mode)に設定した各設定値による動作 シーケンスを示します。

◆半二重通信機器でのキャリア搬送モードでの通信(Carrierを選択)

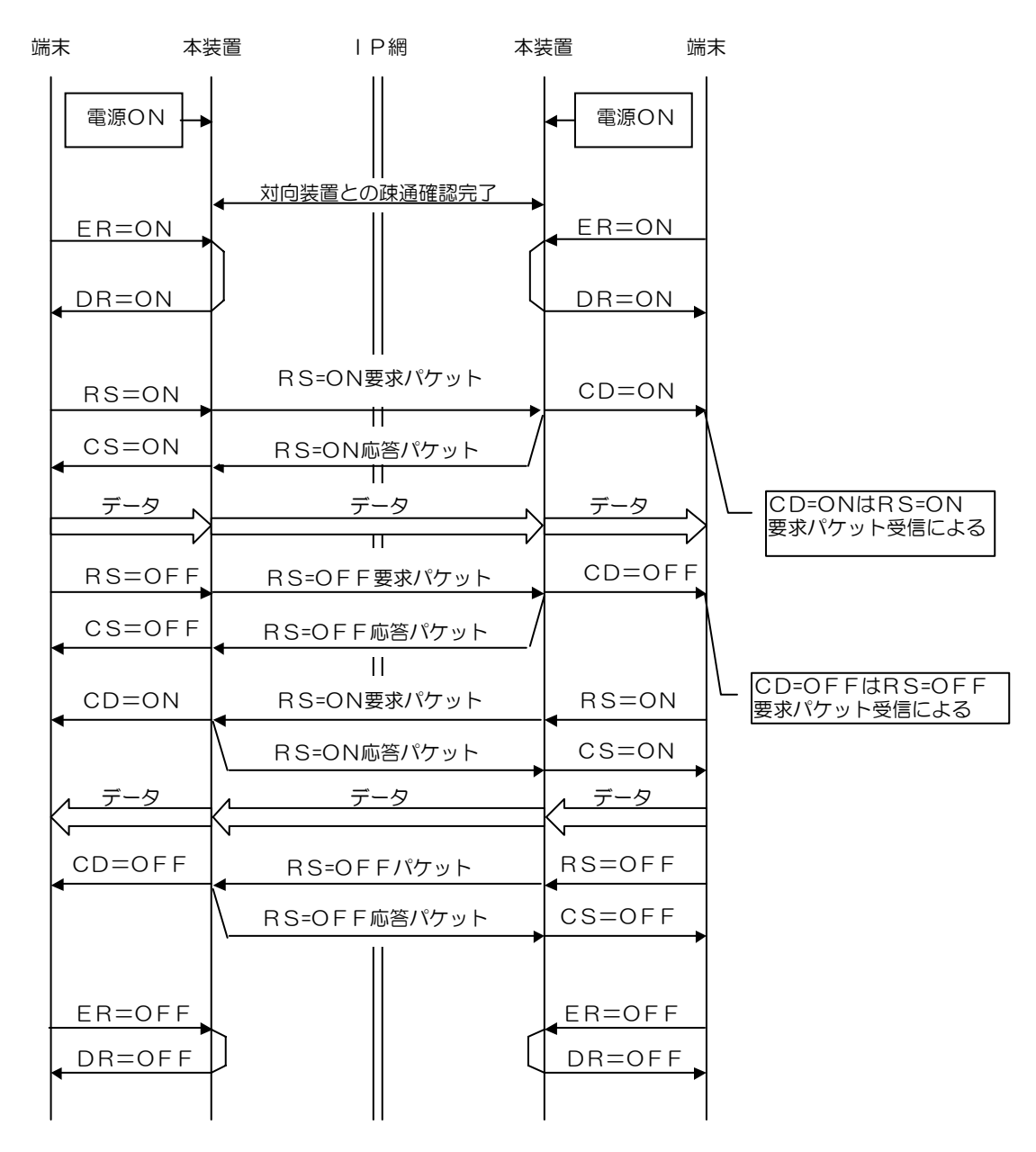

- ・対向装置との疎通確認完了後からデータ通信が可能となります。
   対向装置との疎通確認が切断されるのは、LANの異常(一時的な異常を含む)、
   装置の電源オフ状態などの場合です。
- ・対向装置との疎通確認が完了していない場合でも、ERオン検出でDRをオンします。

◆全二重通信機器でのキャリア搬送モードでの通信(Carrierを選択)

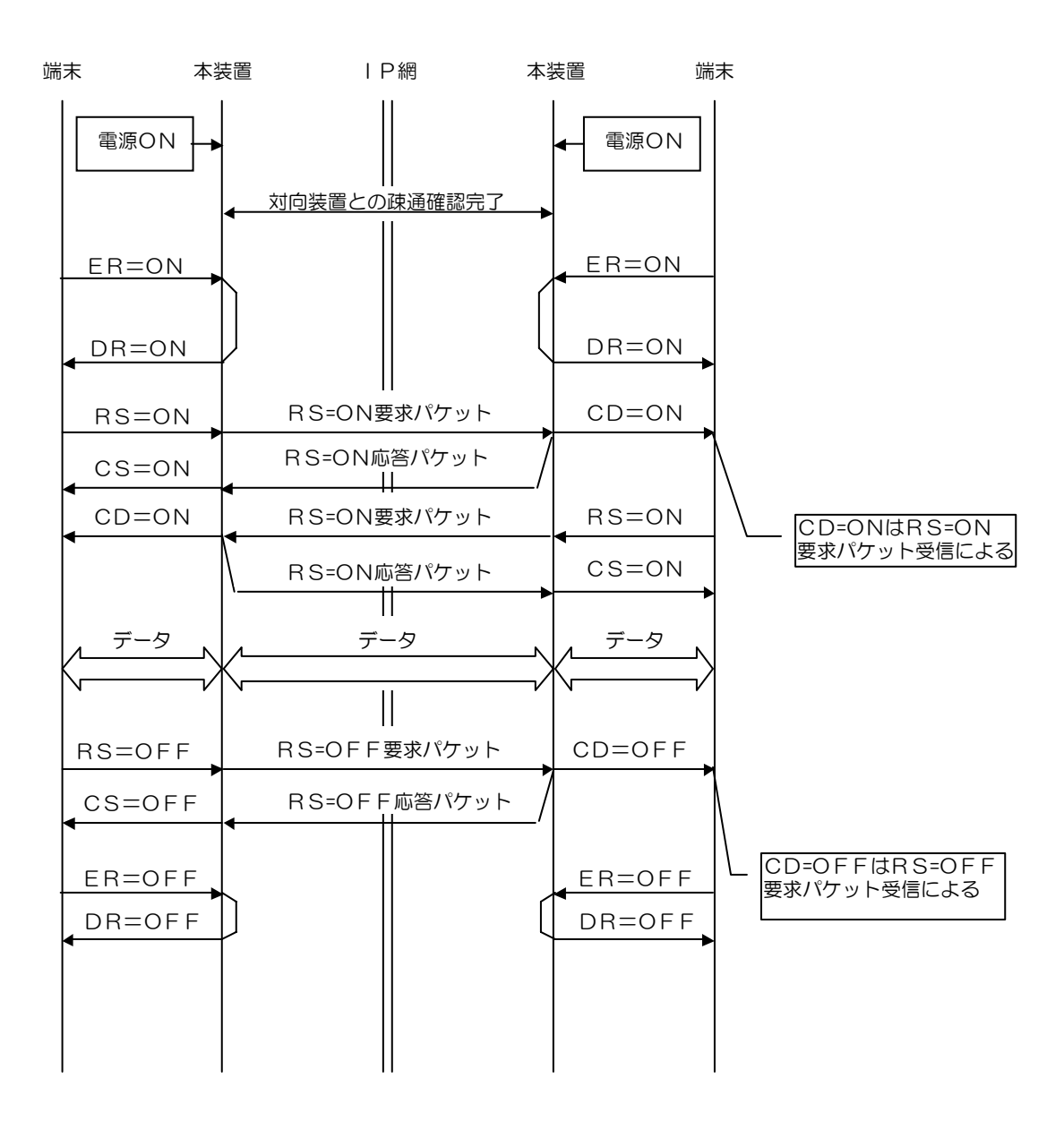

- ・対向装置との疎通確認完了後からデータ通信が可能となります。
   対向装置との疎通確認が切断されるのは、LANの異常(一時的な異常を含む)、
   装置の電源オフ状態などの場合です。
- ・対向装置との疎通確認が完了していない場合でも、ERオン検出でDRをオンします。

# ◆全二重通信機器での非キャリア搬送モードでの通信 (Non Carrierを選択)

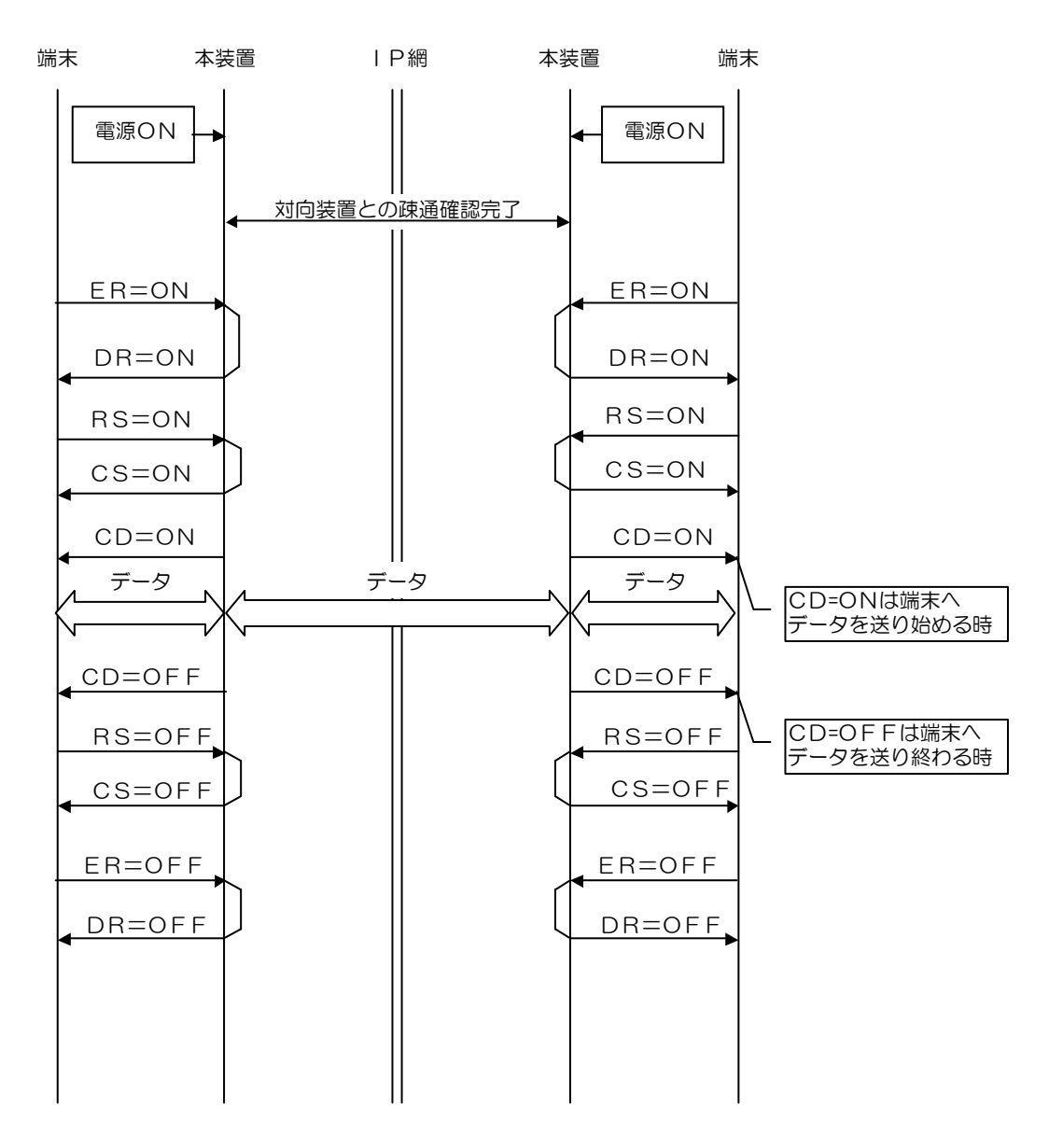

- ・非キャリア搬送モードでは、端末へデータを流す間のみCD信号をオン します。
- ・対向装置との疎通確認完了後からデータ通信が可能となります。
   対向装置との疎通確認が切断されるのは、LANの異常(一時的な異常を含む)、
   装置の電源オフ状態などの場合です。
- ・対向装置との疎通確認が完了していない場合でも、ERオン検出でDRをオンします。

◆全二重通信機器でのNetworkモードでの通信(Networkを選択)

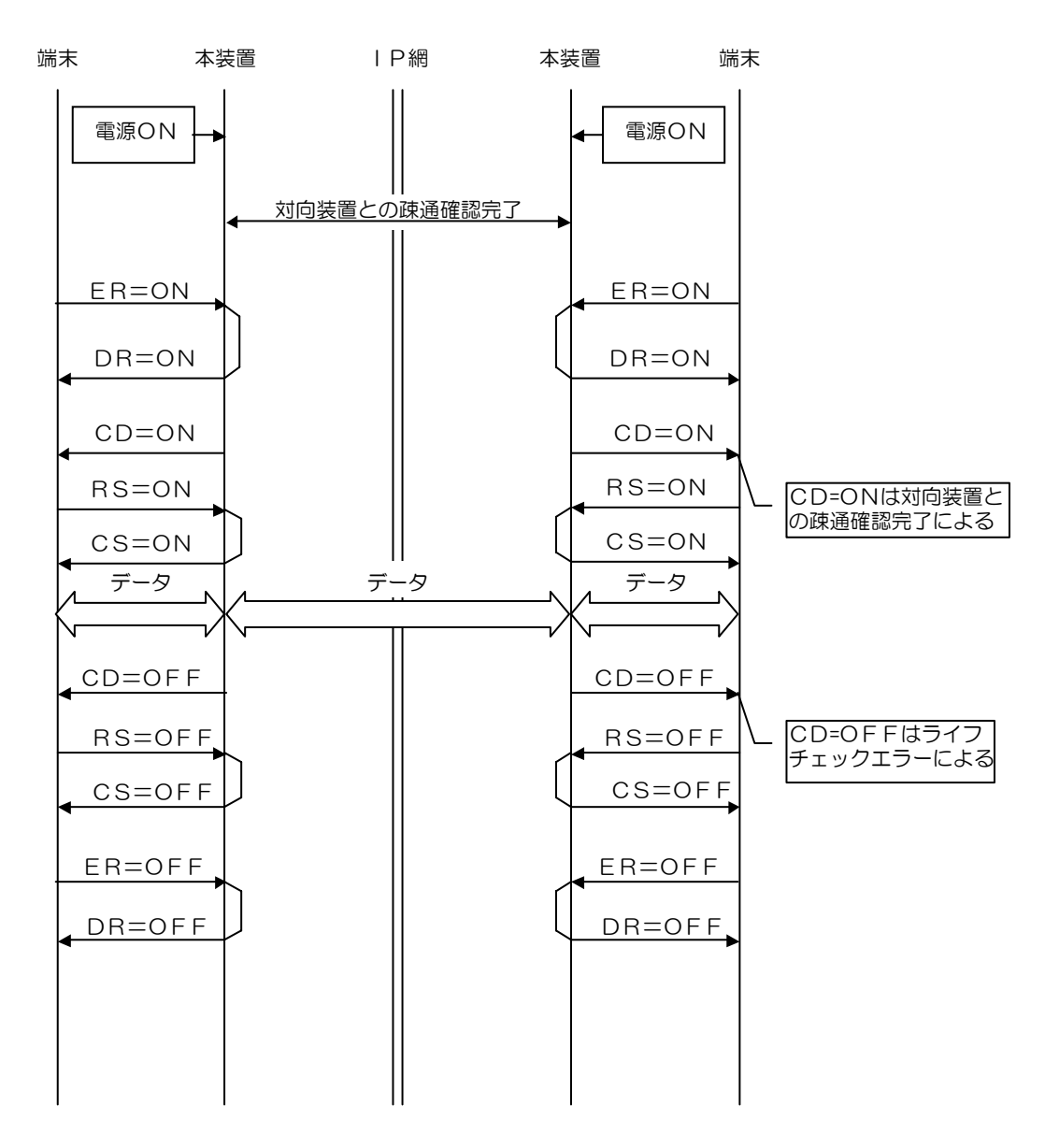

- ・Networkモードでは、対向装置との疎通確認完了によりCD信号をオンします。
- ・対向装置との疎通確認完了後からデータ通信が可能となります。
   対向装置との疎通確認が切断されるのは、LANの異常(一時的な異常を含む)、
   装置の電源オフ状態などの場合です。
- ・1:n接続の場合、対向する本装置全てとのライフチェックエラー検出にて
   CD 信号をオフします。
- ・対向装置との疎通確認が完了していない場合でも、ERオン検出でDRをオンします。

# メンテナンス

# ロギング機能

ロギング機能は、装置の障害やLANの異常などの来歴を採取して保存する機能です。

●ロギングの参照方法

|                                        | **** Command Menu ****                                  |  |  |  |  |
|----------------------------------------|---------------------------------------------------------|--|--|--|--|
|                                        | 1:Set The Configuration                                 |  |  |  |  |
|                                        | 2:List The All Configuration                            |  |  |  |  |
|                                        | 3:Save The Configuration                                |  |  |  |  |
|                                        | 4:Logging                                               |  |  |  |  |
|                                        | 5:Statistics                                            |  |  |  |  |
|                                        | 6:Maintenance                                           |  |  |  |  |
|                                        | 7:MAC Address                                           |  |  |  |  |
| コマンドメニューか                              | 8:Logout                                                |  |  |  |  |
| Б""4"(Loggi                            | Input>4                                                 |  |  |  |  |
| ng)を入力します。                             | ***** Logging *****                                     |  |  |  |  |
|                                        | 1:Error Logging                                         |  |  |  |  |
|                                        | 2:Status Logging                                        |  |  |  |  |
|                                        | 3:Logging Clear                                         |  |  |  |  |
|                                        |                                                         |  |  |  |  |
| 参照するロギングの                              | t:Top Page                                              |  |  |  |  |
| 番号を入力します。                              | Input>1                                                 |  |  |  |  |
|                                        | ***** Error Logging *****                               |  |  |  |  |
|                                        | E210 2007/02/19-18:22:23 02 0102000000 Pow ON ER/C ON   |  |  |  |  |
|                                        | E210 2007/02/16-08:40:12 02 0103000000 Pow OFF ER/C OFF |  |  |  |  |
| "····································· | 0000 0000/00/00-00:00:00 00 000000000                   |  |  |  |  |
| "n"を入力すると、                             |                                                         |  |  |  |  |
| 現在表示している以                              |                                                         |  |  |  |  |
| 前の情報をさかのぼ                              |                                                         |  |  |  |  |
| って参照することが                              | 0000 0000/00/00-00:00:00 00 000000000                   |  |  |  |  |
| できます。                                  |                                                         |  |  |  |  |
|                                        | 1:Go To Logging                                         |  |  |  |  |
| o Logging)                             |                                                         |  |  |  |  |
|                                        | t:Top Page n:Next Page                                  |  |  |  |  |
| り、****LOg                              | Input>                                                  |  |  |  |  |
| 8 I N 8 * * * * *                      |                                                         |  |  |  |  |
| ∧―」 <sup>ー</sup> に庆るしし<br>ができます        |                                                         |  |  |  |  |
| ここのよる。                                 |                                                         |  |  |  |  |

●ロギングの表示形式

| 種別   | 日時                  | 部位 | エラー番号     | 内容(メッセージ)        |
|------|---------------------|----|-----------|------------------|
| E210 | 2007/02/19-18:22:23 | 02 | 0102***** | Pow ON ER/C ON   |
| E210 | 2007/02/16-08:40:12 | 02 | 0103***** | Pow OFF ER/C OFF |

表示は、最新情報が先頭で、下段にいくに従い過去の情報が表示されます。 エラーコード(イベント情報)の内容は<u>"エラーコード(ロギング)の見かた"</u> を参照してください。

ロギング情報は最大255個保存し、以降は過去に採取した古い順に情報を消去します。

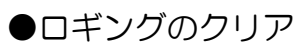

|                                                                                                    | ***** Logging *****<br>1:Error Logging<br>2:Status Logging<br>3:Logging Clear                                                                                                    |
|----------------------------------------------------------------------------------------------------|----------------------------------------------------------------------------------------------------|
| コマンドメニューか<br>ら、"3"( Logg<br>ing Clear)<br>を入力します。                                                             | t:Top Page<br>Input>3<br>***** Logging Clear *****<br>Logging Data Clear OK?                                                                                                    |
| ロギングクリアを<br>実行する場合は"1"、<br>中止する場合は"2"<br>を入力します。<br>ロギングクリアの完<br>マがまニされます                                     | 1:YES<br>2:NO<br>Input>1<br>Now Logging Clearing!                                                                                                    |
| <ul> <li>"1"(Go To<br/>Logging)を入<br/>力することにより、*</li> <li>****Loggi<br/>ng****メニューに戻ることがで<br/>きます。</li> </ul> | Logging Data Clear Complete!<br>1:Go To Logging<br>t:Top Page<br>Input>1<br>***** Logging *****<br>1:Error Logging<br>2:Status Logging<br>3:Logging Clear                                                                                     |
| <<クリア後の<br>ロギング表示>><br>ロギングクリアを実<br>行すると、Erro<br>r、Statusの両<br>方のロギングがクリ<br>アされます。                            | t:Top Page<br>Input>1<br>***** Error Logging *****<br>0000 0000/00/00-00:00:00 00 000000000<br>0000 0000/00/00-00:00:00 00 000000000<br>: : : : : : : : :<br>0000 0000/00/00-00:00:00 00 000000000<br>1:Go To Logging<br>t:Top PageiNext Page |
|                                                                                                    | t:Top Page n:Next Page<br>Input>                                                                                                    |

# 統計情報収集機能

統計情報収集機能は、DTE~LAN間の送受信フレーム数・LAN側からの フレーム受信間隔を参考情報として採取し保存する機能です。 ●統計情報(DTE~LAN間の送受信フレーム数)の参照方法

## DTE受信→LAN送信方向の統計情報

|                     | **** Command M  | enu *                    | ****        |           |                |          |         |  |  |
|---------------------|-----------------|--------------------------|-------------|-----------|----------------|----------|---------|--|--|
|                     | 1:Set The Conf  | igura                    | ation       |           |                |          |         |  |  |
|                     | 2:List The All  | Conf                     | iguration   |           |                |          |         |  |  |
|                     | 3:Save The Con  | 3:Save The Configuration |             |           |                |          |         |  |  |
|                     | A'Logging       | 4:Logging                |             |           |                |          |         |  |  |
|                     | F:Statiation    |                          |             |           |                |          |         |  |  |
|                     |                 |                          |             |           |                |          |         |  |  |
|                     | 6.Maintenance   |                          |             |           |                |          |         |  |  |
|                     | 7:MAC Address   |                          |             |           |                |          |         |  |  |
| コマンドメニューか           | 8:Logout        |                          |             |           |                |          |         |  |  |
| <b>6</b> ,"5"(Stati | Input>5         |                          |             |           |                |          |         |  |  |
| stics)を入力し          | ***** Statistic | S ***                    | ***         |           |                |          |         |  |  |
| ます。                 | 1:Send/Receive  | Fran                     | ne Counter  |           |                |          |         |  |  |
|                     | 2:LAN Receive 1 | Frame                    | e Interval  |           |                |          |         |  |  |
|                     |                 |                          |             |           |                |          |         |  |  |
| 送受信フレーハ数を           | t:Top Page      |                          |             |           |                |          |         |  |  |
| 参昭する場合 "1"          | Innut>1         |                          |             |           |                |          |         |  |  |
| シネッション・             | ***** Sond/Poco | ivo F                    | Frame Count | or *****  |                |          |         |  |  |
| 27730898            | 1.Display       | IVCI                     |             |           |                |          |         |  |  |
|                     | 2.Cloor         |                          |             |           |                |          |         |  |  |
|                     | 2.01641         |                          |             |           |                |          |         |  |  |
|                     | t Tan Daga      | ь·D.                     | alt Daga    |           |                |          |         |  |  |
| "1" (D: ] -         | t. Top Page     | D • D                    | ick Page    |           |                |          |         |  |  |
|                     | Input>1         |                          |             |           |                |          |         |  |  |
| y)を入力しま9。           | ***** Send/Rece | ive f                    | rame Count  | er ****   |                |          |         |  |  |
|                     | DIE Receive Co  | unt -                    |             | >         | Eth Send Count |          |         |  |  |
| DIE 受信→             | Normal          | :                        | 100         |           | Normal :       | 100      |         |  |  |
| LAN 送信方向の統計         | Length Err      | :                        | 0           |           | Status Err :   | 0        |         |  |  |
| 情報が表示されます。          | Status Err      | :                        | 0           |           | Other Err :    | 0        |         |  |  |
|                     | Other Err       | :                        | 0           |           |                |          |         |  |  |
| "n"を入力すると、          |                 |                          |             |           |                |          |         |  |  |
| LAN 受信→             | Eth Send Count  |                          | Remote1     | Remote2   | Remote3        | Remote4  | Remote5 |  |  |
| DTE 送信方向の統計         | Normal          | :                        | 100         | 0         | 0              | 0        | 0       |  |  |
| 情報が表示されます。          | Error           | :                        | 0           | 0         | 0              | 0        | 0       |  |  |
|                     | LC Reg          | :                        | 50          | 0         | 0<br>0         | 0        | 0       |  |  |
| また "1" (Go T        | LC Ans          |                          | 50          | 0         | Û              | 0<br>0   | 0       |  |  |
|                     |                 | •                        | 00          | 0         | 0              | 0        | 0       |  |  |
|                     | 1.Co To Statio  | tian                     |             |           |                |          |         |  |  |
|                     | 1.00 10 Statis  | LICS                     |             |           |                |          |         |  |  |
|                     |                 | 1.0                      | 1 D         | IN ( D    |                |          |         |  |  |
| Statistic           | t lop Page      | D: Ba                    | ick Page    | n:Next Pa | ge             |          |         |  |  |
| s *****X            | Input>n         |                          |             |           |                |          |         |  |  |
| ーに戻ることができ           |                 |                          |             |           |                |          |         |  |  |
| ます)                 |                 |                          |             |           |                |          |         |  |  |
|                     | 注:本装置の          | ステ                       | ータスロ=       | ギングに輻     | 輳(E310         | 10 91*** | ** UDP  |  |  |
|                     | Conges          | tion                     | ) ログがキ      | 采取される     | 場合(ネット         | -ワークの    | 高自荷伏    |  |  |
|                     |                 | 2≘±⊮                     | シュンのう       | +ちち/ナ     | って担合がち         |          |         |  |  |
|                     | 思川み、税           | τaτh                     | ヨ和ハ衣尓       | 21122     | ょつ场百小の         | リまり。こ    | い场亡は    |  |  |

ネットワークの負荷を低下させてください。

| LAN 受                                                            | 信→DTE 送信             | 方向    | ]の統計情報        | (前ペー)   | ジでnを押T         | 5)      |         |
|------------------------------------------------------------------|----------------------|-------|---------------|---------|----------------|---------|---------|
|                                                                  | ***** Send/Rece      | ive 1 | Frame Counter | ****    |                |         |         |
|                                                                  | DTE Send Count       | <     |               | E       | 2th Receive Co | ount    |         |
|                                                                  | Normal               | :     | 100           | N       | lormal :       | 100     |         |
|                                                                  | Under Run            | :     | 0             | A       | ddress Err:    | 0       |         |
|                                                                  | Length Err           | :     | 0             | C       | )ther Err :    | 0       |         |
|                                                                  | Status Err           | :     | 0             |         |                |         |         |
|                                                                  | Other Err            | :     | 0             |         |                |         |         |
|                                                                  | Eth Receive Co       | unt   | Remote1       | Remote2 | Remote3        | Remote4 | Remote5 |
|                                                                  | Normal               | :     | 0             | 0       | 0              | 0       | 0       |
|                                                                  | Seq No Err           | :     | 0             | 0       | 0              | 0       | 0       |
|                                                                  | Seq Err              | :     | 0             | 0       | 0              | 0       | 0       |
|                                                                  | Status Err           | :     | 0             | 0       | 0              | 0       | 0       |
|                                                                  | Other Err            | :     | 0             | 0       | 0              | 0       | 0       |
|                                                                  | LC Req               | :     | 50            | 0       | 0              | 0       | 0       |
|                                                                  | LC Ans               | :     | 50            | 0       | 0              | 0       | 0       |
| "1"(Go To S                                                      |                      |       |               |         |                |         |         |
| tatistics                                                        | 1:Go To Statis       | tics  |               |         |                |         |         |
| を入力することによ<br>り、***** St<br>atistics *<br>****メニューに<br>戻ることができます) | t:Top Page<br>Input> | b∶B   | ack Page      |         |                |         |         |
|                                                                  |                      |       |               |         |                |         |         |

●統計情報(DTE~LAN間の送受信フレーム数)について説明します。

| ****        | * Send/Recei       | ive F | Frame Counte | r *****   |                |         |         |  |
|-------------|--------------------|-------|--------------|-----------|----------------|---------|---------|--|
| DTE         | Receive Cou        | unt - |              | >         | Eth Send Count |         |         |  |
|             | Normal             | :     | 100          |           | Normal :       | 100     |         |  |
|             | Length Err         | :     | 0            |           | Status Err :   | 0       |         |  |
|             | Status Err         | :     | 0            |           | Other Err :    | 0       |         |  |
|             | Other Err          | :     | 0            |           |                |         |         |  |
| Eth         | Send Count         |       | Remote1      | Remote2   | Remote3        | Remote4 | Remote5 |  |
|             | Normal             | :     | 100          | 0         | 0              | 0       | 0       |  |
|             | Error              | :     | 0            | 0         | 0              | 0       | 0       |  |
|             | LC Req             | :     | 50           | 0         | 0              | 0       | 0       |  |
|             | LC Ans             | :     | 50           | 0         | 0              | 0       | 0       |  |
| 1:G         | 1:Go To Statistics |       |              |           |                |         |         |  |
| t:T<br>Inpu | op Page<br>t>      | b∶Ba  | ack Page     | n:Next Pa | age            |         |         |  |

#### ① DTE 受信→LAN 送信方向の統計情報

DTE側からのフレーム受信数を収集します。(装置共通)

| No | カウンタの種類    | カウンタ名称        | 採取条件             | 備考            |
|----|------------|---------------|------------------|---------------|
| 1  | Normal     | 正常受信フレーム数     | DTEからのユーザデータを正常  | フラグメントサイ      |
|    |            |               | 受信したときに更新します。    | ズ(以下も含む)      |
|    |            |               | (LAN 側への送信フレーム数を | もしくは、MSS毎     |
|    |            |               | カウントします)         | に更新           |
| 2  | Length Err | レングスエラーフレーム   | レングスオーバーのユーザデータ  | HDLC:4096Byte |
|    |            | 受信数           | を受信したときに更新します。   | BSC:10240Byte |
|    |            |               |                  | 共通:MSS 以上     |
| З  | Status Err | 状態異常でのフレーム受信数 | 通信不可状態でユーザデータを   | 疎通確認不可時に      |
|    |            |               | 受信したときに更新します。    | データを受信        |
| 4  | Other Err  | その他の受信エラー数    | 上記以外の受信エラーが発生した  | オーバーラン        |
|    |            |               | ときに更新します。        | エラー等          |

注:Normal(正常受信)カウンタは、フラグメントが有効に設定されている場合、分割された データフレームの受信毎に更新されます。

- 例) フラグメントサイズを3と設定し、端末から1024Byteのデータを受信すると、 ユーザデータ長:1024Byte÷フラグメントサイズ:3(×4倍(Byte)) = 86 と カウントします。
- LAN 側へのフレーム送信数を収集します。(装置共通)

| No | カウンタの種類    | カウンタ名称        | 採取条件            | 備考         |
|----|------------|---------------|-----------------|------------|
| 1  | Normal     | 正常送信フレーム数     | DTEからのユーザデータを   | 本装置から送信    |
|    |            |               | LAN側へ正常に送信したときに | したフレーム数    |
|    |            |               | 更新します。          |            |
| 2  | Status Err | 状態異常でのフレーム送信数 | 送信不可状態によりDTEからの | 疎通確認不可時に   |
|    |            |               | 受信データを破棄したときに更新 | DTE からデータを |
|    |            |               | します。            | 受信         |
| З  | Other Err  | その他の送信エラー数    | 上記以外の送信エラーが発生した | イリーガルフレー   |
|    |            |               | ときに更新します。       | ム受信により破棄   |

| ****<br>DTE        | * Send/Rece<br>Receive Cou<br>Normal<br>Length Err<br>Status Err<br>Other Err | ive F<br>unt -<br>:<br>:<br>: | rame Counter<br>100<br>0<br>0<br>0 | ****                   | Eth Send Coun<br>Normal :<br>Status Err :<br>Other Err : | t<br>100<br>0<br>0     |                        |
|--------------------|-------------------------------------------------------------------------------|-------------------------------|------------------------------------|------------------------|----------------------------------------------------------|------------------------|------------------------|
| Eth                | Send Count<br>Normal<br>Error<br>LC Req                                       | :                             | Remote1<br>100<br>0<br>50          | Remote2<br>0<br>0<br>0 | Remote3<br>0<br>0<br>0                                   | Remote4<br>0<br>0<br>0 | Remote5<br>0<br>0<br>0 |
| 1:G<br>t:T<br>Inpu | DC Ans<br>o To Statist<br>op Page<br>t>                                       | :<br>tics<br>b:Ba             | ck Page                            | 0<br>n:Next Pa         | age                                                      | 0                      | 0                      |

# LAN 側へのフレーム送信数を登録された対向側の本装置別に収集します。

| No | カウンタの種類   | カウンタ名称     | 採取条件            | 備考      |
|----|-----------|------------|-----------------|---------|
| 1  | Normal    | 正常送信フレーム数  | ユーザデータをLAN側へ正常に | 本装置から送信 |
|    |           |            | 送信したときに更新します。   | したフレーム数 |
| 2  | Other Err | その他の送信エラー数 | 送信エラーが発生したときに更新 | LANへの送信 |
|    |           |            | します。            | 失敗      |
| З  | LC Req    | ライフチェック要求  | 対向側の本装置ヘライフチェック |         |
|    |           | 送信フレーム数    | 要求を送信したときに更新しま  |         |
|    |           |            | す。              |         |
| 4  | LC Ans    | ライフチェック応答  | 対向側の本装置から送信された  |         |
|    |           | 送信フレーム数    | ライフチェック要求に対する応答 |         |
|    |           |            | を送信したときに更新します。  |         |

| ****        | * Send/Rece:  | ive  | <u>Frame Counter</u> | ****    |                |         |         |
|-------------|---------------|------|----------------------|---------|----------------|---------|---------|
| DTE         | Send Count    | <    |                      |         | Eth Receive Co | unt     |         |
|             | Normal        | :    | 100                  |         | Normal :       | 100     |         |
|             | Under Run     | :    | 0                    |         | Address Err:   | 0       |         |
|             | Length Err    | :    | 0                    |         | Other Err :    | 0       |         |
|             | Status Err    | :    | 0                    |         |                |         |         |
|             | Other Err     | :    | 0                    |         |                |         |         |
| Eth         | Receive Cou   | ınt  | Remote1              | Remote2 | Remote3        | Remote4 | Remote5 |
|             | Normal        | :    | 0                    | 0       | 0              | 0       | 0       |
|             | Seq No Err    | :    | 0                    | 0       | 0              | 0       | 0       |
|             | Seq Err       | :    | 0                    | 0       | 0              | 0       | 0       |
|             | Status Err    | :    | 0                    | 0       | 0              | 0       | 0       |
|             | Other Err     | :    | 0                    | 0       | 0              | 0       | 0       |
|             | LC Req        | :    | 50                   | 0       | 0              | 0       | 0       |
|             | LC Ans        | :    | 50                   | 0       | 0              | 0       | 0       |
| 1:G         | o To Statis   | tics |                      |         |                |         |         |
| t:T<br>Inpu | op Page<br>t> | b∶B  | ack Page             |         |                |         |         |

## ② LAN 受信→DTE 送信方向の統計情報

## LAN 側からのフレーム受信数を収集します。(装置共通)

| No | カウンタの種類     | カウンタ名称         | 採取条件               | 備考         |
|----|-------------|----------------|--------------------|------------|
| 1  | Normal      | 正常受信フレーム数      | LANからのユーザデータを正常    | フラグメントサイ   |
|    |             |                | 受信したときに更新します。      | ズ(以下も含む)   |
|    |             |                |                    | もしくは、MSS 毎 |
|    |             |                |                    | に更新        |
| 2  | Address Err | アドレスエラー数       | 送信元 IP アドレスまたは、ポート |            |
|    |             | (送信元アドレス/ポート番号 | 番号が構成情報と異なる宛先から    |            |
|    |             | 異常)            | データを受信したときに更新しま    |            |
|    |             |                | す。                 |            |
| З  | Other Err   | その他の受信エラー数     | 上記以外の受信エラーが発生した    | 装置輻輳等により   |
|    |             |                | ときに更新します。          | データ破棄      |

## DTE側へのフレーム送信数を収集します。(装置共通)

| No | カウンタの種類    | カウンタ名称        | 採取条件            | 備考            |
|----|------------|---------------|-----------------|---------------|
| 1  | Normal     | 正常送信フレーム数     | LANからのユーザデータを   | 本装置から送信       |
|    |            |               | DTE側へ正常に送信したときに | したフレーム数       |
|    |            |               | 更新します。          |               |
| 2  | Under Run  | アンダーランエラー数    | アンダーランエラーを検出した  |               |
|    |            |               | ときに更新します。       |               |
| З  | Length Err | レングスエラーフレーム   | レングスオーバーのユーザデータ | HDLC:4096Byte |
|    |            | 送信数           | をLANから受け取ったときに  | BSC:10240Byte |
|    |            |               | 更新します。          | 共通:1440Byte   |
|    |            |               |                 | 以上            |
| 4  | Status Err | 状態異常でのフレーム送信数 | 通信不可状態でユーザデータを  | アンダーラン        |
|    |            |               | LANから受け取ったときに更新 | エラー後次の先頭      |
|    |            |               | します。            | まで破棄等         |
| 5  | Other Err  | その他の送信エラー数    | 上記以外の送信エラーが発生した | オーバーフロー等      |
|    |            |               | ときに更新します。       |               |

| ****   | * Send/Recei | ive l | Frame Counter | ****    |                |         |         |
|--------|--------------|-------|---------------|---------|----------------|---------|---------|
| DTE    | Send Count   | <     |               |         | Eth Receive Co | unt     |         |
|        | Normal       | :     | 100           |         | Normal :       | 100     |         |
|        | Under Run    | :     | 0             |         | Address Err:   | 0       |         |
|        | Length Err   | :     | 0             |         | Other Err :    | 0       |         |
|        | Status Err   | :     | 0             |         |                |         |         |
|        | Other Err    | :     | 0             |         |                |         |         |
| D 1    | D : 0        |       |               |         |                |         |         |
| Eth    | Receive Cou  | int   | Remotel       | Remote2 | Remote3        | Remote4 | Remoteb |
|        | Normal       | :     | 0             | 0       | 0              | 0       | 0       |
|        | Seq No Err   | :     | 0             | 0       | 0              | 0       | 0       |
|        | Seq Err      | :     | 0             | 0       | 0              | 0       | 0       |
|        | Status Err   | :     | 0             | 0       | 0              | 0       | 0       |
|        | Other Err    | :     | 0             | 0       | 0              | 0       | 0       |
|        | LC Req       | :     | 50            | 0       | 0              | 0       | 0       |
|        | LC Ans       | :     | 50            | 0       | 0              | 0       | 0       |
| 1.6    | o To Statist | tice  |               |         |                |         |         |
| 1.0    |              | 1105  |               |         |                |         |         |
| + • Т. | on Page      | h.B   | ack Page      |         |                |         |         |
| Inpu   | t>           | 0.0   | JCK T dge     |         |                |         |         |
| inpu   | с·           |       |               |         |                |         |         |

## LAN 側からのフレーム受信数を登録された対向側の本装置別に収集します。

| No | カウンタの種類    | カウンタ名称        | 採取条件           | 備考         |
|----|------------|---------------|----------------|------------|
| 1  | Normal     | 正常受信フレーム数     | ユーザデータをLANから正常 | 本装置が受信した   |
|    |            |               | に受信したときに更新します。 | フレーム数      |
| 2  | Seq No Err | シーケンス番号エラー数   | ユーザデータに付加している独 | パケットロス発生等  |
|    |            |               | 自情報のシーケンス番号が連続 |            |
|    |            |               | していないときに更新します。 |            |
| З  | Seq Err    | シーケンスエラー      | ユーザデータの受信順序が連続 | 後発優先発生等    |
|    |            | (ユーザデータの順序異常) | していないときに更新します。 |            |
| 4  | Status Err | 状態異常でのフレーム受信数 | 通信不可状態でユーザデータを | 疎通確認不可時に   |
|    |            |               | LANから受け取ったときに  | LAN からデータを |
|    |            |               | 更新します。         | 受信         |
| 5  | Other Err  | その他の受信エラー数    | 上記以外の受信エラーが発生し | 受信データ不正等   |
|    |            |               | たときに更新します。     |            |
| 6  | LC Req     | ライフチェック要求受    | 対向側の本装置からライフチェ |            |
|    |            | 受信フレーム数       | ック要求を受信したときに更新 |            |
|    |            |               | します。           |            |
| 7  | LC Ans     | ライフチェック応答     | 本装置から対向側の本装置へ  |            |
|    |            | 受信フレーム数       | 送信したライフチェック要求に |            |
|    |            |               | 対する応答を受信したときに  |            |
|    |            |               | 更新します。         |            |

| ●統計情報                                                                                                    | 3(LANからの                                                                                                    | Dフレーム受                                                                                              | 信間隔)の参照     | 照方法                                                                                          |  |
|----------------------------------------------------------------------------------------------------|----------------------------------------------------------------------------------------------------|----------------------------------------------------------------------------------------------------|-------------|----------------------------------------------------------------------------------------------|--|
| コマンドメニューか<br>ら、"5"(Stati<br>stics)を入力し<br>ます。                                                                                    | ***** Command Me<br>1:Set The Confi<br>2:List The All<br>3:Save The Confi<br>4:Logging<br>5:Statistics<br>6:Maintenance<br>7:MAC Address<br>8:Logout<br>Input>5<br>***** Statistics<br>1:Send/Receive<br>2:LAN Receive F | enu *****<br>iguration<br>Configuration<br>figuration<br>s *****<br>Frame Counter<br>Frame Interval |             |                                                                                              |  |
| 受信フレーム間隔を<br>参照する場合、"2"<br>を入力します。                                                                                               | t:Top Page<br>Input>2<br>***** LAN Receiv<br>1:Display<br>2:Clear                                                                                                    | ve Frame Inter                                                                                      | val ****    |                                                                                              |  |
| "1"(Displa<br>y)を入力します。                                                                                                    | t:Top Page<br>Input>1<br>***** LAN Receiv                                                                                                    | b:Back Page<br>ve Frame Inter                                                                       | val ****    |                                                                                              |  |
| Fther フレーム受信                                                                                                    | Time(ms)                                                                                                    | Count                                                                                               | Min(ms)     | Max(ms)                                                                                      |  |
| Ether フレーム受信<br>間隔が表示されます。                                                                                                    | Time(ms)<br><br>10<br>20<br>30                                                                                                    |                                                                                                    | Min(ms)<br> | Max(ms)<br><br>12<br>-<br>-                                                                  |  |
| Ether フレーム受信<br>間隔が表示されます。<br>また、"1"(Go T                                                                                        | Time(ms)<br><br>10<br>20<br>30<br>40                                                                                                    |                                                                                                    | Min(ms)<br> | Max(ms)<br><br>12<br>-<br>-<br>-                                                             |  |
| Ether フレーム受信<br>間隔が表示されます。<br>また、"1"(Go T<br>o Statisti                                                                          | Time(ms)<br><br>10<br>20<br>30<br>40<br>50                                                                                                    |                                                                                                    | Min(ms)<br> | Max(ms)<br><br>12<br>-<br>-<br>-<br>-<br>-                                                   |  |
| Ether フレーム受信<br>間隔が表示されます。<br>また、"1"(Go T<br>o Statisti<br>cs)を入力すること                                                            | Time(ms)<br><br>10<br>20<br>30<br>40<br>50<br>60                                                                                                    |                                                                                                    | Min(ms)<br> | Max(ms)<br><br>12<br>-<br>-<br>-<br>-<br>-<br>-                                              |  |
| Ether フレーム受信<br>間隔が表示されます。<br>また、"1"(Go T<br>o Statisti<br>cs)を入力すること<br>により、****                                                | Time(ms)<br><br>10<br>20<br>30<br>40<br>50<br>60<br>70                                                                                                    |                                                                                                    | Min(ms)<br> | Max(ms)<br><br>-<br>-<br>-<br>-<br>-<br>-<br>-<br>-<br>-<br>-<br>-                           |  |
| Ether フレーム受信<br>間隔が表示されます。<br>また、"1"(Go T<br>o Statisti<br>cs)を入力すること<br>により、****<br>Statistic                                   | Time(ms)<br><br>10<br>20<br>30<br>40<br>50<br>60<br>70<br>80                                                                                                    |                                                                                                    | Min(ms)<br> | Max(ms)<br><br>-<br>-<br>-<br>-<br>-<br>-<br>-<br>-<br>-<br>-<br>-<br>-<br>-                 |  |
| Ether フレーム受信<br>間隔が表示されます。<br>また、"1"(Go T<br>o Statisti<br>cs)を入力すること<br>により、****<br>Statistic<br>s *****メニュ                     | Time(ms)<br><br>10<br>20<br>30<br>40<br>50<br>60<br>70<br>80<br>90                                                                                                    | 80<br><br>-<br>-<br>-<br>-<br>-<br>-<br>-<br>-<br>-<br>-                                            | Min(ms)<br> | Max(ms)<br><br>12<br>-<br>-<br>-<br>-<br>-<br>-<br>-<br>-<br>-<br>-<br>-                     |  |
| Ether フレーム受信<br>間隔が表示されます。<br>また、"1"(Go T<br>o Statisti<br>cs)を入力すること<br>により、****<br>Statistic<br>s *****メニュ<br>ーに戻ることができ        | Time(ms)<br><br>10<br>20<br>30<br>40<br>50<br>60<br>70<br>80<br>90<br>100                                                                                                    | 80<br><br>-<br>-<br>-<br>-<br>-<br>-<br>-<br>-<br>-                                                 | Min(ms)<br> | Max(ms)<br><br>12<br>-<br>-<br>-<br>-<br>-<br>-<br>-<br>-<br>-<br>-                          |  |
| Ether フレーム受信<br>間隔が表示されます。<br>また、"1"(Go T<br>o Statisti<br>cs)を入力すること<br>により、****<br>Statistic<br>s *****メニュ<br>ーに戻ることができ<br>ます。 | Time(ms)<br>                                                                                                    | 80<br>                                                                                              | Min(ms)<br> | Max(ms)<br><br>12<br>-<br>-<br>-<br>-<br>-<br>-<br>-<br>-<br>-<br>-<br>-                     |  |
| Ether フレーム受信<br>間隔が表示されます。<br>また、"1"(Go T<br>o Statisti<br>cs)を入力すること<br>により、****<br>Statistic<br>s *****メニュ<br>ーに戻ることができ<br>ます。 | Time(ms)<br>                                                                                                    |                                                                                                    | Min(ms)<br> | Max(ms)<br><br>12<br>-<br>-<br>-<br>-<br>-<br>-<br>-<br>-<br>-<br>-<br>-<br>-<br>-<br>-<br>- |  |
| Ether フレーム受信<br>間隔が表示されます。<br>また、"1"(Go T<br>o Statisti<br>cs)を入力すること<br>により、****<br>Statistic<br>s *****メニュ<br>ーに戻ることができ<br>ます。 | Time(ms)<br>                                                                                                    |                                                                                                    | Min(ms)<br> | Max(ms)<br><br>-<br>-<br>-<br>-<br>-<br>-<br>-<br>-<br>-<br>-<br>-<br>-<br>-<br>-<br>-       |  |
| Ether フレーム受信<br>間隔が表示されます。<br>また、"1"(Go T<br>o Statisti<br>cs)を入力すること<br>により、****<br>Statistic<br>s *****メニュ<br>ーに戻ることができ<br>ます。 | Time(ms)<br>                                                                                                    | Count<br>                                                                                           | Min(ms)<br> | Max(ms)<br><br>-<br>-<br>-<br>-<br>-<br>-<br>-<br>-<br>-<br>-<br>-<br>-<br>-<br>-<br>-       |  |
| Ether フレーム受信<br>間隔が表示されます。<br>また、"1"(Go T<br>o Statisti<br>cs)を入力すること<br>により、****<br>Statistic<br>s *****メニュ<br>ーに戻ることができ<br>ます。 | Time(ms)<br>                                                                                                    | Count<br>                                                                                           | Min(ms)<br> | Max(ms)<br><br>-<br>-<br>-<br>-<br>-<br>-<br>-<br>-<br>-<br>-<br>-<br>-<br>-<br>-<br>-       |  |
| Ether フレーム受信<br>間隔が表示されます。<br>また、"1"(Go T<br>o Statisti<br>cs)を入力すること<br>により、****<br>Statistic<br>s *****メニュ<br>ーに戻ることができ<br>ます。 | Time(ms)<br>                                                                                                    | Count<br>                                                                                           | Min(ms)<br> | Max(ms)<br><br>-<br>-<br>-<br>-<br>-<br>-<br>-<br>-<br>-<br>-<br>-<br>-<br>-<br>-<br>-       |  |
| Ether フレーム受信<br>間隔が表示されます。<br>また、"1"(Go T<br>o Statisti<br>cs)を入力すること<br>により、****<br>Statistic<br>s *****メニュ<br>ーに戻ることができ<br>ます。 | Time(ms)<br>10<br>20<br>30<br>40<br>50<br>60<br>70<br>80<br>90<br>100<br>120<br>140<br>160<br>180<br>200<br>Other<br>1:Go To Statist<br>t:Top Page                                                                       | 80<br>-<br>-<br>-<br>-<br>-<br>-<br>-<br>-<br>-<br>-<br>-<br>-<br>-<br>-<br>-<br>-<br>-<br>-<br>-   | Min(ms)<br> | Max(ms) 12                                                                                   |  |

※LANからのフレーム受信間隔は、フラグメント機能を有効とした 場合にのみ採取(カウントアップ)されます。

| **** LAN<br>Time(ms) | Receive Frame Interv<br>Count | val *****<br>Min(ms) | Max(ms) |
|----------------------|-------------------------------|----------------------|---------|
|                      |                               |                      |         |
| 10                   | 80                            | 8                    | 12      |
| 20                   | -                             | -                    | -       |
| 30                   | -                             | -                    | -       |
| 40                   | -                             | -                    | -       |
| 50                   | -                             | -                    | -       |
| 60                   | -                             | -                    | -       |
| 70                   | -                             | -                    | -       |
| 80                   | -                             | -                    | _       |
| 90                   | -                             | -                    | _       |
| 100                  | -                             | -                    | -       |
| 120                  | -                             | -                    | -       |
| 140                  | -                             | -                    | -       |
| 160                  | -                             | -                    | -       |
| 180                  | -                             | -                    | -       |
| 200                  | -                             | -                    | -       |
| Other                | -                             | -                    | -       |
| 1:Go To S            | tatistics                     |                      |         |
| t:Top Pag<br>Input>  | e b:Back Page                 |                      |         |

## ●統計情報(LAN側からのフレーム受信間隔)について説明します。

| 収集及び表示項目     |                                        |          |            |            |
|--------------|----------------------------------------|----------|------------|------------|
| フレーム受信間隔(ms) |                                        | 受信フレーム数  | 最小フレーム受信間隔 | 最大フレーム受信間隔 |
| Time(ms)     |                                        | Count    | Min (ms)   | Max(ms)    |
| 10           | $2$ ms $\sim 18$ ms                    | 対象時間帯で受信 | 対象時間帯で受信した | 対象時間帯で受信した |
| 20           | 20ms $\sim$ 28ms                       | した全フレーム数 | フレームにおいて最小 | フレームにおいて最大 |
| 30           | $30 \mathrm{ms} \sim 38 \mathrm{ms}$   | (フラグメントさ | 時間を更新する    | 時間を更新する    |
|              |                                        | れた中間フレーム |            |            |
| 100          | $100 \mathrm{ms} \sim 118 \mathrm{ms}$ | データの受信数) |            |            |
| 120          | 120ms $\sim$ 138ms                     |          |            |            |
|              |                                        |          |            |            |
| 200          | 200ms $\sim$ 218ms                     |          |            |            |
| Other        | 220ms 以上                               |          |            |            |

注 1:受信フレーム間隔の収集対象は、フラグメントされた中間フレームデータのみです。 そのため、Send/Receive Frame Counter の LAN 受信→DTE 送信方向の統計情報に 示す Normal カウンタ(正常受信フレーム数)と同じ数値にはなりません。 注 2:対象フレームがない場合は、「ー」表示となります。

上図の場合、2ms~18msの間で80フレームを受信し、そのうち最小受信間隔が8msで、最大受信間隔が12msであったことを示しています。

| ●統計情報                                                                                  | G(DTE~LAN間の送受信フレーム数)のクリア方法                                                                                                    |
|----------------------------------------------------------------------------------------|----------------------------------------------------------------------------------------------------|
| コマンドメニューか<br>ら、"5"(Stati<br>stics)を入力し<br>ます。                                          | <pre>***** Command Menu ***** 1:Set The Configuration 2:List The All Configuration 3:Save The Configuration 4:Logging 5:Statistics 6:Maintenance 7:MAC Address 8:Logout Input&gt;5 ***** Statistics ***** 1:Send/Receive Frame Counter 2:LAN Receive Frame Interval</pre> |
| 送受信フレーム数を<br>クリアする場合、"1"<br>を入力します。                                                    | t:Top Page<br>Input>1<br>***** Send/Receive Frame Counter *****<br>1:Display<br>2:Clear                                                                                                    |
| "2"(Clear)<br>を入力します。                                                                  | t:Top Page b:Back Page<br>Input>2<br>***** Send/Receive Frame Counter Clear *****<br>Send/Receive Frame Counter OK?                                                                                                    |
| クリアを実施する場<br>合、"1"、中止する場<br>合"2"を入力します。                                                | 1:YES<br>2:NO<br>Input>1                                                                                                    |
| 送受信フレーム数ク<br>リア完了が表示され<br>ます。                                                          | Send/Receive Frame Counter Clear Complete!<br>1:Go To Statistics<br>t:Top Page                                                                                                    |
| <pre>"1"(Go To S tatistics) を入力することによ り、***** St atistics * ****メニューに 戻ることができます。</pre> | Input>                                                                                                    |

| ●統計情報                                                                                 | 3(LAN側からのフレーム受信間隔)のクリア方法                                                                                                    |
|---------------------------------------------------------------------------------------|----------------------------------------------------------------------------------------------------|
| コマンドメニューか<br>ら、"5"(Stati<br>stics)を入力し<br>ます。                                         | <pre>***** Command Menu ***** 1:Set The Configuration 2:List The All Configuration 3:Save The Configuration 4:Logging 5:Statistics 6:Maintenance 7:MAC Address 8:Logout Input&gt;5 ***** Statistics ***** 1:Send/Receive Frame Counter 2:LAN Receive Frame Interval</pre> |
| 受信フレーム間隔を<br>クリアする場合、"2"<br>を入力します。                                                   | t:Top Page<br>Input>2<br>***** LAN Receive Frame Interval ****<br>1:Display<br>2:Clear                                                                                                    |
| "2"(Clear)<br>を入力します。                                                                 | t:Top Page b:Back Page<br>Input>2<br>***** LAN Receive Frame Interval Clear *****<br>LAN Receive Frame Interval Data Clear OK?                                                                                                    |
| クリアを実施する場<br>合、"1"、中止する場<br>合"2"を入力します。                                               | 1:YES<br>2:NO<br>Input>1                                                                                                    |
| Etherフレーム<br>受信間隔クリア完了<br>が表示されます。                                                    | LAN Receive Frame Interval Data Clear Complete!<br>1:Go To Statistics<br>t:Top Page                                                                                                    |
| <pre>"1"(Go To S tatistics) を入力することによ り、***** St atistics * ***メニューに 戻ることができます。</pre> | Input>                                                                                                    |
# リセット機能

## リセット機能は、本装置を初期診断より再立ち上げします。

#### ●本装置のリセットは、以下の操作にて行います。

|               | ***** Command Menu ****      |
|---------------|------------------------------|
|               | 1:Set The Configuration      |
|               | 2:List The All Configuration |
|               | 3:Save The Configuration     |
|               | 4:Logging                    |
|               | 5:Statistics                 |
|               | 6:Maintenance                |
|               | 7:MAC Address                |
| コマンドメニューから、   | 8:Logout                     |
| "6" (Maintena | Input>6                      |
| nce)を入力します。   | ***** Maintenance ****       |
|               | 1:Reset                      |
|               | 2:Memory Dump                |
|               | 3:Password                   |
|               | 4:Date                       |
|               | 5:Telnet                     |
|               | 6:Self Test                  |
|               | 7:Upload The Configuration   |
|               | 8:Download The Configuration |
|               | 9:Ping Test                  |
|               |                              |
| "1"(Reset)を入  | t:Top Page                   |
| カします。         | Input> 1                     |
|               | ***** Reset *****            |
|               | Reset OK?                    |
|               |                              |
| 実行する場合は"1"を、  | 1:YES                        |
| 中止する場合は"2"を、  | 2:NO                         |
| 入力します。        | Input>1                      |
|               |                              |
| 本装直を再立ら上げしま   |                              |
| 9。            |                              |

メモリダンプ機能

メモリダンプ機能は、セルフテスト結果を参照する機能で、以下の操作にて

行います。

| コマンドメニューから、<br>"6"(Maintena<br>nce)を入力します。         | <pre>***** Command Menu ***** 1:Set The Configuration 2:List The All Configuration 3:Save The Configuration 4:Logging 5:Statistics 6:Maintenance 7:MAC Address 8:Logout Input&gt;6 ***** Maintenance **** 1:Reset 2:Memory Dump 3:Password 4:Date 5:Telnet 6:Self Test 7:Upload The Configuration 8:Download The Configuration</pre>                                                                                                    |
|----------------------------------------------------|----------------------------------------------------------------------------------------------------|
| "2"(Memory D<br>ump)を入力します。<br>参照するアドレスを入力<br>します。 | 9:Ping Test<br>t:Top Page<br>Input>2<br>***** Memory Dump *****<br>Adr<br>t:Top Page b:Back Page<br>Format=(Adr)<br>Input>01fff120                                                                                                    |
|                                                    | 01FFF120       00       00       40       00       -       00       00       00       00       00       00       00       00       00       00       00       00       00       00       00       00       00       00       00       00       00       00       00       00       00       00       00       00       00       00       00       00       00       00       00       00       00       00       00       00       00       00       00       00       00       00       00       00       00       00       00       00       00       00       00       00       00       00       00       00       00       00       00       00       00       00       00       00       00       00       00       00       00       00       00       00       00       00       00       00       00       00       00       00       00       00       00       00       00       00       00       00       00       00       00       00       00       00       00       00       00       00       00       00       00       00 |
|                                                    | Format=(Adr)<br>Input>Format=(Adr)<br>Input>                                                                                                    |

パスワードの変更

# ●パスワードの変更は、以下の操作にて行います。

| ***** Command Menu *****                                                                              |
|----------------------------------------------------------------------------------------------------|
| 1:Set The Configuration                                                                               |
| 2:List The All Configuration                                                                          |
| 3:Save The Configuration                                                                              |
| 4:1 ogging                                                                                            |
| 5. Statistics                                                                                         |
| 6. Maintonanco                                                                                        |
| 7. MAC Address                                                                                        |
| P: Lamout                                                                                             |
|                                                                                                    |
| Input >6                                                                                              |
| ***** Maintenance *****                                                                               |
| 1:Reset                                                                                               |
| 2:Memory Dump                                                                                         |
| 3:Password                                                                                            |
| 4:Date                                                                                                |
| 5:Telnet                                                                                              |
| 6:Self Test                                                                                           |
| 7:Upload The Configuration                                                                            |
| 8:Download The Configuration                                                                          |
| 9:Ping Test                                                                                           |
|                                                                                                    |
| t:Top Page                                                                                            |
| Input>3                                                                                               |
| ***** Password *****                                                                                  |
| Old Password=******                                                                                   |
| New Password=******                                                                                   |
|                                                                                                    |
| t:Top Page b:Back Page                                                                                |
|                                                                                                    |
| Format=(Old Password,New Password)                                                                    |
| Input>0000000 12345678                                                                                |
| 11put/0000000,12040070                                                                                |
| mput>00000000,12343070                                                                                |
| Now Password Registering!                                                                             |
| Now Password Registering!<br>Set Complete!                                                            |
| Now Password Registering!<br>Set Complete!<br>1:Go To Maintenance                                     |
| Now Password Registering!<br>Set Complete!<br>1:Go To Maintenance                                     |
| Now Password Registering!<br>Set Complete!<br>1:Go To Maintenance<br>t:Top Page b:Back Page           |
| Now Password Registering!<br>Set Complete!<br>1:Go To Maintenance<br>t:Top Page b:Back Page<br>Input> |
|                                                                                                    |

# 日付、時刻情報の登録

# ●日付、時刻の登録は、以下の操作にて行います。

| コマンドメニューから、<br>"6"(Maintena<br>nce)を入力します。                                                           | <pre>***** Command Menu ***** 1:Set The Configuration 2:List The All Configuration 3:Save The Configuration 4:Logging 5:Statistics 6:Maintenance 7:MAC Address 8:Logout Input&gt;6 ***** Maintenance ***** 1:Reset 2:Memory Dump 3:Password 4:Date 5:Telnet 6:Self Test 7:Upload The Configuration 8:Download The Configuration 9:Ping Test</pre> |
|----------------------------------------------------------------------------------------------------|----------------------------------------------------------------------------------------------------|
| <ul> <li>"4"(date)を入力します。</li> <li>入力は、以下の年月日、時刻を2桁ずつ連続して入力します。</li> <li>リターンキーを押下して完了です。</li> </ul> | t:Top Page<br>Input>4<br>***** Date *****<br>Date: 2007/02/01 01:02:03<br>Date=YYMMDDHHMMSS<br>t:Top Page b:Back Page                                                                                                    |
| YY:西暦下2桁<br>MM:月<br>DD:日<br>HH:時<br>MM:分<br>SS:秒                                                     | Format=(Date)<br>Input>070101000000<br>Set Complete!<br>Date: 2007/01/01 00:00:00<br>1:Go To Maintenance                                                                                                    |
| 再度、変更操作を行うとき<br>は、"b"を入力してから<br>操作を行ってください。                                                          | t:Top Page b:Back Page<br>Input>                                                                                                    |

# Telnet機能

Telnet機能は、本装置のCONSOLEポートに保守端末を接続して対向 する本装置の保守を行う機能です。

● Telnetによるリモート保守は、以下の操作にて行います。

|                             | **** Command Menu ****                                          |
|-----------------------------|-----------------------------------------------------------------|
|                             | 1:Set The Configuration                                         |
|                             | 2:List The All Configuration                                    |
|                             | 3:Save The Configuration                                        |
|                             | 4:Logging                                                       |
|                             | 5:Statistics                                                    |
|                             | 6:Maintenance                                                   |
|                             | 7:MAC Address                                                   |
| コマンドメニューから、                 | 8:Logout                                                        |
| "6" (Maintena               | Input>6                                                         |
| nce)を入力します。                 | ***** Maintenance *****                                         |
|                             | 1:Reset                                                         |
|                             | 2:Memory Dump                                                   |
|                             | 3:Password                                                      |
|                             | 4:Date                                                          |
|                             | 5:Telnet                                                        |
|                             | 6:Self Test                                                     |
|                             | 7:Upload The Configuration                                      |
|                             | 8:Download The Configuration                                    |
|                             | 9:Ping Test                                                     |
|                             |                                                                 |
| 5 (leinet) 2                | t lop Page                                                      |
| 入力します。                      | Input>5                                                         |
|                             | ***** leinet *****                                              |
|                             | IP Adr                                                          |
|                             | t:Top Page b:Back Page                                          |
|                             |                                                                 |
| 対向する本装置のIPア                 | Format = (IP Adr)                                               |
| ドレスを設定します。                  | Input>192.108.0.10                                              |
|                             |                                                                 |
| 対向する本特署へのログ                 |                                                                 |
| メロタる本表直へのロク<br>イン両面が表示され 対向 | Copyright (c) 2003-2007 Hitachi Communication Technologies,Ltd. |
| する木準置の保守が可能                 | ===== Serial-IP Gateway NX-**IP(U) =====                        |
| 「なります。                      |                                                                 |
|                             |                                                                 |
|                             | Password                                                        |
|                             | 1 435%01 4                                                      |

| エラー表示      | 内容         | 対処                                      |
|------------|------------|-----------------------------------------|
| Telnet     | Telnetの接続に | <ol> <li>接続先のIPアドレスが正しいか、</li> </ol>    |
| Connection | 失敗しました。    | 確認してください。                               |
| Error!     |            | <ol> <li>2 LANケーブルが接続されているか、</li> </ol> |
|            |            | LAN及びルータなどのネットワーク                       |
|            |            | 機器に異常がないか確認してください。                      |

# セルフテスト機能

セルフテスト機能は、装置の正常性の確認や障害部位の切り分けのために使用される機能です。セルフテストは、据え付け工事時に装置単体の正常性を確認するときや、本装置に異常があると思われるときに使用してください。

セルフテストは通信していないとき、あるいは通信が切断してもよい ときに行ってください。セルフテストを行うと通信が切断されます。

●セルフテストは、以下の操作にて行います。

| コマンドメニューから、<br>"6"(Maintena<br>nce)を入力します。 | <pre>***** Command Menu ***** 1:Set The Configuration 2:List The All Configuration 3:Save The Configuration 4:Logging 5:Statistics 6:Maintenance 7:MAC Address 8:Logout Input&gt;6 ***** Maintenance ***** 1:Reset 2:Memory Dump 3:Password 4:Date 5:Telnet 6:Self Test 7:Upload The Configuration 8:Download The Configuration</pre> |                                                            |
|--------------------------------------------|----------------------------------------------------------------------------------------------------|------------------------------------------------------------|
| "6"(Self Tes<br>t)を入力します。                  | t:Top Page<br>Input>6<br>Self Test OK?                                                                                                    | テストを開始すると以下<br>のように表示されます。<br>- A000 -                     |
| 実行する場合は"1"を、<br>中止する場合は"2"を、<br>入力します。     | 1:YES<br>2:NO<br>Input>1<br>Now Testing!                                                                                                    | ↓<br>- 0000 -                                              |
| テストが完了するとオー<br>プニング画面が表示され<br>ます。          | Copyright (c) 2003-2007 Hitachi Communication<br>Technologies,Ltd.<br>===== Serial-IP Gateway NX-**IP(U) =====<br>Password:                                                                                                    | テストが完了すると<br>"Ready"などの表示に<br>なります。<br>NX-**IP(U)<br>Ready |

▲ 注意 オープニング画面が表示されない場合は、装置を交換してください。

# セルフテスト結果確認方法

セルフテストを行った際は、以下の方法にてテスト結果の確認を行ってください。

#### メモリダンプを選択してくだ \*\*\*\*\* Memory Dump \*\*\*\*\* さい。 Adr t:Top Page b:Back Page メモリダンプにて、 Format=(Adr) アドレス"01FFF120"を入 Input>01FFF120 カします。 01FFF120 00 00 40 00 00 00 40 00 - 00 00 00 00 00 00 00 00 00 01FFF140 00 41 00 00 00 41 00 - 00 00 00 00 00 00 00 00 00 <セルフテスト結果の確認> ・LAN側制御部 アドレス "01FFF126" に "40 00" が表示されれば正常 です。 • D T F 側制御部 アドレス "01FFF146" に 00 00 00 00 00 00 00 00 - 00 00 00 01 00 00 00 00 01FFF1E0 "41 00" が表示されれば正常 01FFF1F0 です。 1:Go To Maintenance t:Top Page n:Next Page Format=(Adr) Input>

#### ●セルフテスト結果の確認は、以下の操作にて行います。

# 構成情報のアップロード機能

本装置は、登録した構成情報の内容でファイルを生成して、その構成情報ファイ ルを対向する本装置へFTPにて送信(put)することができます。また、 リモート保守端末(PC)で構成情報ファイルをFTPにて受信(get)する ことができます。

| ●構成情報ファイルco | nfig. | datを | 牛成する。 |
|-------------|-------|------|-------|
|             |       | aute |       |

|                                           | **** Command Nenu ****                               |
|-------------------------------------------|------------------------------------------------------|
|                                           | 1:Set The Configuration                              |
|                                           | 2. List The All Configuration                        |
|                                           | 2. Save The Configuration                            |
|                                           |                                                      |
|                                           |                                                      |
|                                           |                                                      |
|                                           | 0.Maintenance                                        |
|                                           | 7.MAC Address                                        |
| $\neg \gamma \gamma F X \_ \neg \neg D S$ | 8:Logout                                             |
| 6 (Maintena                               | Input>6                                              |
| nce)を人力します。                               | ***** Maintenance *****                              |
|                                           | 1:Reset                                              |
|                                           | 2:Memory Dump                                        |
|                                           | 3:Password                                           |
|                                           | 4:Date                                               |
|                                           | 5:Telnet                                             |
|                                           | 6:Self Test                                          |
|                                           | 7:Upload The Configuration                           |
|                                           | 8:Download The Configuration                         |
|                                           | 9:Ping Test                                          |
| "7"(Upload T                              |                                                      |
| he Configur                               | t:Top Page                                           |
| ation)を入力しま                               | Input>7                                              |
| ਰ                                         | ***** Upload The Configuration *****                 |
| 2 0                                       | 1:The Configuration -> File                          |
| "1"を、入力して装置内                              | 2:Upload(FTP)                                        |
| 部に、構成情報ファイルを                              |                                                      |
| 生成します。                                    | t:Top Page b:Back Page                               |
|                                           | Innut> 1                                             |
| 構成情報ファイルcon                               | input. I                                             |
| f i g dat $dat$                           | The Configuration -> File Completel(File:config dat) |
|                                           |                                                      |
| 690                                       | 1.Co To Maintenance                                  |
|                                           |                                                      |
|                                           | t'Top Page h'Back Page                               |
|                                           | Input>                                               |
|                                           | *                                                    |

| ●生成した                                                                                                   | 構成情報ファイルを対向する本装置へFTPにて                                                                                                    | C送信(put)する。                                                                                  |
|----------------------------------------------------------------------------------------------------|----------------------------------------------------------------------------------------------------|----------------------------------------------------------------------------------------------|
|                                                                                                    | <pre>***** Maintenance ***** 1:Reset 2:Memory Dump 3:Password 4:Date 5:Telnet 6:Self Test 7:Upload The Configuration 8:Download The Configuration 9:Ping Test</pre>                                                               |                                                                                              |
| "7"(Upload<br>The Config<br>uration)を入<br>力します。                                                         | t:Top Page<br>Input>7<br>***** Upload The Configuration *****<br>1:The Configuration -> File<br>2:Upload(FTP)                                                                                                    |                                                                                              |
| "2"(Upload<br>(FTP))を入力しま<br>す。                                                                         | t:Top Page b:Back Page<br>Input>2<br>***** Upload(FTP) *****<br>IP Adr<br>1:Go To Maintenance                                                                                                    |                                                                                              |
|                                                                                                    | t:Top Page b:Back Page                                                                                                    |                                                                                              |
| 対向する本装置の   P<br>アドレスを入力しま<br>す。<br>ユーザ名" a dm i n"<br>を入力します。<br>対向する本装置のパス<br>ワードを入力します。<br>初期値のままなら"0 | Format=(IP Adr)<br>Input>192.168.0.10<br>220 FTP Server ready<br>login: admin<br>331 Password required<br>Password: *******<br>230 Logged in<br>ftp> put config.dat<br>200 PORT Command successful<br>150 Opening data connection | Login、passwordを誤って<br>入力した場合は、再度やり直<br>してください。<br>Input>192.168.10.2<br>220 FTP Server ready |
| 00000000"です。<br>"put confi<br>g.dat"と入力す<br>ると、対向する本装置<br>へ構成情報ファイルを<br>転送します。                          | 15854 bytes sent<br>226 Transfer complete<br>ftp> bye<br>221 Goodbye<br>Session Disconnected by remote host.                                                                                                    | login: admon<br>331 Password required<br>Password:<br>330 Can't log in<br>login:             |
| "bye"を入力して<br>ログアウトします。                                                                                 | 1:Go To Maintenance<br>t:Top Page b:Back Page<br>Input>                                                                                                    |                                                                                              |
| ご注意                                                                                                    |                                                                                                    |                                                                                              |

FTPによるput操作を行う場合、事前に構成情報ファイル config.datの生成を行う必要があります。 ●リモート保守端末(PC)で本装置の構成情報ファイルをFTPにて受信

| (ge | t) | する。 |
|-----|----|-----|
|     |    |     |

| リモート保守端末のコマ<br>ンドプロンプトなどによ<br>り、本装置の I P アドレス                     | Microsoft(R) Windows NT(R)<br>(C) Copyright 1985-1996 Microsoft Corp.                                                                      |
|-------------------------------------------------------------------|----------------------------------------------------------------------------------------------------|
| を入力しFTPを起動し<br>ます。                                                | C:WINNT¥Profiles¥user¥デスクトップ°>ftp 192.168.0.1<br>Connected to 192.168.0.1.<br>220 FTP Server ready                                         |
| ユーザ名"admin"を<br>入力します。                                            | User (192.168.0.1:(none)): admin<br>331 Password required<br>Password: *******                                                             |
| 本装置のパスワードを入<br>力します。<br>初期値のままなら"000<br>00000"です。                 | 230 Logged in<br>ftp> dir<br>200 PORT Command successful<br>150 Opening data connection<br>config dat 15854                                |
| "dir"と入力すると、<br>本装置内のファイル情報<br>が表示できます。                           | 226 Transfer complete<br>22 bytes received in 0.15 seconds (0.15 Kbytes/sec)<br>ftp> get config.dat<br>200 PORT Command successful         |
| "get config.<br>dat"と入力すると、P<br>Cのデスクトップへ構成<br>情報ファイルが転送され<br>ます。 | 150 Opening data connection<br>226 Transfer complete<br>15854 bytes received in 0.40 seconds (39.54 Kbytes/sec)<br>ftp> bye<br>221 Goodbye |
| "bye"を入力してログ<br>アウトします。                                           | C:WINNT¥Profiles¥user¥デ <sup>*</sup> スクトップ <sup>*</sup> >                                                                                  |
|                                                                   |                                                                                                    |

#### <u>FTPでユーザ名やパスワード入力を間違えたら</u>

ユーザ名やパスワードの入力を間違えたら、<u>"FTPにてエラーが発生したら"</u>の 項に従って対処してください。

#### ご注意

FTPによるget操作を行う場合、事前に構成情報ファイルconfig. datの生成を行う必要がります。 構成情報ファイルが生成されていない場合、dirによるコマンドにて 何も表示されません。また、getを実行しても、"file not found"のメッセージが表示されます。

# 構成情報のダウンロード機能

本装置は、対向する本装置からFTPにて送信(put)された構成情報ファイ ルを保存し、構成情報を登録することができます。また、リモート保守端末 (PC)からFTPにて送信(put)された構成情報ファイルも保存して構成 情報を登録することができます。

●リモート保守端末(PC)から本装置へ構成情報ファイルをFTPにて送信 (put)する。

| リモート保守端末のコマ<br>ンドプロンプトなどによ<br>り、本装置のIPアドレス<br>を入力しFTPを起動し<br>ます。                  | Microsoft(R) Windows NT(R)<br>(C) Copyright 1985-1996 Microsoft Corp.<br>C:WINNT\Profiles\user\デ スクトップ >ftp 192.168.0.1<br>Connected to 192.168.0.1<br>220 FTP Server ready |
|-----------------------------------------------------------------------------------|----------------------------------------------------------------------------------------------------|
| ユーザ名 " a d m i n" を<br>入力します。                                                     | User (192.168.0.1:(none)): admin<br>331 Password required<br>Password: *******                                                                                              |
| 本装置のパスワードを入<br>力します。<br>初期値のままなら"000<br>00000"です。                                 | 230 Logged in<br>ftp> put config.dat<br>200 PORT Command successful<br>150 Opening data connection<br>226 Transfer complete                                                 |
| <pre>"put confi<br/>g.dat"と入力すると、<br/>PCのデスクトップから<br/>構成情報ファイルが転送<br/>されます。</pre> | 15854 bytes received in 0.40 seconds (39.54 Kbytes/sec)<br>ftp> bye<br>221 Goodbye<br>C:WINNT\Profiles\user\デスクトップ°>                                                        |
| "bye"を入力してログ<br>アウトします。                                                           |                                                                                                    |

#### FTPでユーザ名やパスワード入力を間違えたら

ユーザ名やパスワードの入力を間違えたら、<u>"FTPにてエラーが発生したら"</u>の 項に従って対処してください。

| ●構成情報ノアイルをセーノしく構成情報に登録する。 |                                                                  |  |  |
|---------------------------|------------------------------------------------------------------|--|--|
|                           | **** Maintenance ****                                            |  |  |
|                           | 1:Reset                                                          |  |  |
|                           | 2:Memory Dump                                                    |  |  |
|                           | 3:Password                                                       |  |  |
|                           | 4:Date                                                           |  |  |
|                           | 5:Telnet                                                         |  |  |
|                           | 6:Self Test                                                      |  |  |
|                           | 7:Upload The Configuration                                       |  |  |
|                           | 8:Download The Configuration                                     |  |  |
|                           | 9:Ping Test                                                      |  |  |
|                           |                                                                  |  |  |
| "8" (Download             | t:Top Page                                                       |  |  |
| The Configu               | Input>8                                                          |  |  |
| ration)を入力しま              | ***** Download The Configuration *****                           |  |  |
| す。                        | 1:File -> The Configuration                                      |  |  |
|                           |                                                                  |  |  |
|                           | t:Top Page b:Back Page                                           |  |  |
| "1"を、入力して本装置              | Input>1                                                          |  |  |
| に転送された構成情報フ               |                                                                  |  |  |
| ァイルをチェックします。              | File -> The Configuration Complete!                              |  |  |
|                           | ***** Save The Configuration *****                               |  |  |
|                           | Save The Configuration OK?                                       |  |  |
|                           |                                                                  |  |  |
|                           | 1:YES                                                            |  |  |
| ダウンロードした構成情               | 2:NO                                                             |  |  |
| 報を有効にするには"1"              | Input>1                                                          |  |  |
| を入力し構成情報をセー               |                                                                  |  |  |
| ブします。                     | Configuration Write in!                                          |  |  |
|                           |                                                                  |  |  |
|                           |                                                                  |  |  |
|                           |                                                                  |  |  |
|                           | Copyright (c) 2003-2007 Hitachi Communication lechnologies, Ltd. |  |  |
| 気直の円起動し、豆球の元<br>マレキオ      | Carriel ID Catamar NV at ID(II)                                  |  |  |
| ] 0 4 9 .                 | Serial-ip Galeway NA-**IP(0)                                     |  |  |
|                           |                                                                  |  |  |
|                           |                                                                  |  |  |
|                           | Password:                                                        |  |  |
|                           | 1 400 HOT 4                                                      |  |  |

File -> The Configuration Error!(Err=\*\*\*\*\*\*)が表示されたら。 ダウンロードした構成情報ファイルの中に、設定値の設定範囲を超えている、 または設定値を誤っているものがあります。<u>"登録操作時にエラーコードが表</u> <u>示されたら"</u>の項を参照して対処してください。

## ご注意

本操作を行う場合、事前に構成情報ファイルの c o n f i g. d a t を 本装置へ転送しておく必要があります。

## FTPにてエラーが発生したら

FTPによる構成情報のダウンロード/アップロード作業時にエラーが表示されたら以下に従って対処してください。

| 表示されたエラーコー | 内容                 | 対処                  |
|------------|--------------------|---------------------|
| ۲          |                    |                     |
| ERROR 001  | 構成情報のダウンロード前に、セーブ動 | 構成情報を本装置に転送してくだ     |
|            | 作の指示がありました。        | さい。                 |
| ERROR 002  | 構成情報のセーブ動作がディスクの容  | ディスクの容量を確認してくださ     |
|            | 量不足により、実行できませんでした。 | <i>ل</i> ۱ <u>。</u> |
| ERROR 003  | 不正なファイルにより、構成情報のセー | ダウンロードするファイルを修正     |
|            | ブ動作ができません。         | して、再度実施してください。      |

●リモート保守端末(PC)でFTP作業中にエラーが発生したら以下に従って 対処してください。

| 事象                                                                                                    | 内容及び対処                 |
|----------------------------------------------------------------------------------------------------|------------------------|
| FTPが動作しない。                                                                                                    | 既に、接続しているユーザがいます。時間をおい |
| <pcの表示></pcの表示>                                                                                                    | てから、再度操作するか、接続しているユーザに |
| 421 Other user already login                                                                                                    | 問い合わせてください。            |
| User(192.168.10.1(none)):admin                                                                                                    |                        |
| Connection closed by remote host                                                                                                    |                        |
| パスワード入力を間違えた                                                                                                    | バスワードの入力を間違えた場合は、FTPを  |
| C:WINNT\Profiles\user\デスクトップ>ftp 192.168.0.1<br>Connected to 192.168.0.1.<br>220 FTP Server ready<br>User (192.168.0.1:(none)): admin<br>331 Password required<br>Password:<br>330 Can't log in<br>Account:<br>ftp> bye<br>221 Goodbye | 一度終了して、最初からやり直してください。  |
| C:WINNT\Profiles\user\デスクトップ >                                                                                                    |                        |

# 構成情報を編集する

リモート保守端末(PC)でFTPにて受信(get)した構成情報ファイルは、 PCなどのテキストエディタで編集することができます。

#### ●構成情報テキストファイル例

| [IP-ADP Configuration | List]                             |   |   |
|-----------------------|-----------------------------------|---|---|
| [Header]              |                                   | ~ |   |
| Name                  |                                   |   |   |
| Ver./Rev.             | = 04 - 01 - 00                    | ~ |   |
| Make Date             | $= \frac{200}{01} = \frac{1}{01}$ |   |   |
|                       |                                   |   |   |
|                       | 0                                 |   |   |
| System Mode           | = 3                               |   |   |
| DIE Connection        | = 2                               |   |   |
| DTE Frame Format      | = 1                               |   |   |
|                       |                                   |   |   |
|                       |                                   |   |   |
| •                     |                                   |   |   |
| SNMD Suc Nome         | _ ~                               |   | ~ |
| SNMP Sys Name         | _ ~                               |   | ~ |
| SNMP Sys Location     | =                                 |   |   |
| SNMP Switch           | = 2                               |   |   |
|                       |                                   |   |   |
| LENG UT FILE]         |                                   |   |   |
|                       |                                   |   |   |

## テキストファイル使用上の注意

- 入力は半角英数字のみ有効です。誤って日本語入力を行った際は、編集中の ファイルを閉じて再度新しいファイルを編集してください。
- コマンド間の区切りは、キャリッジリターンです。
- 項目名称を除くスペースは無視されます。項目名称のスペースは取り除かない でください。(IP\_Adr \_\_の部位のスペースを削除すると異常になりま す。)
- スペースは、半角のみです。全角のスペースを入力すると異常になります。
- SNMP部で使用されている「~」は取り除かないでください。また、記述はこの 間で行います。
- ポート番号の入力は5桁までで、Port No1のみ有効となります。
   Port No2~5は、設定値にかかわらず、装置のデフォルト値にて
   登録します。(Port No2~5の値で動作はいたしません。)
- アドレスの入力は、「192.168.000.010」、「192.168.0.10」のいずれでも受け付けます。
- 「CD OFF Timer」はテキストファイルでのみ変更可能です。
- TCP版で作成した構成情報の引き継ぎを可能とするため、List名称と Nameは「IP-ADP」としております。本名称を変更されますと 引き継ぎができなくなりますので、変更せずにご使用ください。

#### 構成情報ファイルの設定値は、一部を除き数値で記述します。

#### ●構成情報ファイルconfig. datの設定値一覧

| <u> </u> |                  |             | 構成情報ファイル |
|----------|------------------|-------------|----------|
| 入項目      | 設定項目             | 設定値         | の設定値     |
| System   | n Mode 注         | Un-Support  | 3        |
|          |                  |             |          |
| DTE      | DTE Connection 注 | V. 25bis    | 1        |
|          |                  | Leased Line | 2        |
|          | DTE Frame Format | HDLC        | 1        |
|          |                  | BSC         | 2        |
|          | DTE Rate         | 1. 2        | 1        |
|          |                  | 2, 4        | 2        |
|          |                  | 4.8         | 3        |
|          |                  | 9. 6        | 4        |
|          |                  | 14.4        | 5        |
|          |                  | 19, 2       | 6        |
|          |                  | 48          | 7        |
|          |                  | 64          | 8        |
|          |                  | 128         | 9        |
|          |                  | 192         | 10       |
|          |                  | 384         | 11       |
|          |                  | 768         | 12       |
|          |                  | 1024        | 13       |
|          |                  | 1536        | 14       |
|          | DTE Mode         | Carrier     | 1        |
|          |                  | Non Carrier | 2        |
|          |                  | Network     | 3        |
|          | Dial Send 注      | Enable      | 1        |
|          |                  | Disable     | 2        |
|          | ER/C ON          | DTE         | 1        |
|          |                  | Always      | 2        |
|          | DR/I ON          | Network     | 1        |
|          |                  | ER/C ON     | 2        |
|          | RS ON            | DTE         | 1        |
|          |                  | Always      | 2        |
|          | CI OFF 注         | ER ON       | 1        |
|          |                  | ER OFF      | 2        |
|          | CD ON 注          | ER ON       | 1        |
|          |                  | Indication  | 2        |

注:テキストファイルの設定値にかかわらず、装置のデフォルト値にて登録します。

| + 75 0 |                   | 주민          |        |
|--------|-------------------|-------------|--------|
| 入項日    | 設定項日              | 設定値         | の設定値   |
| DTE    | ER/C OFF Timer    | 80ms        | 1      |
|        |                   | 1100ms      | 2      |
|        | VAL Send 注        | Disable     | 1      |
|        |                   | Enable      | 2      |
|        | RS-CS ON Timer    | 0–2047b i t | 0-2047 |
|        | RS-CS OFF Timer   | 0–2047bit   | 0-2047 |
|        | CD OFF Timer      | 0–127bit    | 0-127  |
|        | Encode            | NRZ         | 1      |
|        |                   | NRZI        | 2      |
|        | DTE Clock Mode    | ST1         | 1      |
|        |                   | ST2         | 2      |
|        | Fragment          | 0, 2–64     | 0,2–64 |
|        | V.25bis Parity 注  | None        | 1      |
|        |                   | Even        | 2      |
|        |                   | Odd         | 3      |
|        | Data Parity       | None        | 1      |
|        |                   | Even        | 2      |
|        |                   | Odd         | 3      |
|        | Data Code         | EBCDIC      | 1      |
|        |                   | JIS         | 2      |
|        | Flag/End Mark Len | 1byte       | 1      |
|        |                   | 2byte       | 2      |

注:テキストファイルの設定値にかかわらず、装置のデフォルト値にて登録します。

| 大項目 | 設定項目                                     | 設定値                            | 構成情報ファイル<br>の設定値      |
|-----|------------------------------------------|--------------------------------|-----------------------|
| LAN | IP Adr<br>Subnet Mask<br>Default Gateway | (クラスA、B、 Cの I Pアドレス)           | (クラスA、B、Cの<br>IPアドレス) |
|     | Send Delay                               | 2-1000 (農物み)                   | 2-1000                |
|     | Port No 1~5 注                            | 1024-19999                     | 1024-19999            |
|     | Remote IP Adr 1~5                        | (クラスA、B、CのIPアドレス)              | (クラスA、B、Cの<br>IPアドレス) |
|     | MaximumSegmentSize                       | 1200-1440 (4の) 謎のみ)            | 1200-1440             |
|     | Lifecheck Interval                       | 10-30                          | 10-30                 |
|     | Packet Priority                          | Network Cont<br>rol(111)       | 1                     |
|     |                                          | lnternet-work<br>Control (110) | 2                     |
|     |                                          | CRITIC/ECP<br>(101)            | 3                     |
|     |                                          | FlashOverrid<br>e (100)        | 4                     |
|     |                                          | Flash (011)                    | 5                     |
|     |                                          | lmmediate<br>(010)             | 6                     |
|     |                                          | Priority (001)                 | 7                     |
|     |                                          | Routine (000)                  | 8                     |
|     | Ether Mode                               | Auto                           | 1                     |
|     |                                          | Auto-H                         | 2                     |
|     |                                          | 100BASE-F                      | 3                     |
|     |                                          | 100BASE-H                      | 4                     |
|     |                                          | 10BASE-F                       | 5                     |
|     |                                          | 10BASE-H                       | 6                     |

注:本装置は、Port No1の設定値で動作します。(Port No1のみ有効です) Port No2~5は、テキストファイルの設定値にかかわらず、装置のデフォルト値 にて登録します。

| 大項目  | 設定項目              | 設定値                                             | 構成情報ファイル<br>の設定値                                |
|------|-------------------|-------------------------------------------------|-------------------------------------------------|
| SNMP | TRAP Adr1         | (クラスA、B、 Cの I Pアドレス)                            | (クラスA、B、Cの                                      |
|      | TRAP Adr2         |                                                 | I Pアドレス)                                        |
|      | TRAP Adr3         |                                                 |                                                 |
|      | Access Mode       | READ                                            | 1                                               |
|      | (将来拡張機能です。設定は無視され | WRITE/READ                                      | 2                                               |
|      | ます。)              |                                                 |                                                 |
|      | Community Name    | $\times \times \times \times \cdot \cdot \cdot$ | $\times \times \times \times \cdot \cdot \cdot$ |
|      | Sys Contact       | $\times \times \times \times \cdot \cdot \cdot$ | $\times \times \times \times \cdot \cdot \cdot$ |
|      | Sys Name          | $\times \times \times \times \cdot \cdot \cdot$ | $\times \times \times \times \cdot \cdot \cdot$ |
|      | Sys Location      | $\times \times \times \times \cdot \cdot \cdot$ | $\times \times \times \times \cdot \cdot \cdot$ |
|      | SNMP Switch       | Disable                                         | 1                                               |
|      |                   | Enable                                          | 2                                               |

## 構成情報アップロード、ダウンロード時のエラーコード

| エラーコード          | 内容             | 対処                |
|-----------------|----------------|-------------------|
| No Such         | アップロード及びダウン    | ファイルが見つかりませんでした。  |
| Config File     | ロードするファイルがあ    | 再度ファイルの生成、転送を行って  |
|                 | りません。          | ください。             |
| File Open Error | ファイルが開けません。    | ファイルを確認してください。本装置 |
|                 |                | では使えない拡張子のファイルであ  |
|                 |                | る、またはファイルが壊れている可能 |
|                 |                | 性があります。           |
|                 |                | 正しいファイルを使用してください。 |
| File Write Erro | ファイルへの書き込みが    | ファイルを書き込む場所の容量が   |
| r               | 失敗しました。        | 不足などの問題がないか、確認して  |
|                 |                | ください。             |
| File Read Error | ファイルの読み込みが失    | ファイルが壊れていないか確認して  |
|                 | 敗しました。         | ください。             |
| Character Error | 登録に使用できない文字    | ファイルに使用できる文字以外が   |
|                 | が見つかりました。      | 使用されていないか確認して     |
|                 |                | ください。             |
| Header          | ファイルのヘッダー部分    | 再度、構成情報をアップロードして、 |
|                 | にエラーが見つかりまし    | ヘッダー部分の正常なファイルを   |
|                 | た。             | 編集してからダウンロードして    |
| Name            | Nameの'~'の部分が削  | ください。             |
|                 | 除されました。        |                   |
| Ver. /Rev.      | Ver. /Rev. ICI |                   |
|                 | ラーが見つかりました。    |                   |
| Make Date       | Make Dateの,~,  |                   |
|                 | の部分が削除されました    |                   |
| Config File     | 上記以外のエラーが見つ    |                   |
| Error           | かりました。         |                   |

## (1)ファイルに関するエラーコード

(2) DTEに関するエラーコード

以下のエラーは、登録する設定値が許容範囲を超えたときに表示されます。

| エラーコード          | 内容          | 対処              |
|-----------------|-------------|-----------------|
| DTE Frame Forma | DTEフレーム     | 設定値を見直して正しく登録して |
| t               | フォーマット      | ください。           |
| DTE Rate        | DTE通信レート    |                 |
| DTE Mode        | DTEモード      |                 |
| ER/C ON         | ER/Cオン制御    |                 |
| DR/I ON         | DR/Iオン制御    |                 |
| RS ON           | RSオン制御      |                 |
| ER/C OFF        | ER/Cオフタイマ   |                 |
| RS-CS ON Timer  | RS-CSオンタイマ  |                 |
| RS-CS OFF Timer | RS-CSオフタイマ  |                 |
| CD OFF Timer    | CDオフタイマ     |                 |
| Encode          | 符号化         |                 |
| DTE Clock Mode  | 同期モード       |                 |
| Fragment Size   | フラグメントサイズ   |                 |
| Data Parity     | データパリティ     |                 |
| Data Code       | データコード      |                 |
| Flag/End Mark   | フレーム間フラグ長及び |                 |
| Len             | トレーリングパッド長  |                 |

(3) LANに関するエラーコード

以下のエラーは、登録する設定値が許容範囲を超えたときに表示されます。

| エラーコード           | 内容           | 対処              |
|------------------|--------------|-----------------|
| IP Adr           | 自装置のIPアドレス   | 設定値を見直して正しく登録して |
| Subnet Mask      | サブネットマスク     | ください。           |
| Default Gateway  | デフォルトゲートウェイ  |                 |
| Port No          | ポート番号        |                 |
| Remote IP Adr    | 対向する本装置の     |                 |
|                  | IPアドレス       |                 |
| Packet Priority  | パケット優先度      |                 |
| Ether Mode       | Etherのモード    |                 |
| Send Delay       | Send Delay   |                 |
| MSS              | Maximum      |                 |
|                  | Segment Size |                 |
| Lifecheck Interv | Lifecheck    |                 |
| al               |              |                 |

(4) SNMPに関するエラーコード

以下のエラーは、登録する設定値が許容範囲を超えたときに表示されます。

| エラーコード          | 内容          | 対処              |
|-----------------|-------------|-----------------|
| TRAP Adr 1      | TRAP通知宛先    | 設定値を見直して正しく登録して |
|                 | アドレス1       | ください。           |
| TRAP Adr 2      | TRAP通知宛先    |                 |
|                 | アドレス2       |                 |
| TRAP Adr 3      | TRAP通知宛先    |                 |
|                 | アドレス3       |                 |
| Access MODE     | Access MODE |                 |
| SNMP Community  | Community   |                 |
| Name            | Name        |                 |
| SNMP Sys Contac | Sys Contact |                 |
| t               |             |                 |
| SNMP Sys Name   | Sys Name    |                 |
| SNMP Sys        | Sys         |                 |
| Location        | Location    |                 |
| SNMP Switch     | SNMP Switch |                 |

# Pingテスト機能

本装置から、指定した任意のIPアドレス宛にPingテストを実施し、LAN 接続の疎通確認を行います。

●Pingテストを実行する。

| コマンドメニューから、<br>"6"(Maintena<br>nce)を入力します。                                  | <pre>***** Command Menu ***** 1:Set The Configuration 2:List The All Configuration 3:Save The Configuration 4:Logging 5:Statistics 6:Maintenance 7:MAC Address 8:Logout Input&gt;6 ***** Maintenance ***** 1:Reset 2:Memory Dump 3:Password 4:Date 5:Telnet 6:Self Test 7:Upload The Configuration 8:Download The Configuration 9:Ping Test</pre> |
|-----------------------------------------------------------------------------|----------------------------------------------------------------------------------------------------|
| "9"(Ping Tes<br>t)を入力します。                                                   | t:Top Page<br>Input>9<br>***** Ping Test *****<br>IP Adr<br>Cnt=0 - 10                                                                                                    |
| テストするIPアドレス<br>及び回数をカンマで区切<br>って入力します。<br>"O"を入力すると無限に<br>繰り返します。           | t:Top Page b:Back Page<br>Format=(IP Adr,Cnt)<br>Input>192.168.0.10,10<br>Now Testing!<br>1:Stop Test                                                                                                    |
| <テストの結果><br>Ping送出回数と戻り<br>回数が表示され、テストが<br>終了します。<br>タイムアウト時間は<br>約500msです。 | Input><br><ping test=""><br/>IP Adr : 192.168.000.010<br/>Status : [Complete]<br/>Result : [ 10/ 10]<br/>t:Top Page b:Back Page<br/>Input&gt;</ping>                                                                                                    |

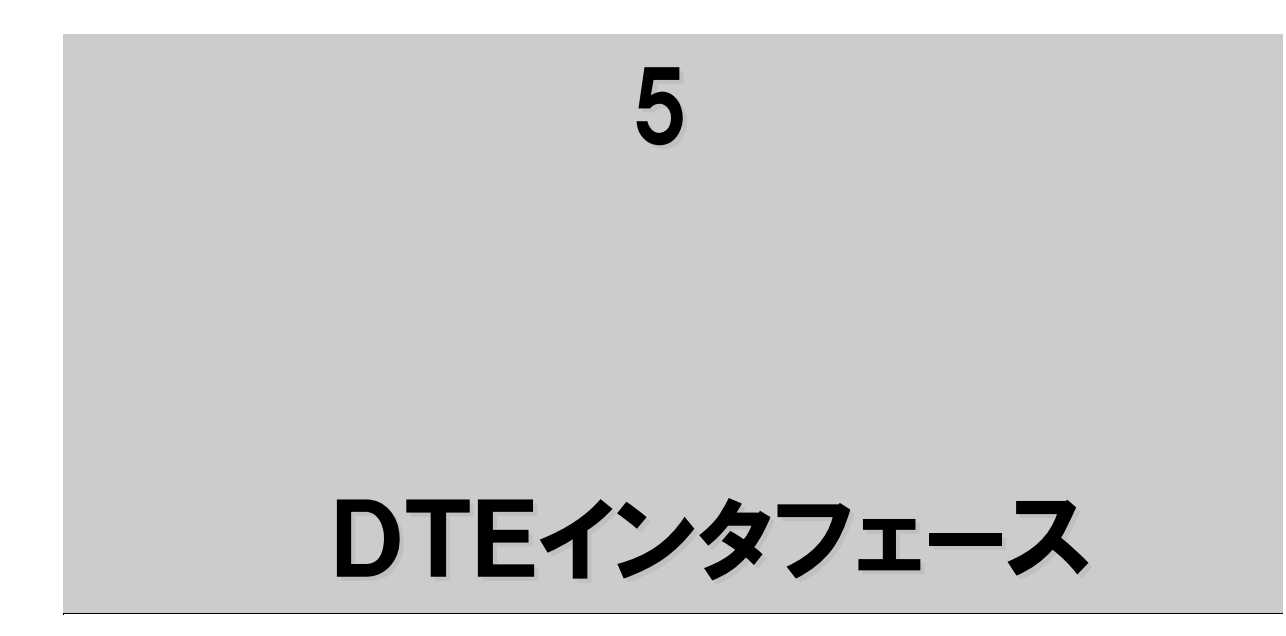

## ■物理的条件

25ピンコネクタ (JISX5101準拠)

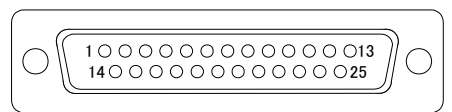

- ケーブル側コネクタ(プラグ側)から見た 図です。
- 取り付けネジ(ミリネジ)は、M2.6の オスネジを使用してください。

## ■DTEと本装置間の相互接続回路の名称とピン番号

| 回路名称      | 略称  | ピン番号 | 方向<br>DTE 本装置 | 電気的<br>規格 | 機能                                                 |
|-----------|-----|------|---------------|-----------|----------------------------------------------------|
| 保安アース     | FG  | 1    | —             | _         | 保安アース                                              |
| 送信データ     | SD  | 2    | $\rightarrow$ | V. 28     | マーク信号=1=負電圧<br>スペース信号=0=正電圧                        |
| 受信データ     | RD  | 3    | <del>~</del>  | V. 28     | マーク信号=1=負電圧<br>スペース信号=0=正電圧                        |
| 送信要求      | RS  | 4    | $\rightarrow$ | V. 28     | ON:送信要求<br>OFF:送信要求停止                              |
| 送信可       | CS  | 5    | <del>~</del>  | V. 28     | <ul> <li>ON:データ送信可</li> <li>OFF:データ送信不可</li> </ul> |
| データセットレディ | DR  | 6    | <del>~</del>  | V. 28     | ON:本装置が送受信可能<br>OFF:本装置が送受信不可                      |
| 信号アース     | SG  | 7    | —             | _         | デジタルインタフェース<br>信号用アース                              |
| 受信キャリア検出  | CD  | 8    | <del>~</del>  | V. 28     | ON:キャリア受信中<br>OFF:キャリア断                            |
| 送信タイミング   | ST1 | 24   | $\rightarrow$ | V. 28     | 外部送信タイミング                                          |
| 送信タイミング   | ST2 | 15   | ←             | V. 28     | 内部送信タイミング                                          |
| 端末レディ     | ER  | 20   | $\rightarrow$ | V. 28     | ON:本装置を送受信可能な状態に保持可能<br>OFF:本装置を送受信可能な状態に保持不可      |
| 受信タイミング   | RТ  | 17   | ~             | V. 28     | 内部受信タイミング                                          |
| 被呼表示      | СІ  | 22   | <del>~</del>  | V. 28     | ON:呼び出し信号受信中<br>OFF:呼び出し信号を受信していない                 |
| テスト表示     | ТΙ  | 25   | ~             | V. 28     | ON:テスト中<br>OFF:通常状態                                |

■電気的条件

| 受信器作動有無 | 電圧       | -3V以下  | +3V以上   |
|---------|----------|--------|---------|
|         | データ      | 1(マーク) | 0(スペース) |
| レベル     | 制御・タイミング | OFF    | ON      |

# ■回路ST2、RT、ST1と回路SD、RDの関係

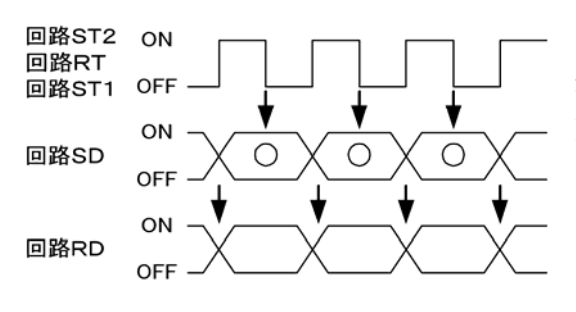

RTのOFFからONの変化点でRDの変化点を 送信します。ST2/ST1のONからOFFの 変化点でSDをサンプリングします。

■論理的条件

(1)データフォーマット◆BSCフォーマット

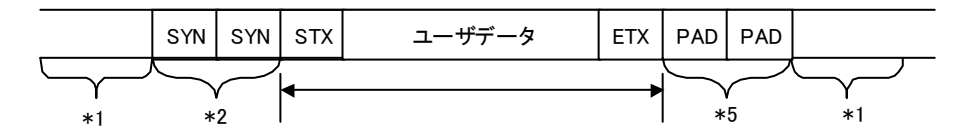

SYN:16H\*3,\*4 PADT:FFH STX, ETXは意識せずカプセリングします。

\*1:DTEのフレーム間信号を示す。この期間の信号はSYNコードも許容します。 \*2:SYNコードは、本装置では2個以上送出します。

\*3:通信条件の設定により、コードが変わります。(奇数,偶数パリティ)

\*4:Data CodeがEBCDICの場合は、32Hとなります。

\*5:通信条件の設定により、1byte~2byteの選択が可能です。

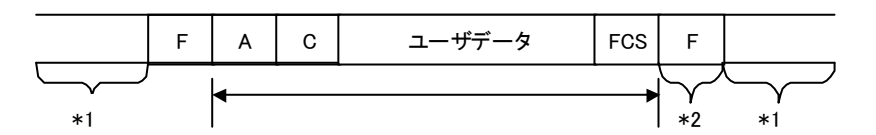

アドレス(A)、コントロール(C)含め全て(アドレス~FCSまで)をカプセリングします。

|       | bO | b 1 | b 2 | bЗ | b4 | b 5 | b6 | b7 |     |
|-------|----|-----|-----|----|----|-----|----|----|-----|
|       |    |     |     |    |    |     |    |    | HEX |
| F:フラグ | 0  | 1   | 1   | 1  | 1  | 1   | 1  | 0  | 7EH |

\*1:DTEの送出するフレーム間隔の信号は、フラグまたはマークのいずれかを許容します。 \*2:フレーム間の最小フラグ数は、通信条件の設定により、1Byte~2Byteの選択が可能です。

## ■物理的条件

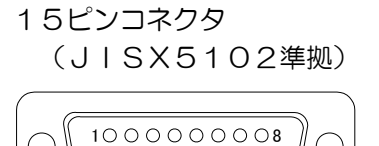

900000015

- ケーブル側コネクタ(プラグ側)から見た図です。
  - 取り付けネジ(ミリネジ)は、M3のオスネジを 使用してください。

## ■DTEと本装置間の相互接続回路の名称とピン番号

•

| 同弊夕称            | 四夕千年 |      | 方向            |          | 電気的    | 1986 台口             |
|-----------------|------|------|---------------|----------|--------|---------------------|
| 凹陷石桥            | 哈什小  | ヒノ省ち | DTE           | 本装置      | 規格     |                     |
| 信号接地または<br>共通帰線 | G    | 8    | -             | _        | _      | 信号用基準電位             |
| 送信              | ТА   | 2    | $\rightarrow$ |          | \/ 11  | DTEで発生した2値信号を本装置へ   |
|                 | ΤВ   | 9    |               | ŕ        |        | 転送します。              |
| 西信              | RA   | 4    | ~ ~           |          | V.11   | 本装置からの2値信号をDTEへ転送し  |
|                 | RB   | 11   |               |          |        | ます。                 |
|                 | СА   | З    | _             | <b>→</b> | 1/ 11  | 本装置の制御を行う信号で、通信中は、  |
|                 | СВ   | 10   |               | <i>.</i> | v. I I | ONになります。            |
| インディケーショ        | ΙA   | 5    |               |          |        |                     |
| ン               | ΙB   | 12   | <del>~</del>  |          | V.11   | ONになります。            |
| 信号エレメント         | SA   | 6    | 4             |          |        | DTEに信号エレメントタイミングを   |
| タイミング           | SB   | 13   |               |          | v. I I | 供給する公称間隔ON、OFF信号です。 |

#### ■電気的条件

| 入力動作電圧 | 線間       | 0. 3~10. OV      |                  |  |  |  |
|--------|----------|------------------|------------------|--|--|--|
| 八刀勁下电圧 | 対地       | 10. 0V以下         |                  |  |  |  |
| 受信器作動有 | 電圧       | VA '-VB' <-0. 3V | VA '-VB' >+0. 3V |  |  |  |
|        | データ      | 1                | 0                |  |  |  |
| 無レヘル   | 制御・タイミング | OFF              | ON               |  |  |  |

## ■回路Sと回路T、Rの関係

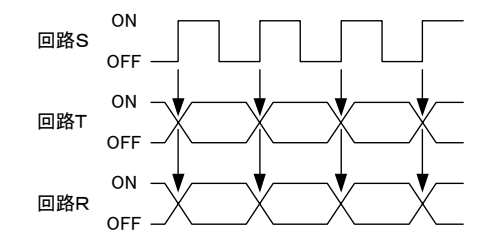

SのOFFからONの変化点で、T、Rの変化点 を送信します。

# ■物理的条件

34ピンコネクタ (ISO2593準拠)

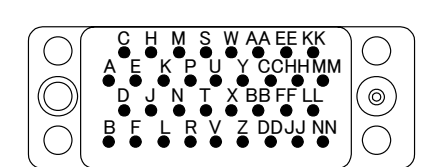

- ・ ケーブル側コネクタ(プラグ側)から見た図です。
- 取り付けネジは、2.99mm ピッチ0.793
   8オスネジとメスネジを使用してください。

## ■DTEと本装置間の相互接続回路の名称とピン番号

| 同败夕称      | 四夕东  | ピン     | 番号     | 方向  |                                              | 電気的   | 1016                                                  |
|-----------|------|--------|--------|-----|----------------------------------------------|-------|-------------------------------------------------------|
| 凹睑石柳      | 四合个小 | А      | В      | DTE | 本装置                                          | 規格    | で茂市と                                                  |
| 保安アース     | FG   | А      |        | -   | _                                            | _     | _                                                     |
| 信号アース     | SG   | В      |        | -   | _                                            | _     | デジタルインタフェース<br>信号用アース                                 |
| 送信データ     | SD   | Р      | S      | -   | <b>→</b>                                     | V.35  | マーク信号=1=負電圧<br>スペース信号=0=正電圧                           |
| 受信データ     | RD   | R      | Т      | *   | <u>-</u>                                     | V.35  | マーク信号=1=負電圧<br>スペース信号=0=正電圧                           |
| 送信要求      | RS   | С      |        | -   | <b>→</b>                                     | V. 28 | ON:送信要求<br>OFF:送信要求停止                                 |
| 送信可       | CS   | D      |        | *   | -                                            | V. 28 | ON:データ送信可<br>OFF:データ送信不可                              |
| データセットレディ | DR   | E      |        | ~   | -                                            | V. 28 | ON:本装置が送受信可能<br>OFF:本装置が送受信不可                         |
| 受信キャリア検出  | CD   | F      |        | *   | <u> </u>                                     | V.28  | ON:キャリア受信中<br>OFF:キャリア断                               |
| 端末レディ     | ER   | Н      |        | -   | →                                            | V.28  | ON:本装置を送受信可能な状態に保持<br>可能<br>OFF:本装置を送受信可能な状態に保<br>持不可 |
| 被呼表示      | CI   | J      |        | •   | <del></del>                                  | V.28  | ON:呼び出し信号受信中<br>OFF:呼び出し信号を受信していない                    |
| 送信タイミング   | ST2  | Υ      | A<br>A | •   | <del></del>                                  | V.35  | 内部送信タイミング                                             |
| 受信タイミング   | RТ   | $\vee$ | Х      | *   | <u>.                                    </u> | V.35  | 内部受信タイミング                                             |
| テスト表示     | ТΙ   | N<br>N |        | *   | <u> </u>                                     | V. 28 | ON:テスト中<br>OFF:通常状態                                   |
| 送信タイミング   | ST1  | U      | W      | -   | <b>→</b>                                     | V.35  | 外部送信タイミング                                             |

## ■電気的条件

ITU-T勧告 V. 35準拠

| 立合型作制 | 電圧    | V <sub>A</sub> -V <sub>B</sub> <-0.44 | $V_{A} - V_{B} > +0.44$ |
|-------|-------|---------------------------------------|-------------------------|
| 支信命作動 | データ   | 1                                     | 0                       |
|       | タイミング | OFF                                   | ON                      |

ⅠTU-T勧告 V.28準拠

| 受信器作動 | 電圧 | -3V以下 | +3V以上 |
|-------|----|-------|-------|
| 有無レベル | 制御 | OFF   | ON    |

#### ■論理的条件

V. 24インタフェースの論理的条件を参照してください。

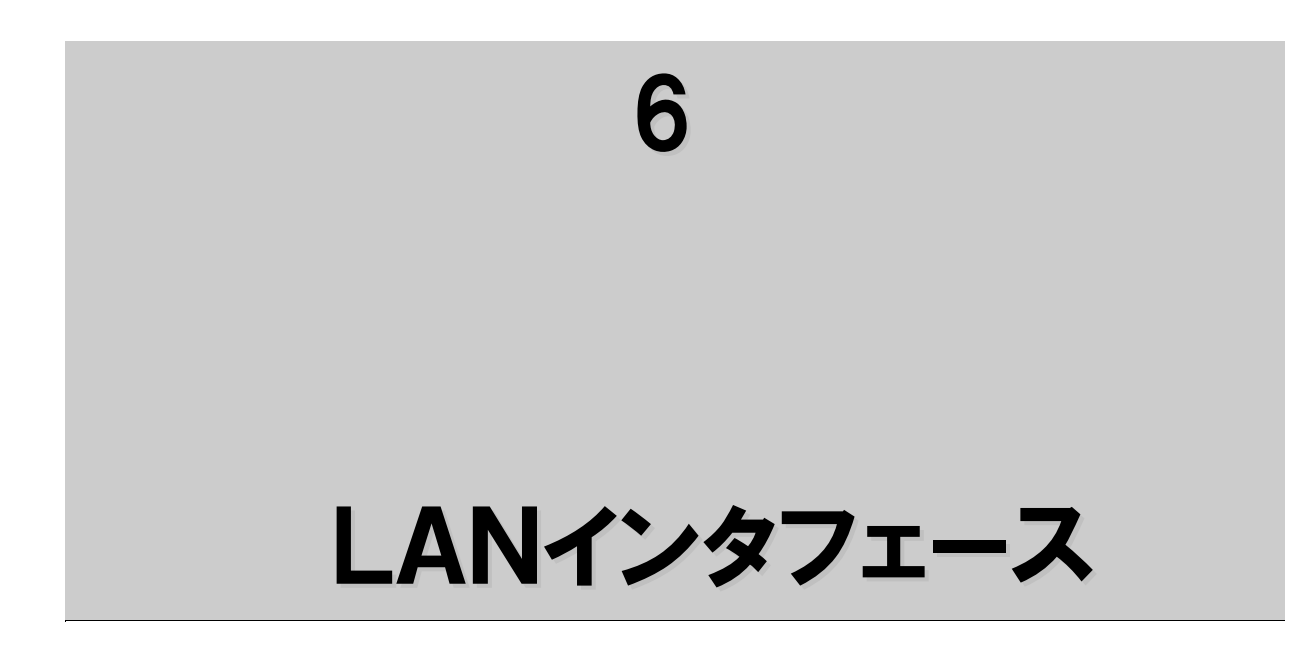

#### ■物理的条件

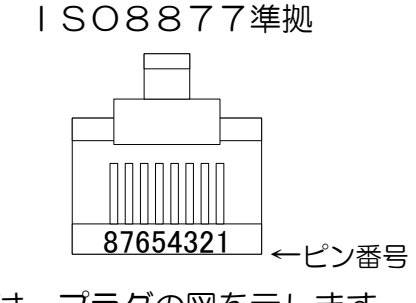

本図は、プラグの図を示します。

| 催之来早 | 機   | 能   | 大級公正   |  |
|------|-----|-----|--------|--|
| 加丁留石 | 本装置 | HUB | 位用     |  |
| 1    | 送信  | 受信  | TD (+) |  |
| 2    | 送信  | 受信  | TD (-) |  |
| З    | 信   | 送信  | RD (+) |  |
| 4    |     |     |        |  |
| 5    | 1   | 1   |        |  |
| 6    | 受信  | 送信  | RD (-) |  |
| 7    |     |     |        |  |
| 8    |     |     |        |  |

#### ■電気的条件

IEEE802. 3∕IEEE802. 3u

(10Base-T/100Base-TX) 準拠

LANケーブルを接続したらLINKインジケータが点灯することを確認して ください。点灯しないときはストレート/クロスケーブルを確認してください。 例.ハブやスイッチと接続するときはストレートケーブル、PCやルータと接続 するときはクロスケーブルを使用します。

LANケーブルは、EIA/TIA-586標準UTPケーブル カテゴリ3以 上のケーブルを使用してください。また、100Base-TXで通信するとき はカテゴリ5以上のケーブルを使用してください。

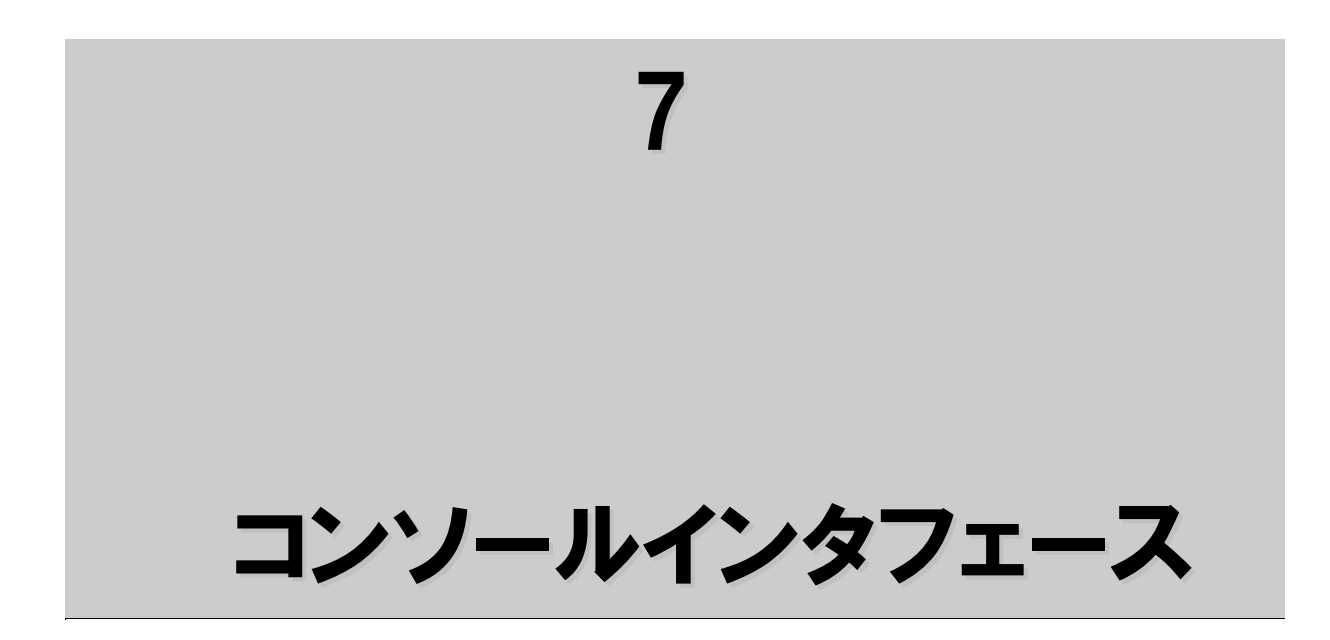

## ■物理的条件

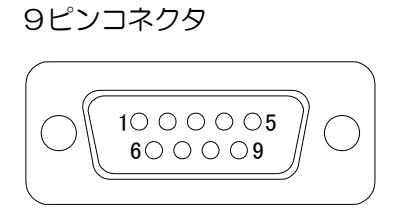

ケーブル側コネクタ(プラグ側)から見た図です。
取り付けネジは、インチネジです。

#### ■コンソールと本装置間の相互接続回路の名称とピン番号

| 回路名称      | 略称 | ピン番号 | 方向       コン     本       ソール     装置 | 電気的<br>規格 | 機能                               |
|-----------|----|------|------------------------------------|-----------|----------------------------------|
| 受信キャリア検出  | CD | 1    | $\rightarrow$                      | V.28      | ON:キャリア検出<br>OFF:キャリア断           |
| 受信データ     | RD | 2    | $\rightarrow$                      | V.28      | マーク信号=1<br>スペース信号=0              |
| 送信データ     | SD | З    | <del>~</del>                       | V.28      | マーク信号=1<br>スペース信号=0              |
| 端末レディ     | ER | 4    | ←                                  | V.28      | ON:本装置が送受信可能<br>OFF:本装置が送受信不可    |
| 信号アース     | SG | 5    | —                                  | _         | デジタルインタフェース<br>信号用アース            |
| データセットレディ | DR | 6    | $\rightarrow$                      | V.28      | ON:コンソール端末準備可<br>OFF:コンソール端末準備不可 |
| 送信要求      | RS | 7    | <del>~</del>                       | V.28      | ON:送信要求<br>OFF:送信要求停止            |
| 送信可       | CS | 8    | $\rightarrow$                      | V.28      | ON:データ送信可<br>OFF:データ送信不可         |
| 被呼表示      | СІ | 9    | $\rightarrow$                      | V.28      | 未使用                              |

#### ■接続

| 同期/調歩   | 調歩        |
|---------|-----------|
| レート     | 9600bit/s |
| データ長    | 8bit      |
| パリティ    | なし        |
| ストップビット | 1bit      |
| フロー制御   | なし        |

# ■電気的条件

| 受信器作動有 | 電圧       | -3V以下  | -3V以上   |
|--------|----------|--------|---------|
| 無レベル   | データ      | 1(マーク) | 0(スペース) |
|        | 制御・タイミング | OFF    | ON      |

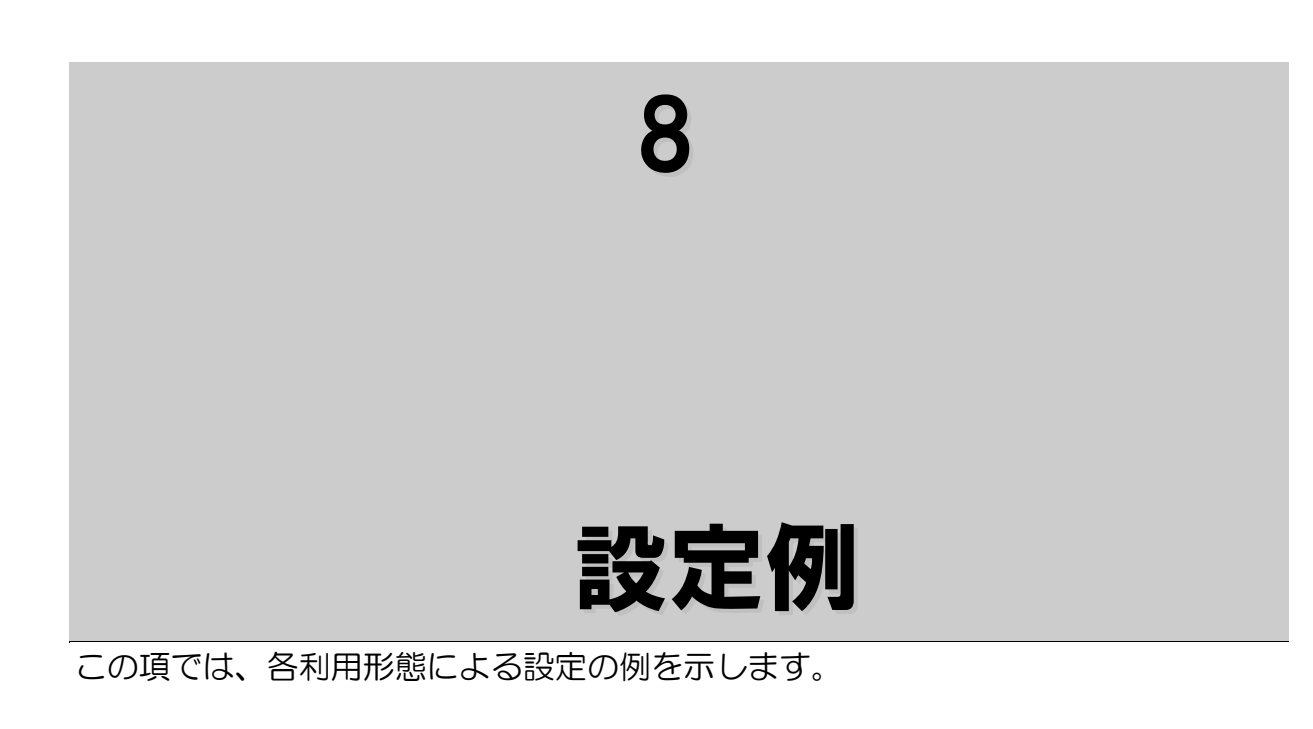

|                   |        | 主な仕様                                                          |
|-------------------|--------|---------------------------------------------------------------|
| シリアルーIP<br>変換機能 ( | 1<br>1 | 以前使用していた回線:専用線<br>DTEとの接続手順及びフレームフォーマット:HDLC<br>レート:9.6kbit/s |
|                   | •      | DTE1ノダノエース・V. 24まには、V. 35                                     |

# ●System Modeの登録

| 大項目         | 設定項目 | 設定値        | 設定値の内容                                           |
|-------------|------|------------|--------------------------------------------------|
| System Mode |      | Un-Support | 本装置の変換モードを設定します。<br>但し、将来拡張機能であり、現在は<br>設定できません。 |

## ●DTEの登録(1/2)

| 大項目 | 設定項目                   | 設定値                                             | 設定値の内容                                                                                                    |
|-----|------------------------|-------------------------------------------------|----------------------------------------------------------------------------------------------------|
| DTE | DTE<br>Connect-<br>ion | V. 25bis<br>Leased Line                         | 専用線固定です。                                                                                                    |
|     | DTE Frame<br>Format    | HDLC<br>BSC                                     | HDLCを選択します。                                                                                                    |
|     | DTE Rate<br>DTE Mode   | <i>9.6</i><br>Carrier<br>Non Carrier<br>Network | <ul> <li>9.6kbit/sを選択します。</li> <li>半二重通信DTEのようにCD信号とともに、データを受信するDTEは、</li> <li>キャリアを選択します。それ以外のDTEは、ノンキャリアを選択します。</li> <li>また、CD信号にネットワーク状態を反映させたい場合は、ネットワークを選択します。</li> <li>"DTEモードの各設定における動作シーケンス"を参照してください。</li> </ul> |
|     | Dial Send              | Disable<br>Enable                               | V. 25bis選択時のみ有効です。         将来拡張機能であり、設定値は無効と         なります。                                                                                                    |
|     | ER/C ON                | DTE<br>Always                                   | DTEに合わせて選択します。                                                                                                    |
|     | DR/I ON                | Network<br>ER/C ON                              | DTEに合わせて選択します。                                                                                                    |
●DTEの登録(2/2)

| 大項目 | 設定項目               | 設定値        | 設定値の内容                          |
|-----|--------------------|------------|---------------------------------|
| DTE | RS ON              | DTE        | DTEに合わせて選択します。                  |
|     |                    | Always     |                                 |
|     | CI OFF             | ER ON      | V. 25b i s 選択時のみ有効です。           |
|     |                    | ER OFF     | 将来拡張機能であり、設定値は無効と               |
|     | CD ON              | ER ON      | なります。                           |
|     |                    | Indication |                                 |
|     | ER/C OFF           | 80ms       | DTEに合わせて選択します。                  |
|     | Timer              | 1100ms     |                                 |
|     | VAL Send           | Disable    | V. 25b i s 選択時のみ有効です。           |
|     |                    | Enable     | 将来拡張機能であり、設定値は無効と<br>なります。      |
|     | RS-CS ON<br>Timer  | 0-2047bit  | DTEに合わせて選択します。                  |
|     | RS-CS OFF<br>Timer | 0-2047bit  | DTEに合わせて選択します。                  |
|     | Encode             | NRZ        | DTEに合わせて選択します。                  |
|     |                    | NRZI       | BSC選択時は無効です。                    |
|     | DTE Clock          | ST1        | DTEに合わせて選択します。                  |
|     | Mode               | ST2        |                                 |
|     | Fragment           | 0、2-64     | ネットワークの帯域等を考慮して登録して             |
|     |                    |            | くんこしょ。<br>登録した値の4倍(byte)でフラグメント |
|     |                    |            |                                 |
|     | V.25bis            | None       | V. 25b i s 選択時のみ有効です。           |
|     | Parity             | Even       | 将来拡張機能であり、設定値は無効と               |
|     |                    | Odd        | なります。                           |
|     | Data               | None       | BSC選択時のみ有効です。                   |
|     | Parity             | Even       |                                 |
|     |                    | Odd        |                                 |
|     | Data Code          | EBCDIC     |                                 |
|     |                    | JIS        |                                 |
|     | Flag/End           | 1byte      | DTEに合わせて選択します。                  |
|     | Mark Len           | 2byte      |                                 |

●LANの登録

| 大項目 | 設定項目               | 設定値                                                                  | 設定値の内容                                                                                                    |
|-----|--------------------|----------------------------------------------------------------------|----------------------------------------------------------------------------------------------------|
| LAN | IP Adr             | (クラスA、B、C)                                                           | 本装置のIPアドレスを登録します。                                                                                                    |
|     | Subnet             | 0.0.0-                                                               | 本装置IPアドレスに対するサブネット                                                                                                    |
|     | Mask               | 255.255.255.255                                                      | マスクを登録します。                                                                                                    |
|     | Default            | (クラスA、B、C)                                                           | デフォルトゲートウェイのアドレスを                                                                                                    |
|     | Gateway            |                                                                      | 登録します。                                                                                                    |
|     | Send<br>Delay      | 2-1000 (ms)                                                          | <ul> <li>DTEへの送信開始遅延時間を登録</li> <li>します。(偶数値のみ有効)</li> <li>ネットワークの遅延変動時間を考慮して</li> <li>登録してください。</li> <li>フラグメント機能利用時のみ有効です。</li> </ul> |
|     | Packet             | Network                                                              | ネットワークに合わせて選択します。                                                                                                    |
|     | Priority           | Control                                                              |                                                                                                    |
|     |                    | (111)                                                                |                                                                                                    |
|     |                    | lnternet-                                                            |                                                                                                    |
|     |                    | work                                                                 |                                                                                                    |
|     |                    | Control                                                              |                                                                                                    |
|     |                    | (110)                                                                |                                                                                                    |
|     |                    | CRITIC/ECP                                                           |                                                                                                    |
|     |                    |                                                                      | -                                                                                                    |
|     |                    | Flash                                                                |                                                                                                    |
|     |                    | (100)                                                                |                                                                                                    |
|     |                    | Elash (011)                                                          | -                                                                                                    |
|     |                    | Immediate                                                            | -                                                                                                    |
|     |                    | (010)                                                                |                                                                                                    |
|     |                    | Priority                                                             |                                                                                                    |
|     |                    | (001)                                                                |                                                                                                    |
|     |                    | Routine                                                              |                                                                                                    |
|     |                    | (000)                                                                |                                                                                                    |
|     | Ether              | Auto                                                                 | ネットワークに合わせて選択します。                                                                                                    |
|     | Mode               | Auto-H                                                               | -                                                                                                    |
|     |                    | 100BASE-F                                                            | -                                                                                                    |
|     |                    | 100BASE-H                                                            |                                                                                                    |
|     |                    | 10BASE-F                                                             |                                                                                                    |
|     | MSS                | 1000 1110                                                            | Movinum Correct Ci 5243                                                                                                    |
|     |                    | $\begin{bmatrix} 1200 \\ 0 \\ 0 \\ 0 \\ 0 \\ 0 \\ 0 \\ 0 \\ 0 \\ 0 $ | Maximum Segment Size を豆琢<br>  ,ます ( 4の倍数のみ有効)                                                                                          |
|     | Lifesbook Interiol |                                                                      |                                                                                                    |
|     | Port No            | 1024-1999                                                            | レーン・ファックをに同隔で豆球しより。<br>ポート番号な登録します                                                                                                    |
|     | Remote IP          | (777A, R, C)                                                         | 対向する本装置の   Pアドレスを登録                                                                                                    |
|     | Adr                |                                                                      | または、削除します。                                                                                                    |

|         |     | 主な仕様                      |
|---------|-----|---------------------------|
| シリアルーIP | •   | 以前使用していた回線:回線交換           |
| 変換機能の   | 2 · | DTEとの接続手順及びフレームフォーマット:BSC |
|         | •   | レート:9.6kbit/s             |
|         | •   | DTEインタフェース:V.24または、V.35   |

## ●System Modeの登録

| 大項目         | 設定項目 | 設定値        | 設定値の内容                                           |
|-------------|------|------------|--------------------------------------------------|
| System Mode |      | Un-Support | 本装置の変換モードを設定します。<br>但し、将来拡張機能であり、現在は<br>設定できません。 |

#### ●DTEの登録(1/2)

| 大項目 | 設定項目                   | 設定値                                             | 設定値の内容                                                                                                    |
|-----|------------------------|-------------------------------------------------|----------------------------------------------------------------------------------------------------|
| DTE | DTE<br>Connecti-<br>on | V. 25bis<br>Leased Line                         | 専用線固定です。                                                                                                    |
|     | DTE Frame<br>Format    | HDLC<br><i>BSC</i>                              | BSCを選択します。                                                                                                    |
|     | DTE Rate<br>DTE Mode   | <i>9.6</i><br>Carrier<br>Non Carrier<br>Network | <ul> <li>9.6kbit/sを選択します。</li> <li>半二重通信DTEのようにCD信号とともに、データを受信するDTEは、キャリアを選択します。それ以外のDTEは、ノンキャリアを選択します。</li> <li>また、CD信号にネットワーク状態を反映させたい場合は、ネットワークを選択します。</li> <li>"DTEモードの各設定における動作シーケンス"を参照してください。</li> </ul> |
|     | Dial Send              | Disable<br>Enable                               | V. 25b i s選択時のみ有効です。<br>将来拡張機能であり、設定値は無効と<br>なります。                                                                                                    |
|     | ER/C ON                | DTE<br>Always                                   | DTEに合わせて選択します。                                                                                                    |
|     | DR/I ON                | Network<br>ER/C ON                              | DTEに合わせて選択します。                                                                                                    |

## ●DTEの登録(2/2)

| 大項目 | 設定項目                 | 設定値                 | 設定値の内容                                                                 |
|-----|----------------------|---------------------|------------------------------------------------------------------------|
| DTE | RS ON                | DTE<br>Always       | DTEに合わせて選択します。                                                         |
|     | CI OFF               | ER ON<br>ER OFF     | V. 25bis選択時のみ有効です。<br>将来拡張機能であり、設定値は無効と                                |
|     | CD ON                | ER ON<br>Indication | なります。<br>                                                              |
|     | ER/C OFF<br>Timer    | 80ms<br>1100ms      | DTEに合わせて選択します。                                                         |
|     | VAL Send             | Disable<br>Enable   | <ul> <li>V. 25bis選択時のみ有効です。</li> <li>将来拡張機能であり、設定値は無効となります。</li> </ul> |
|     | RS-CS ON<br>Timer    | 0-2047bit           | DTEに合わせて選択します。                                                         |
|     | RS-CS OFF<br>Timer   | 0-2047bit           | DTEに合わせて選択します。                                                         |
|     | Encode               | NRZ<br>NRZ I        | HDLC選択時のみ有効です。                                                         |
|     | DTE Clock<br>Mode    | ST1<br>ST2          | DTEに合わせて選択します。                                                         |
|     | Fragment             | 0、2-64              | ネットワークの帯域等を考慮して登録して<br>ください。<br>登録した値の4倍 (byte) でフラグメント<br>されます。       |
|     | V. 25bis             | None                | V. 25bis選択時のみ有効です。                                                     |
|     | Parity               | Even<br>Odd         | 将来拡張機能であり、設定値は無効と<br>なります。                                             |
|     | Data<br>Parity       | None<br>Even<br>Odd | DTEに合わせて選択します。<br>HDLC選択時は無効です。                                        |
|     | Data Code            | EBCDIC              | DTEに合わせて選択します。<br>HDLC選択時は無効です。                                        |
|     | Flag/End<br>Mark Len | 1byte<br>2byte      | DTEに合わせて選択します。                                                         |

#### ●LANの登録

<u>"シリアルーIP変換機能 ①"</u>を参照してください。

|                                              |    | 主な仕様                       |
|----------------------------------------------|----|----------------------------|
| シリアルーIP                                      | •  | 以前使用していた回線:専用線             |
| <i>"</i> " " " " " " " " " " " " " " " " " " | 3. | DTEとの接続手順及びフレームフォーマット:HDLC |
|                                              |    | レート:9.6kbit/s              |
|                                              | •  | DTEインタフェース:X.21            |

## ●System Modeの登録

| 大項目         | 設定項目 | 設定値        | 設定値の内容                                           |
|-------------|------|------------|--------------------------------------------------|
| System Mode |      | Un-Support | 本装置の変換モードを設定します。<br>但し、将来拡張機能であり、現在は<br>設定できません。 |

#### ●DTEの登録(1/2)

| 大項目 | 設定項目      | 設定値         | 設定値の内容                  |
|-----|-----------|-------------|-------------------------|
| DTE | DTE       | V. 25bis    | NX-21IP(U)では専用線固定です。    |
|     | Connecti— | Leased Line |                         |
|     | on        |             |                         |
|     | DTE Frame | HDLC        | HDLCを選択します。             |
|     | Format    | BSC         |                         |
|     | DTE Rate  | 9. 6        | 9.6kbit/sを選択します。        |
|     | DTE       | Carrier     | NX-24IP(U)、NX-35IP(U)のみ |
|     | MODE      | Non Carrier | 有効です。                   |
|     |           | Network     |                         |
|     | Dail Send | Disable     | NX-24IP(U)、NX-35IP(U)のみ |
|     |           | Enable      | 有効です。                   |
|     | ER/C ON   | DTE         | DTEに合わせて選択します。          |
|     |           | Always      |                         |
|     | DR/I ON   | Network     | DTEに合わせて選択します。          |
|     |           | ER/C ON     |                         |

## ●DTEの登録(2/2)

| 大項目 | 設定項目      | 設定値        | 設定値の内容                                                                   |
|-----|-----------|------------|--------------------------------------------------------------------------|
| DTE | RS ON     | DTE        | NX-24IP(U)、NX-35IP(U)のみ                                                  |
|     |           | Always     | 有効です。                                                                    |
|     | CI OFF    | ER ON      | NX-24IP(U)、NX-35IP(U)のみ                                                  |
|     |           | ER OFF     | 有効です。                                                                    |
|     | CD ON     | ER ON      | NX-24IP(U)、NX-35IP(U)のみ                                                  |
|     |           | Indication | 有効です。                                                                    |
|     | ER/C OFF  | 80m s      | DTEに合わせて選択します。                                                           |
|     | Timer     | 1100ms     |                                                                          |
|     | VAL Send  | Disable    | NX-24IP(U)、NX-35IP(U)のみ                                                  |
|     |           | Enable     | 有効です。                                                                    |
|     | RS-CS ON  | 0-2047bit  | NX-24IP(U)、NX-35IP(U)のみ                                                  |
|     | Timer     |            | 有効です。                                                                    |
|     | RS-CS OFF | 0-2047bit  | NX-24IP(U)、NX-35IP(U)のみ                                                  |
|     | Timer     |            | 有効です。                                                                    |
|     | Encode    | NRZ        | DTEに合わせて選択します。                                                           |
|     |           | NRZI       | BSC選択時は無効です。                                                             |
|     | DTE Clock | ST1        | NX-24IP(U)、NX-35IP(U)のみ                                                  |
|     | Mode      | ST2        | 有効です。<br>                                                                |
|     | Fragment  | 0、2-64     | ネットワークの帯域等を考慮して登録して                                                      |
|     |           |            | ください。                                                                    |
|     |           |            | し 立 ない こ に じ う く に う い う に う う う ス ク ト・・・・・・・・・・・・・・・・・・・・・・・・・・・・・・・・・・ |
|     | V. 25bis  | None       | NX-24IP(U)、NX-35IP(U)のみ                                                  |
|     | Parity    | Even       | 有効です。                                                                    |
|     |           | Odd        |                                                                          |
|     | Data      | None       |                                                                          |
|     | Parity    | Even       |                                                                          |
|     |           | Odd        |                                                                          |
|     | Data Code | EBCDIC     | <br>BSC選択時のみ有効です。                                                        |
|     |           | JIS        |                                                                          |
|     | Flag/End  | 1byte      |                                                                          |
|     | Mark Len  | 2byte      | 1                                                                        |

#### ●LANの登録

<u>"シリアルー | P変換機能 ①"</u>を参照してください。

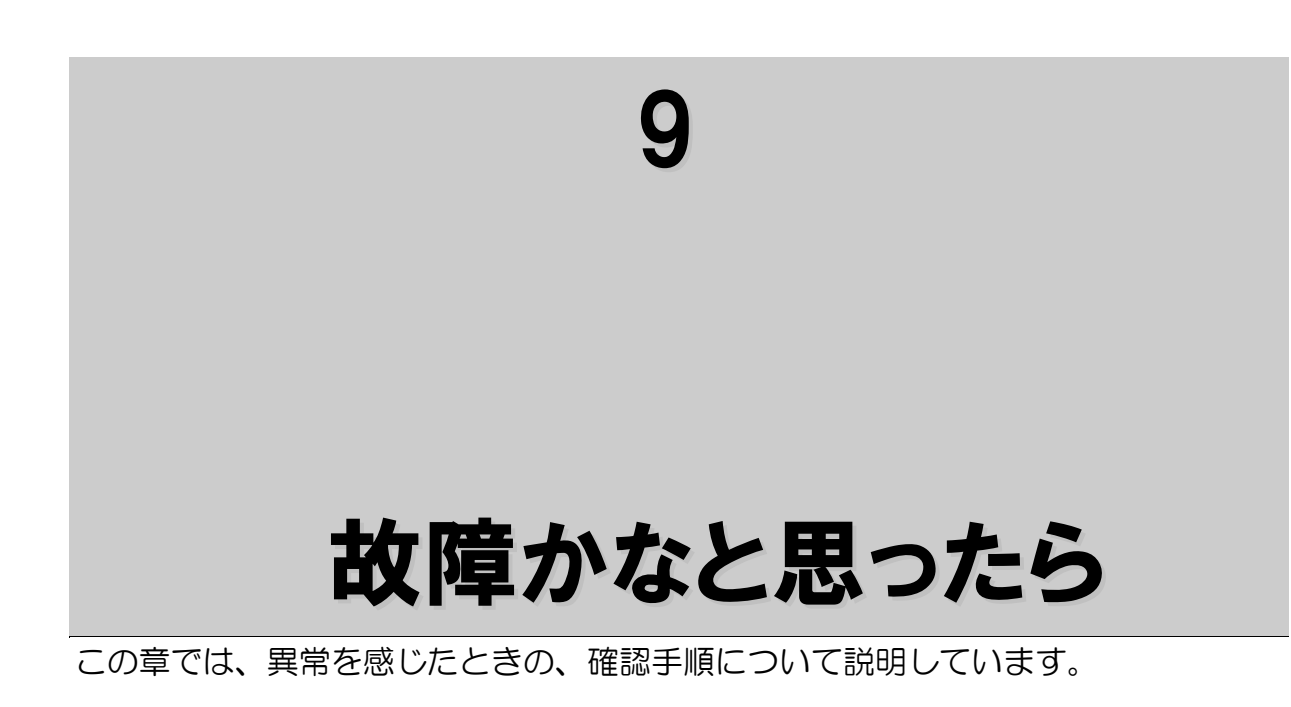

故障かなと思ったら、次の手順で切り分け確認をしてください。 確認の結果、異常と思われるときは、保守契約をされている場合は保守対応窓口、 保守契約されていない場合は修理受付窓口へご連絡ください。

修理受付窓口(フィールドサポートセンター)

0000120-662100 ●受付時間:土、日、祝祭日を除<9時~17時

シリアルーIP

故障と思われる状態は、どんな状態ですか。?

◆電源が入らない。⇒以降の<u>"現象1"</u>の項目を参照して対処してください。

◆通信ができない。⇒表示器、インジケータの状態を下表による障害切り分けにしたがって 確認して対処してください。

STEP1 表示器、RUNインジケータの状態を確認する

| RUN<br>インジケー<br>タ | 表示器                  | 対処                                                                                                    |
|-------------------|----------------------|----------------------------------------------------------------------------------------------------|
| 禄                 | 上段に数字4桁が表示されている。     | 初期診断を実行しています。<br>しばらくお待ちください。                                                                                              |
| 赤                 | 上段に数字4桁が表示されている。     | 初期診断で、装置に異常が検出されました。<br>装置の交換が必要です。                                                                                        |
| 赤                 | 下段に Link Down        | LAN側に異常があります。 <u>"現象2"</u> より対処して<br>ください。                                                                                 |
| 赤                 | 下段に Remote IPaddress | 本装置のリモート   Pアドレスが登録されていません、アドレスがオール "O"の登録となっています。<br>本装置のリモート   Pアドレスを登録してください。                                           |
| 赤                 | 下段に LifeCheck Error  | LAN側に異常があります。 <u>"現象3"</u> より対処して<br>ください。                                                                                 |
| 禄                 | 下段に Ready            | 対向する本装置との疎通確認中です。しばらくお待ち<br>ください。<br>本表示のまま、「Active」表示とならないと<br>きは、本装置やネットワークに異常があると考えられ<br>ます。 <u>"現象3"</u> により、対処してください。 |

以上の確認を行って異常がないときは、STEP2により対処してください。

## STEP2 DTEインジケータの状態を確認する。

STEP2では、DTEに関する調査を行います。

| インジケータ | 表示器    | 対処                        |
|--------|--------|---------------------------|
| ER、C   | Active | <u>"現象4"</u> により対処してください。 |
| 消灯     |        |                           |
| RS     | Active | <u>"現象4"</u> により対処してください。 |
| 消灯     |        |                           |

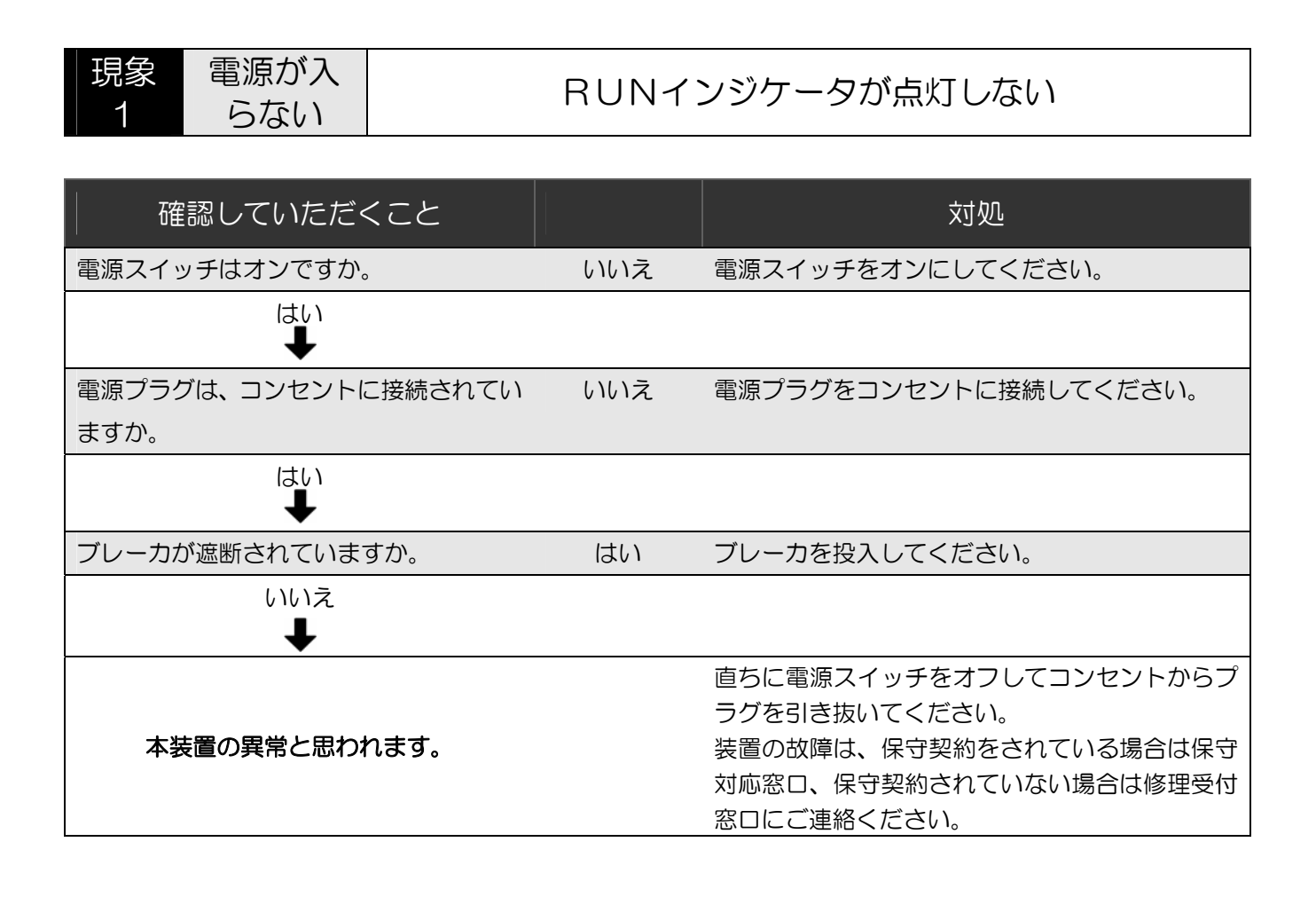

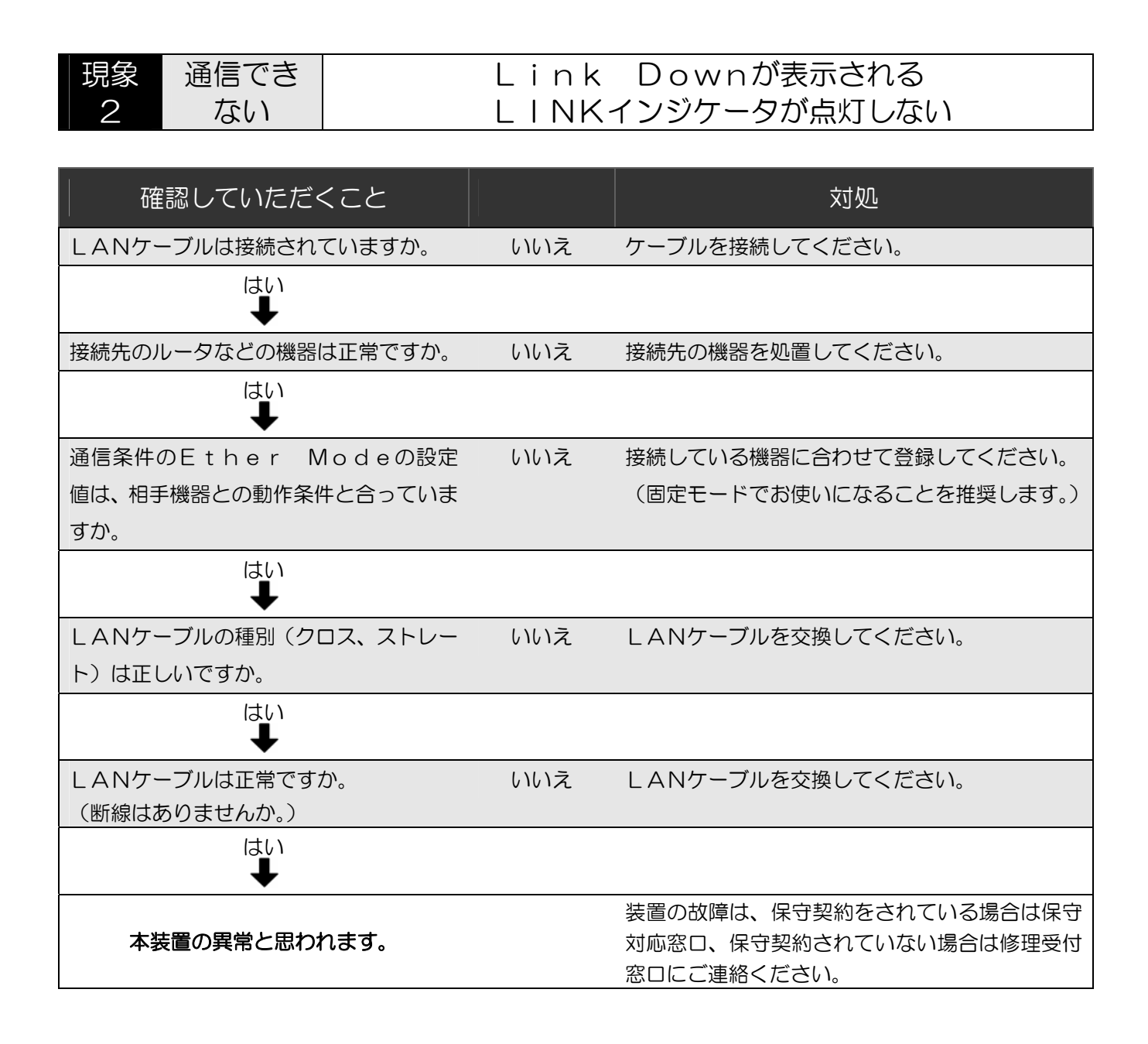

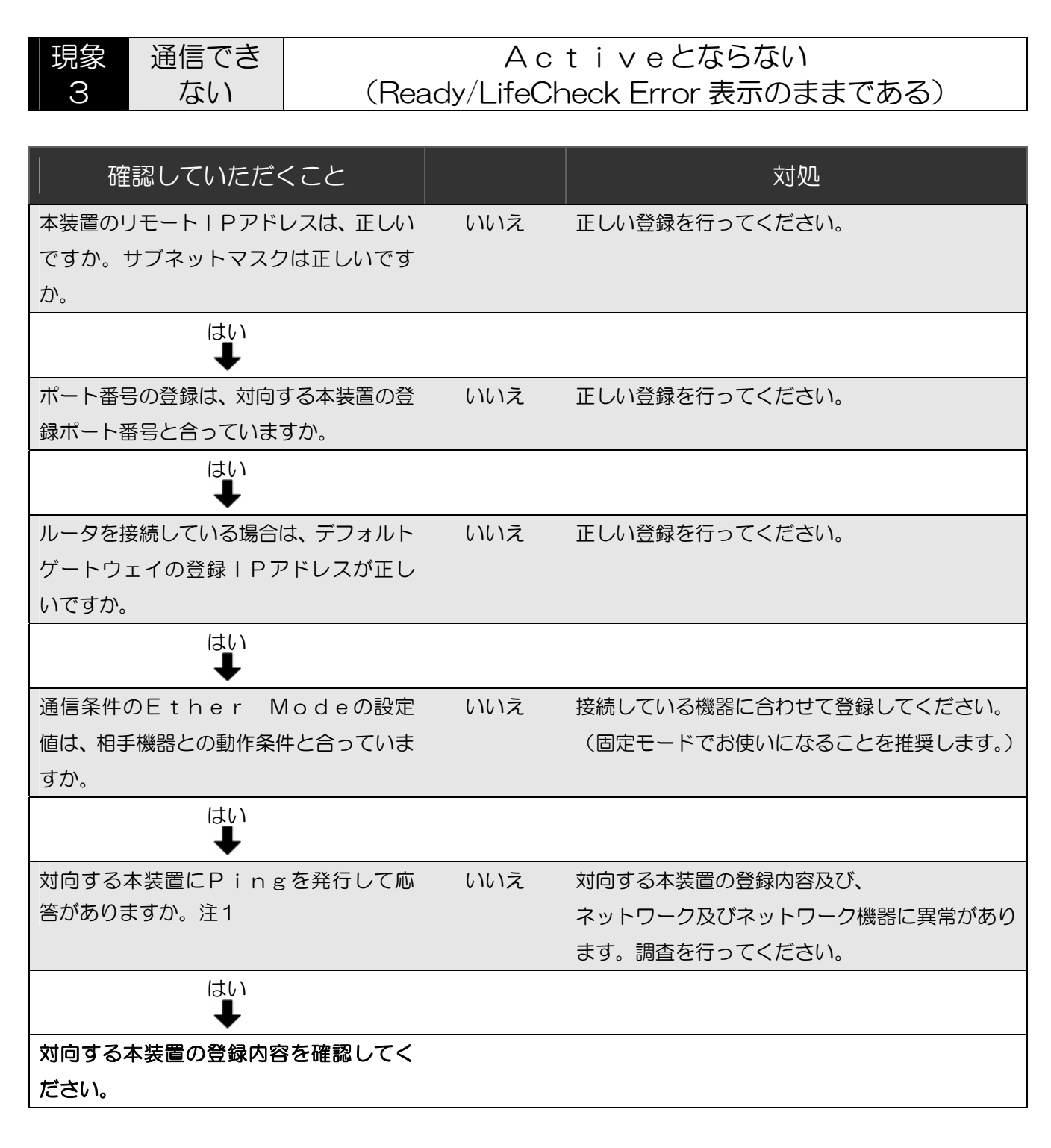

注1: P | NGの許容するサイズは、MAC~ | CMPヘッダ、FCSを除くデータ部で 1472byteが最大です。

| 現象 | 通信でき |
|----|------|
| 4  | ない   |

ない

DTE信号ER、C、RSインジケータが点灯しない

| 確認していただくこと          |     | 対処                                                                                                    |
|---------------------|-----|----------------------------------------------------------------------------------------------------|
| DTEの信号は、ONとなっていますか。 | いいえ | DTE側で対処してください。<br>または、本装置では、ER/C、RSの常時オン<br>設定をサポートしております。システム上問題が<br>無ければ、これらの信号線設定を「常時オン」に<br>て対処してください。<br>(「常時オン」設定とした場合もER/C、RSイ<br>ンジケータはDTEの信号だけで点灯します。) |
| はい<br><b>↓</b>      |     |                                                                                                    |
| DTEケーブルは正常ですか。      | いいえ | 正常なDTEケーブルと交換してください。                                                                                                    |
| はい                  |     |                                                                                                    |
| 本装置の異常と思われます。       |     | 装置の故障は、保守契約をされている場合は保守<br>対応窓口、保守契約されていない場合は修理受付<br>窓口にご連絡ください。                                                                                                 |

### エラーコード(ロギング)の見かた

#### エラーコードは、エラーロギングとステータスロギングから構成されています。

凡例

|    | エラーロギング |    |             |    |    |
|----|---------|----|-------------|----|----|
| 種別 | 日時      | 部位 | エラー番号/メッセージ | 内容 | 対処 |
| 1  | 2       | 3  | (4)         | 5  | 6  |
|    |         |    |             |    |    |

②発生時刻 ③処理部位 ④エラー番号/メッセージ ⑤エラー内容 ⑥対処方法

●エラーロギング(Error Logging)

|      |                     | エラ | <b>ラーロギング</b>                                      |                                                            |                                                                                |
|------|---------------------|----|----------------------------------------------------|------------------------------------------------------------|--------------------------------------------------------------------------------|
| 種別   | 日時                  | 部位 | エラー番号/メッセージ                                        | 内容                                                         | 対処                                                                             |
| E210 | 2007/01/01-01:01:00 | 01 | **00F020**<br>SCC Send Err(Underrun)               | データ送信エラー<br>(DTEへの送信データがア<br>ンダーランとなりました。)                 | <ul> <li>LANのトラヒック、フラ<br/>グメント、Send Del<br/>a y の設定値を確認してく<br/>ださい。</li> </ul> |
| E210 | 2007/01/01-01:01:00 | 01 | **01*****<br>SCC Recv Err(Parity Err,CRC Err,etc.) | データ受信エラー<br>(DTEからの受信データに<br>アボート、CRCエラーが発生<br>しました。)      | ・ユーザデータを確認してく<br>ださい。                                                          |
| E210 | 2007/01/01-01:01:00 | 02 | 0102*****<br>Pow ON / ER ON                        | ERまたは、Cオン検出<br>(TRAP送出)                                    | —                                                                              |
| E210 | 2007/01/01-01:01:00 | 02 | 0103*****<br>Pow OFF / ER OFF                      | ERまたは、Cオフ検出<br>(TRAP送出)                                    | <ul> <li>・DTEの信号状態を確認してください。</li> </ul>                                        |
| E210 | 2007/01/01-01:01:00 | 02 | 0302*****<br>DTE Recv Frame Length Over(BSC)       | BSCフレーム長エラー<br>(BSC使用時、DTEからの<br>データ長が10240byt<br>eを超えた。)  | ・BSCフレーム長を102<br>40byte以内にしてく<br>ださい。                                          |
| E210 | 2007/01/01-01:01:00 | 02 | 0303*****<br>DTE Recv Frame Length Over(HDLC)      | HDLCフレーム長エラー<br>(HDLC使用時、DTEから<br>のデータ長が4104byt<br>eを超えた。) | ・ユーザデータ長を4096<br>byte以内にしてくださ<br>い。                                            |
| E210 | 2007/01/01-01:01:00 | 02 | 0304*****<br>DTE RecvFrameInIllegalState(Disc)     | LANのLINK断状態で、D<br>TEよりデータを受信したた<br>め、廃棄しました。(専用線)          | <ul> <li>・DTEの信号状態を確認してください。</li> <li>・LANの接続を確認してください。</li> </ul>             |
| E210 | 2007/01/01-01:01:00 | 02 | 0305*****<br>DTE RecvFrameInIllegalState(Idle)     | ER、C信号オフでDTEから<br>データを受信したため、廃棄し<br>ました。(専用線)              | <ul> <li>・DTEの信号状態を確認してください。</li> </ul>                                        |
| E210 | 2007/01/01-01:01:00 | 02 | 0311******<br>DTE SendFrameInIllegalState(Disc)    | 対向装置との疎通状態が切断<br>状態となり、内部のDTE側へ<br>の送信データを廃棄しました。          | <ul> <li>多発する場合は、ネットワ<br/>ークのトラヒック状態や、</li> <li>正常性を確認してください。</li> </ul>       |

|      | エラーロギング             |        |                                                   |                                                                    |                                                                                                    |
|------|---------------------|--------|---------------------------------------------------|--------------------------------------------------------------------|----------------------------------------------------------------------------------------------------|
| 種別   | 日時                  | 部<br>位 | エラー番号/メッセージ                                       | 内容                                                                 | 対処                                                                                                    |
| E210 | 2007/01/01-01:01:00 | 02     | 0312******<br>DTE-SOCKInterfaceErr(Control field) | UDPセグメントに含まれる<br>本装置の制御データの区分に<br>異常があり、廃棄しました。                    | <ul> <li>多発する場合は、ネットワ</li> <li>クのトラヒック状態や、</li> <li>正常性を確認してください</li> </ul>                                                                                                    |
| E210 | 2007/01/01-01:01:00 | 02     | 0314*****<br>Control Field Error(Length)          | UDPセグメントに含まれる<br>本装置の制御データの区分に<br>異常があり、廃棄しました。                    | <ul> <li>多発する場合は、ネットワ<br/>ークのトラヒック状態や、</li> <li>正常性を確認してください</li> </ul>                                                                                                    |
| E210 | 2007/01/01-01:01:00 | 02     | 0315*****<br>UserDataRecvInIllegalState(Idle)     | ER、C信号オフで対向する本<br>装置からデータを受信したた<br>め廃棄しました。(専用線)                   | <ul> <li>・DTEの信号状態を確認してください。</li> </ul>                                                                                                    |
| E210 | 2007/01/01-01:01:00 | 02     | 0316*****<br>DTE Send Frame Length Over(HDLC)     | DTEへ送信するデータがH<br>DLC設定時、4104byt<br>eを超えました。                        | <ul> <li>・対向する本装置に接続され<br/>たDTEの送信データを確<br/>認してください。</li> <li>・対向する本装置の状態をセ<br/>ルフテストなどにより、確<br/>認してください。</li> <li>・多発する場合は、ネットワ<br/>ークのトラヒック状態や、<br/>正常性を確認してください。</li> </ul> |
| E210 | 2007/01/01-01:01:00 | 02     | 0317*****<br>DTE Send Frame Length Over(BSC)      | DTEへ送信するデータがB<br>SC設定時、10240byt<br>eを超えました。                        | <ul> <li>・対向する本装置に接続され<br/>たDTEの送信データを確認してください。</li> <li>・対向する本装置の状態をセルフテストなどにより、確認してください。多発する場合は、ネットワークのトラヒック状態や、正常性を確認してください。</li> </ul>                                     |
| E210 | 2007/01/01-01:01:00 | 02     | 0318*****<br>DTE Send Frame Seq Err(NotLastFrame) | フラグメントデータの最終デ<br>ータの待ち状態で、先頭フレー<br>ムのデータを受信しました。                   | <ul> <li>多発する場合は、ネットワ<br/>ークのトラヒック状態や、</li> <li>正常性を確認してください。</li> </ul>                                                                                                    |
| E210 | 2007/01/01-01:01:00 | 02     | 0319*****<br>DTE Send BD Congestion               | DTE送信バッファの輻輳に<br>より、内部データを強制送出し<br>ました。                            | <ul> <li>多発する場合は、ネットワ<br/>ークのトラヒック状態や、</li> <li>正常性を確認してください。</li> </ul>                                                                                                    |
| E210 | 2007/01/01-01:01:00 | 02     | 031A*****<br>DTE Send Next Frame Time Out         | 受信データ監視タイマの満了<br>により、対向する本装置からの<br>受信データが強制送出されま<br>した。            | <ul> <li>多発する場合は、ネットワ<br/>ークのトラヒック状態や、</li> <li>正常性を確認してください。</li> </ul>                                                                                                    |
| E210 | 2007/01/01-01:01:00 | 02     | 031B******<br>DTE-SOCK Interface Err(Seq No.)     | UDPセグメントに含まれる<br>シーケンス番号情報異常によ<br>り、対向する本装置からの受信<br>データが強制送出されました。 | <ul> <li>・多発する場合は、ネットワ<br/>ークのトラヒック状態や、</li> <li>正常性を確認してください。</li> </ul>                                                                                                    |

|      |                     | ΤĘ     | ラーロギング                                                   |                                                        |                                                                                                    |
|------|---------------------|--------|----------------------------------------------------------|--------------------------------------------------------|----------------------------------------------------------------------------------------------------|
| 種別   | 日時                  | 部<br>位 | エラー番号/メッセージ                                              | 内容                                                     | 対処                                                                                                    |
| E310 | 2007/01/01-01:01:00 | 0F     | 20*******<br>DTE Recv Frame In Illegal State(Idle)       | 対向する本装置と通信が可能<br>となる前にDTE側よりデー<br>タを受信したため、廃棄しまし<br>た。 | <ul> <li>・対向する本装置の状態を確認してください。</li> <li>・LANの接続を確認してください。</li> </ul>                                  |
| E310 | 2007/01/01-01:01:00 | 0F     | 54F6*****<br>UDP Send Frame Fail(User Frame)             | リンク確立拠点へのデータ送<br>信失敗を検出しました。                           | <ul> <li>・LAN の接続を確認して<br/>ください。</li> <li>・多発する場合は、ネットワ<br/>ークのトラヒック状態や、<br/>正常性を確認してください。</li> </ul> |
| E310 | 2007/01/01-01:01:00 | 0F     | 54F8******<br>UDP Send Frame Fail(User Frame)            | 登録全拠点へのデータ送信失<br>敗を検出しました。                             | <ul> <li>・LAN の接続を確認して<br/>ください。</li> <li>・多発する場合は、ネットワ<br/>ークのトラヒック状態や、<br/>正常性を確認してください。</li> </ul> |
| E310 | 2007/01/01-01:01:00 | 0F     | 54F9*****<br>UDP Send Frame Fail(Control Frame)          | 指定拠点へのデータ送信失敗を検出しました。                                  | <ul> <li>・LAN の接続を確認して<br/>ください。</li> <li>・多発する場合は、ネットワ<br/>ークのトラヒック状態や、<br/>正常性を確認してください。</li> </ul> |
| E310 | 2007/01/01-01:01:00 | 10     | 52*******<br>UDP Buffer Ring Data Cancel                 | 信号線情報受信によるバッフ<br>ァリング中データの破棄を検<br>出しました。               | ・LAN の接続を確認して<br>ください。<br>・DTEの信号状態を確認し<br>てください。                                                     |
| E310 | 2007/01/01-01:01:00 | 10     | 530303****<br>UDP Recv Frame Format Err                  | 不正信号線情報受信応答を受信しました。                                    | <ul> <li>・LAN の接続を確認して<br/>ください。</li> <li>・DTEの信号状態を確認し<br/>てください。</li> </ul>                         |
| E310 | 2007/01/01-01:01:00 | 10     | 530304****<br>UDP Recv Frame Format Err                  | 不正信号線情報要求を受信しました。                                      | <ul> <li>・LAN の接続を確認して<br/>ください。</li> <li>・DTEの信号状態を確認し<br/>てください。</li> </ul>                         |
| E310 | 2007/01/01-01:01:00 | 10     | 530305****<br>UDP Recv Frame Format Err                  | 受信データ異常を検出しまし<br>た。(機能区分)                              | <ul> <li>・LAN の接続を確認して<br/>ください。</li> <li>・DTEの信号状態を確認し<br/>てください。</li> </ul>                         |
| E310 | 2007/01/01-01:01:00 | 10     | 530801 <b>***</b> *<br>UDP RecvFrameInIllegalState(Idle) | 通信不可状態で受信したデー<br>タの破棄を検出しました。                          | <ul> <li>・LAN の接続を確認して<br/>ください。</li> <li>・DTEの信号状態を確認し<br/>てください。</li> </ul>                         |
| E310 | 2007/01/01-01:01:00 | 10     | 718002****<br>UDP Recv Frame Fail(Com Port)              | 通信ポートからのUDPデー<br>夕受信失敗を検出しました。<br>(udp_rovdat 異常)      | <ul> <li>・LAN の接続を確認してください。</li> <li>・多発する場合は、ネットワークのトラヒック状態や、<br/>正常性を確認してください。</li> </ul>           |
| E310 | 2007/01/01-01:01:00 | 10     | 718102****<br>UDP Recv Frame Fail(Control Port)          | 制御ポートからのUDPデー<br>夕受信失敗を検出しました。<br>(udp_rovdat 異常)      | <ul> <li>・LAN の接続を確認してください。</li> <li>・多発する場合は、ネットワークのトラヒック状態や、<br/>正常性を確認してください。</li> </ul>           |
| E310 | 2007/01/01-01:01:00 | 10     | 718005****<br>UDP Send Frame Fail(Com Port)              | 通信ポートへのUDPデータ<br>送信失敗を検出しました。(タ<br>イムアウト以外)            | <ul> <li>・LAN の接続を確認してください。</li> <li>・多発する場合は、ネットワークのトラヒック状態や、<br/>正常性を確認してください。</li> </ul>           |

|      | エラーロギング             |        |                                                    |                                             |                                                                                                    |
|------|---------------------|--------|----------------------------------------------------|---------------------------------------------|----------------------------------------------------------------------------------------------------|
| 種別   | 日時                  | 部<br>位 | エラー番号/メッセージ                                        | 内容                                          | 対処                                                                                                    |
| E310 | 2007/01/01-01:01:00 | 10     | 718105****<br>UDP Send Frame Fail(Control Port)    | 制御ポートへのUDPデータ<br>送信失敗を検出しました。(タ<br>イムアウト以外) | <ul> <li>・LAN の接続を確認してください。</li> <li>・多発する場合は、ネットワークのトラヒック状態や、正常性を確認してください。</li> </ul>                         |
| E310 | 2007/01/01-01:01:00 | 10     | 728003****<br>UDP Recv of Non Regist(Com Port)     | 通信ポートでの登録されてい<br>ない拠点からの受信を検出し<br>ました。      | <ul> <li>・対向する本装置の構成情報<br/>に誤りがないか確認してく<br/>ださい。</li> <li>・他の機器が本装置と接続し<br/>ようとしていないか確認し<br/>てください。</li> </ul> |
| E310 | 2007/01/01-01:01:00 | 10     | 728103****<br>UDP Recv of Non Regist(Control Port) | 制御ボートでの登録されてい<br>ない拠点からの受信を検出し<br>ました。      | <ul> <li>・対向する本装置の構成情報<br/>に誤りがないか確認してく<br/>ださい。</li> <li>・他の機器が本装置と接続し<br/>ようとしていないか確認し<br/>てください。</li> </ul> |
| E310 | 2007/01/01-01:01:00 | 10     | 738004****<br>UDP Recv Data Err(Com port)          | 通信ポートでの受信データ異<br>常を検出しました。                  | <ul> <li>・LAN の接続を確認して<br/>ください。</li> <li>・多発する場合は、ネットワ<br/>ークのトラヒック状態や、<br/>正常性を確認してください。</li> </ul>          |
| E310 | 2007/01/01-01:01:00 | 10     | 738104****<br>UDP Recv Data Err(Control port)      | 制御ボートでの受信データ異<br>常を検出しました。                  | <ul> <li>・LAN の接続を確認して<br/>ください。</li> <li>・多発する場合は、ネットワ<br/>ークのトラヒック状態や、<br/>正常性を確認してください。</li> </ul>          |
| E310 | 2007/01/01-01:01:00 | 10     | 7A8006****<br>UDP Send Err(Buff Free)              | 通信ポートへ送信したデータ<br>格納バッファ不正を検出しま<br>した。       | <ul> <li>・多発する場合は、ネットワ<br/>ークのトラヒック状態や、</li> <li>正常性を確認してください。</li> </ul>                                      |
| E310 | 2007/01/01-01:01:00 | 10     | 7A8106****<br>UDP Send Err(Buff Free)              | 制御ボートへ送信したデータ<br>格納バッファ不正を検出しま<br>した。       | <ul> <li>・多発する場合は、ネットワ<br/>ークのトラヒック状態や、</li> <li>正常性を確認してください。</li> </ul>                                      |
| E310 | 2007/01/01-01:01:00 | 10     | 7A8007****<br>UDP Send Err(Buff Free)              | 通信ポートへ送信したデータ<br>格納バッファ管理不正を検出<br>しました。     | <ul> <li>多発する場合は、ネットワ<br/>ークのトラヒック状態や、</li> <li>正常性を確認してください。</li> </ul>                                       |
| E310 | 2007/01/01-01:01:00 | 10     | 7A8107****<br>UDP Send Err(Buff Free)              | 制御ポートへ送信したデータ<br>格納バッファ管理不正を検出<br>しました。     | <ul> <li>・多発する場合は、ネットワークのトラヒック状態や、</li> <li>正常性を確認してください。</li> </ul>                                           |

#### ●ステータスロギング(Status Logging)

|      |                     | ステー | -タスロギング                                             |                                                                               |                                                                                                    |
|------|---------------------|-----|-----------------------------------------------------|-------------------------------------------------------------------------------|----------------------------------------------------------------------------------------------------|
| 種別   | 日時                  | 部位  | エラー番号/メッセージ                                         | 内容                                                                            | 対処                                                                                                    |
| E310 | 2007/01/01-01:01:00 | 01  | xx01F0****<br>SCC Recv BD Congestion                | DTE側からLAN側への送<br>信で輻輳を検出しました。                                                 | <ul> <li>・多発する場合は、ネットワ<br/>ークのトラヒック状態や、<br/>正常性を確認してください。</li> <li>・本装置および、対向する本<br/>装置のDTE Rateの<br/>設定を確認してください。</li> </ul> |
| E310 | 2007/01/01-01:01:00 | 06  | 10******<br>LAN Link Up                             | Link Up<br>(TRAP 送出)                                                          | _                                                                                                    |
| E310 | 2007/01/01-01:01:00 | 06  | 11*******<br>LAN Link Down                          | Link Down                                                                     | ・LANの接続を確認してくだ<br>さい。                                                                                                    |
| E310 | 2007/01/01-01:01:00 | 10  | 820301****<br>UDP Abort(Not Last Frame)             | LAN 側からの受信データで順<br>序異常 (アボート) を検出しま<br>した。                                    | <ul> <li>・ネットワーク構成を確認してください。</li> <li>・多発する場合は、ネットワークのトラヒック状態や、正常性を確認してください。</li> </ul>                                       |
| E310 | 2007/01/01-01:01:00 | 10  | 820302****<br>UDP Abort(Seq Err)                    | LAN 側からの受信データで順<br>序異常(アボート)を検出しま<br>した。                                      | <ul> <li>・ネットワーク構成を確認してください。</li> <li>・多発する場合は、ネットワークのトラヒック状態や、正常性を確認してください。</li> </ul>                                       |
| E310 | 2007/01/01-01:01:00 | 10  | 83 <b>*****</b> *<br>UDP Abort Recovery             | LAN 側からの受信データ(先<br>頭データ,先頭+最終データ<br>(RR,DM 等)受信)で順序異常<br>(アボート状態)を解除しまし<br>た。 | <ul> <li>ネットワーク構成を確認し<br/>てください。</li> </ul>                                                                                   |
| E310 | 2007/01/01-01:01:00 | 10  | 90*******<br>UDP Congestion Recovery                | LAN側からDTE側への送<br>信で輻輳解除を検出<br>しました。                                           | _                                                                                                    |
| E310 | 2007/01/01-01:01:00 | 10  | 91 <b>*****</b> *<br>UDP Congestion                 | LAN側からDTE側への送<br>信で輻輳を検出しました。                                                 | <ul> <li>・多発する場合は、ネットワ<br/>ークのトラヒック状態や、<br/>正常性を確認してください。</li> <li>・本装置および、対向する本<br/>装置のDTE Rateの<br/>設定を確認してください。</li> </ul> |
| E310 | 2007/01/01-01:01:00 | 10  | A0********<br>Life Check OK ***.***.***.***(IPアドレス) | ライフチェック正常により対<br>向する本装置との通信可能状<br>態となりました。(TRAP送出)                            | _                                                                                                    |
| E310 | 2007/01/01-01:01:00 | 10  | A1********<br>Life Check NG ***.***.***.***(IPアドレス) | ライフチェックエラーが発生<br>したため対向する本装置との<br>通信不可状態となりました。<br>(TRAP送出)                   | ・対向する本装置の状態を確<br>認してください。                                                                                                    |
| E310 | 2007/01/01-01:01:00 | 10  | B0******<br>UDP Recv Buffer Congestion Recovery     | LAN側受信バッファの輻輳<br>解除を検出しました。                                                   | <ul> <li>・多発する場合は、ネットワ<br/>ークのトラヒック状態や、</li> <li>正常性を確認してください。</li> </ul>                                                     |
| E310 | 2007/01/01-01:01:00 | 10  | B1*******<br>UDP Recv Buffer Congestion             | LAN側受信バッファの輻輳<br>を検出しました。                                                     | <ul> <li>・多発する場合は、ネットワ<br/>ークのトラヒック状態や、</li> <li>正常性を確認してください。</li> </ul>                                                     |

## 主要諸元

| 項                 |                          | 仕    様                                                                                                    |
|-------------------|--------------------------|----------------------------------------------------------------------------------------------------|
|                   | 適用規格                     | <ul> <li>① NX-24IP (U): V. 24/V. 28</li> <li>② NX-21IP (U): X. 21/V. 11</li> <li>③ NX-35IP (U): V. 35/V. 28</li> </ul>    |
| ▲<br>ー<br>イン<br>タ | 通信レート                    | <ol> <li>MX-24IP (U):1. 2k~128kbit/s</li> <li>NX-21IP (U):1. 2k~128kbit/s</li> <li>NX-35IP (U):1. 2k~128kbit/s</li> </ol> |
|                   | 収容ポート                    | 1ポート                                                                                                    |
| LANインタ            | 適用規格                     | 物理的条件、電気的条件、論理的条件<br>IEEE802.3/IEEE802.3u準拠                                                                               |
| プロトコル             | _                        | UDP/IP/ICMP/SNMP<br>TCP/IP (Telnet/FTP)                                                                                   |
| インタフェース           | 適用規格                     | RS-232C 9ピンDSUBコネクタ                                                                                                    |
| その他               | 電源<br>環境条件<br>質量<br>消費電流 | AC100V±10V<br>50Hz/60Hz±1Hz<br>0~35℃ 20~85%Rh 但し、結露なきこと。<br>1.5kg以下<br>0.12A以下                                            |
| 信頼性               | 耐用年数                     | 5年                                                                                                    |

# 株式会社 日立製作所

情報・通信グループ 通信ネットワーク事業部